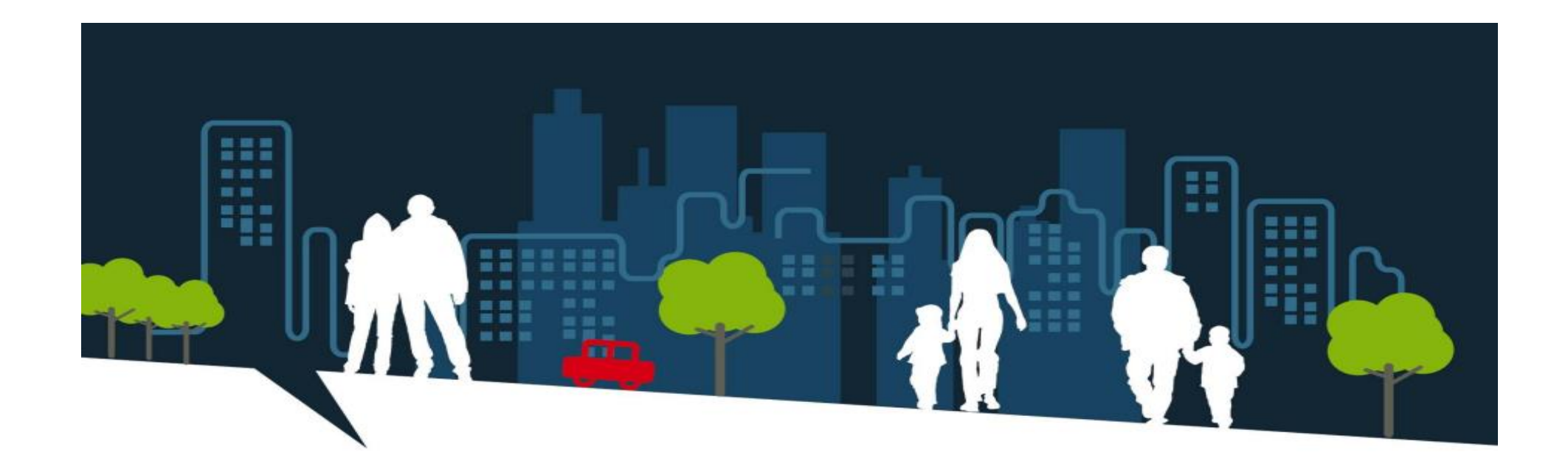

# Guide d'utilisation SI SIAO

Profil Utilisateur Premier accueil (UPA)

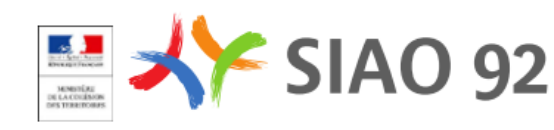

# Sommaire

- Rôles des différents profils SI SIAO :
  - Opérateur SIAO
  - Gestionnaire Local (GL)
  - Utilisateur 1<sup>er</sup> Accueil (UPA)
  - Utilisateur Hébergement/Logement (UHL)
- Tronc commun
- Focus sur le profil Utilisateur 1<sup>er</sup> Accueil

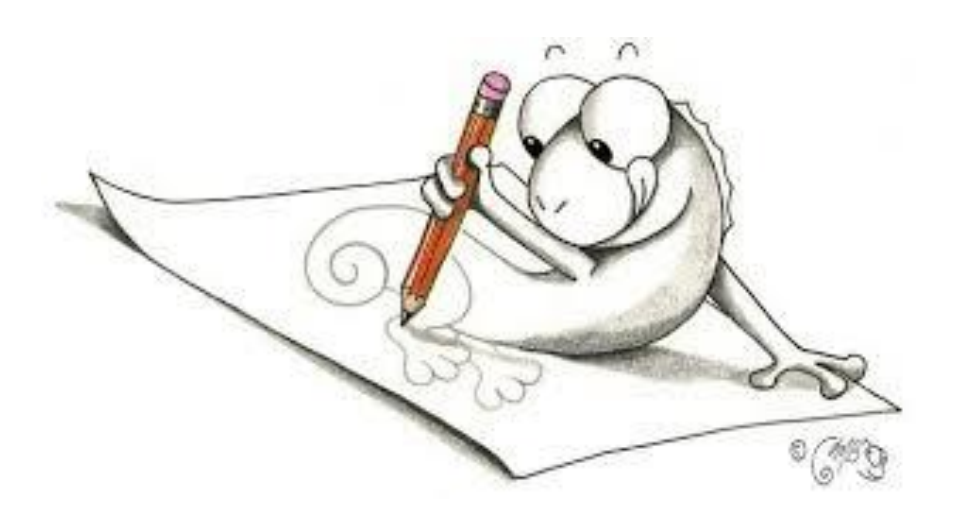

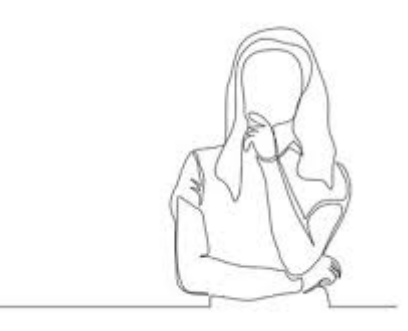

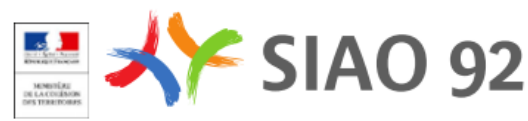

## Schéma organisationnel - Insertion

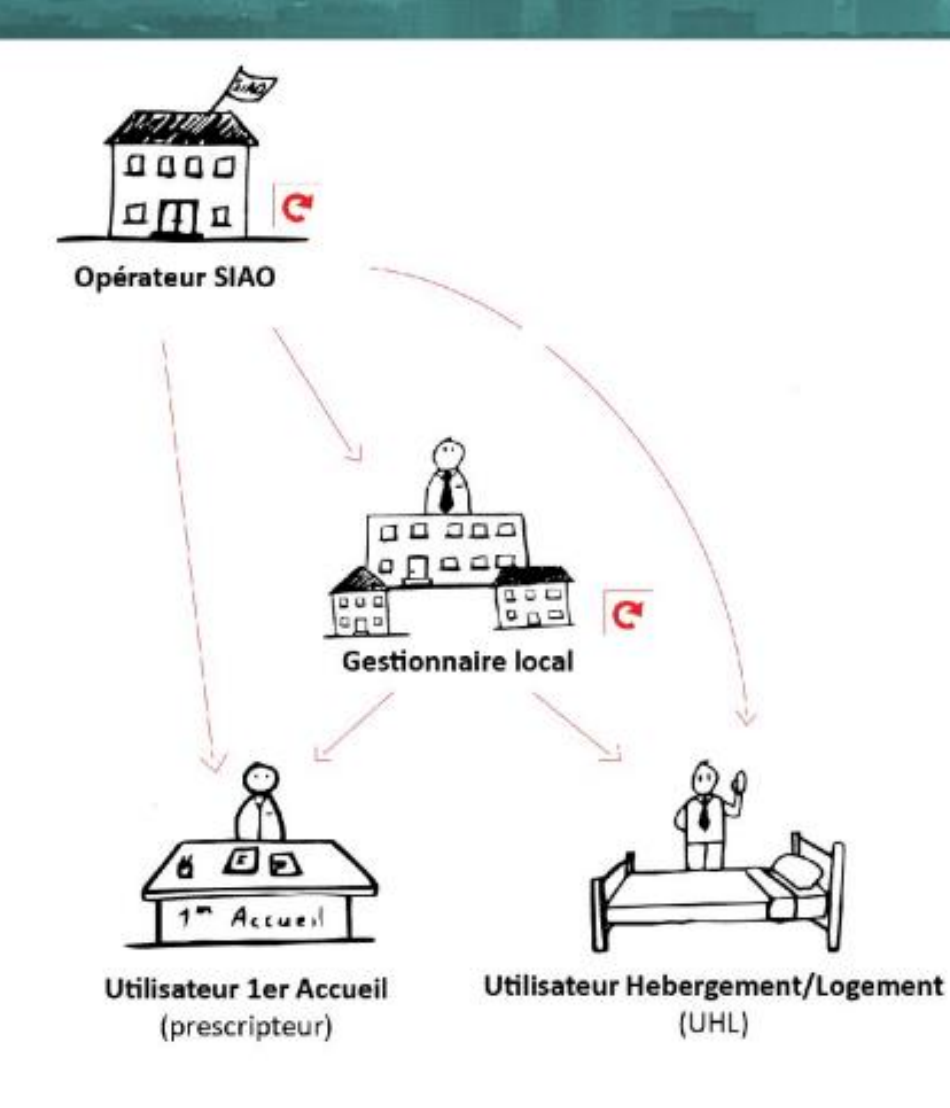

Si-Siao

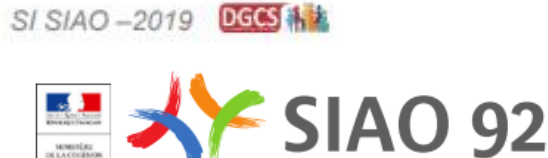

MINISTÉRI NE LA COLES

# Rôle du Gestionnaire Local

Objectif : Gérer les comptes utilisateurs de la structure ; gérer les groupes de places pour une structure d'hébergement

## ✓ Actions :

- Créer un compte utilisateur
- Désactiver/réactiver un compte utilisateur
- Réinitialiser le mot de passe d'un compte utilisateur

## ✓ Pour une structure d'hébergement

- Créer un groupe de places
- Désactiver/réactiver un groupe de places
- Immobiliser/Dé-immobiliser un groupe de places

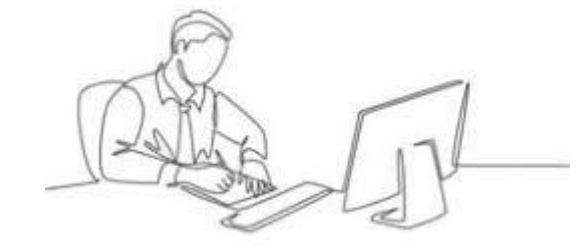

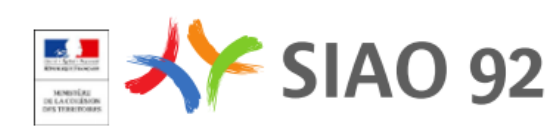

# Rôle de l'Utilisateur Premier Accueil (UPA)

Objectif : créer les demandes d'insertion pour les personnes et ménages qui relèvent des dispositifs d'hébergement du SIAO.

## ✓ Actions :

- Créer la(es) fiche(s) individuelle(s) de la (des) personne(s) : identité, informations complémentaires (situation de la famille, situation administrative, pièce justificatives), diagnostic social, entretien, rapport social, notes
- Eventuellement créer une fiche de groupe de personnes
- Créer une demande d'insertion
  - Compléter le formulaire de création, les informations générales,
  - Emettre des préconisations vers tel dispositif, tel accompagnement, telle structure
- Transférer la demande au SIAO compétent
- Suivre la demande
- Eventuellement compléter la demande
- Mettre à jour la demande

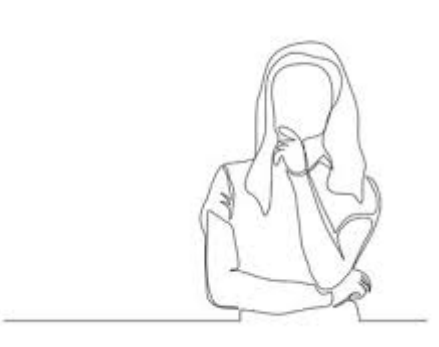

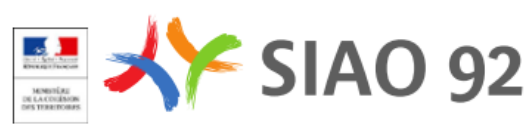

# Rôle de l'Utilisateur Hébergement/Logement (UHL)

Objectif : traiter les demandes d'orientations du SIAO et gérer les entrées/sorties de la structure

## ✓ Actions :

- Traiter les demandes d'orientations (accepter ou refuser) venant du SIAO
- Saisir les entrées et les sorties de la structure
- Saisir des admissions directes et des pseudo-demandes

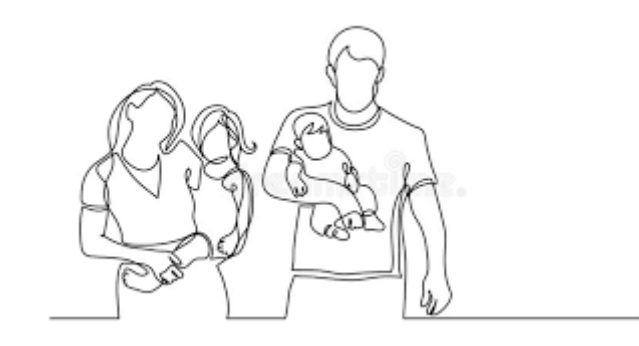

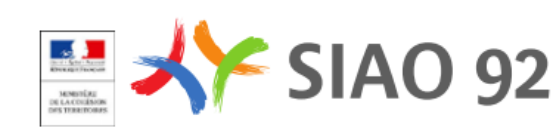

# Cycle de vie d'une demande d'insertion

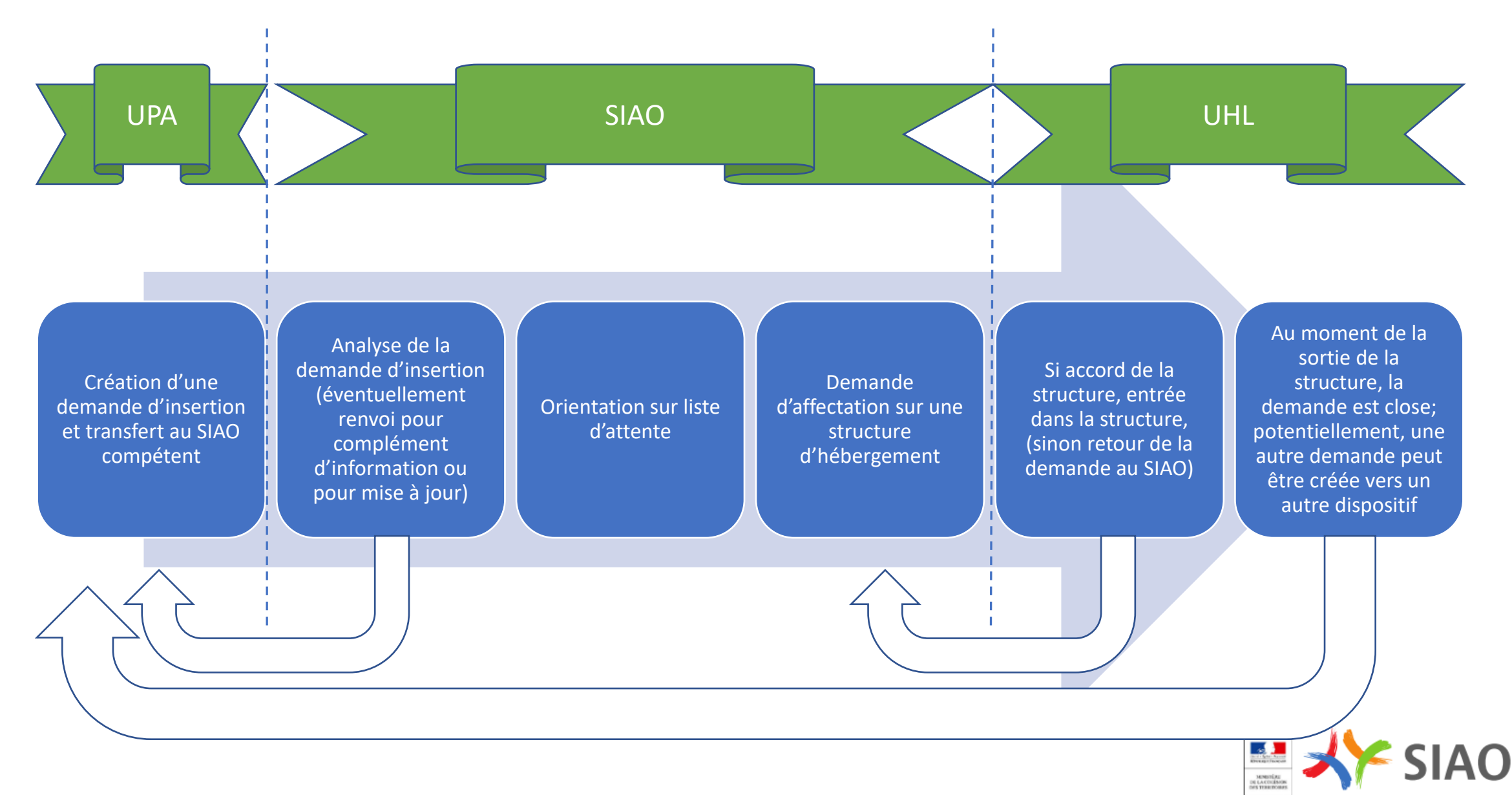

92

# Tronc commun

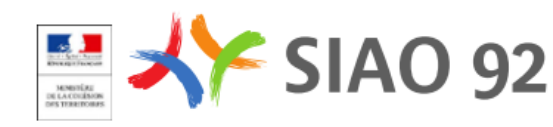

# Page de connexion

MINISTERE DESSOURANTES IT DELASANTE SI SIAO - production

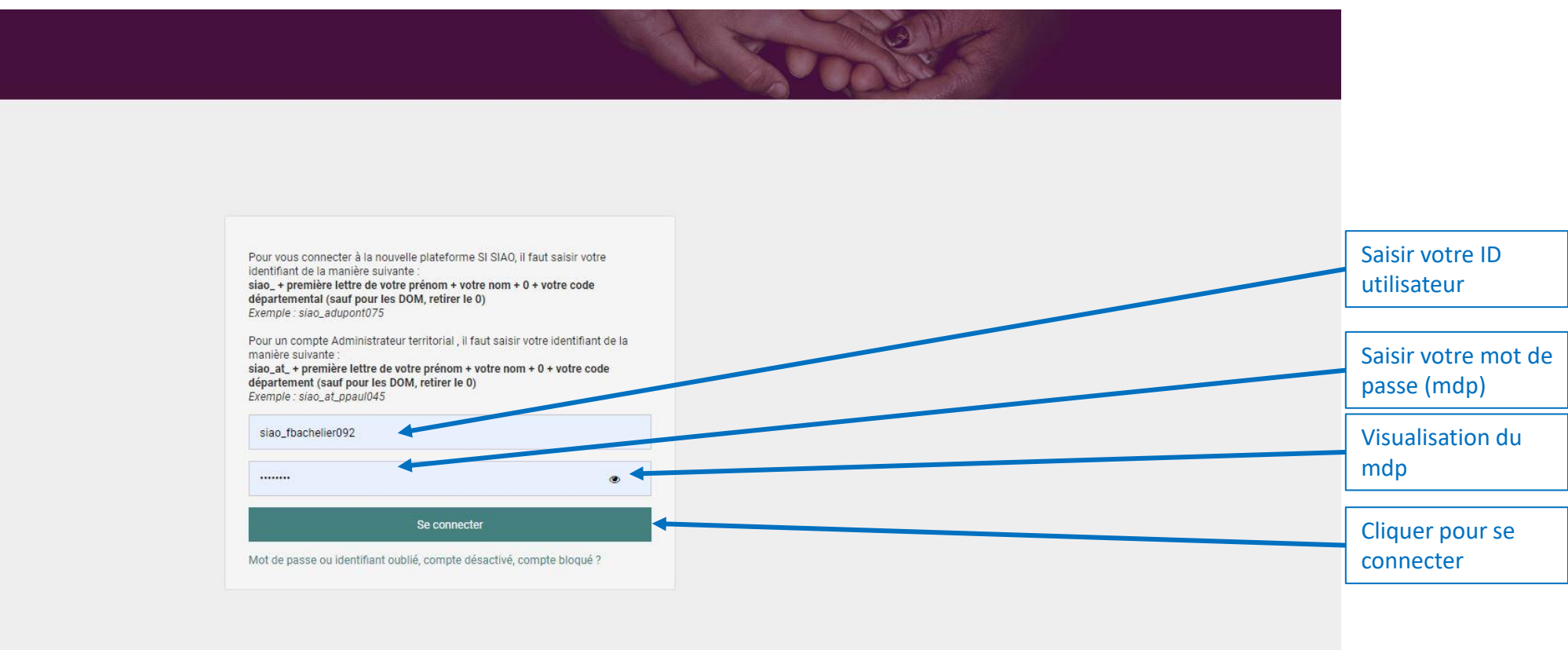

Bonjour Je suis un assistant virtuel créé par l'équipe SIAO pour vous aider à utiliser l'application.

DGCS

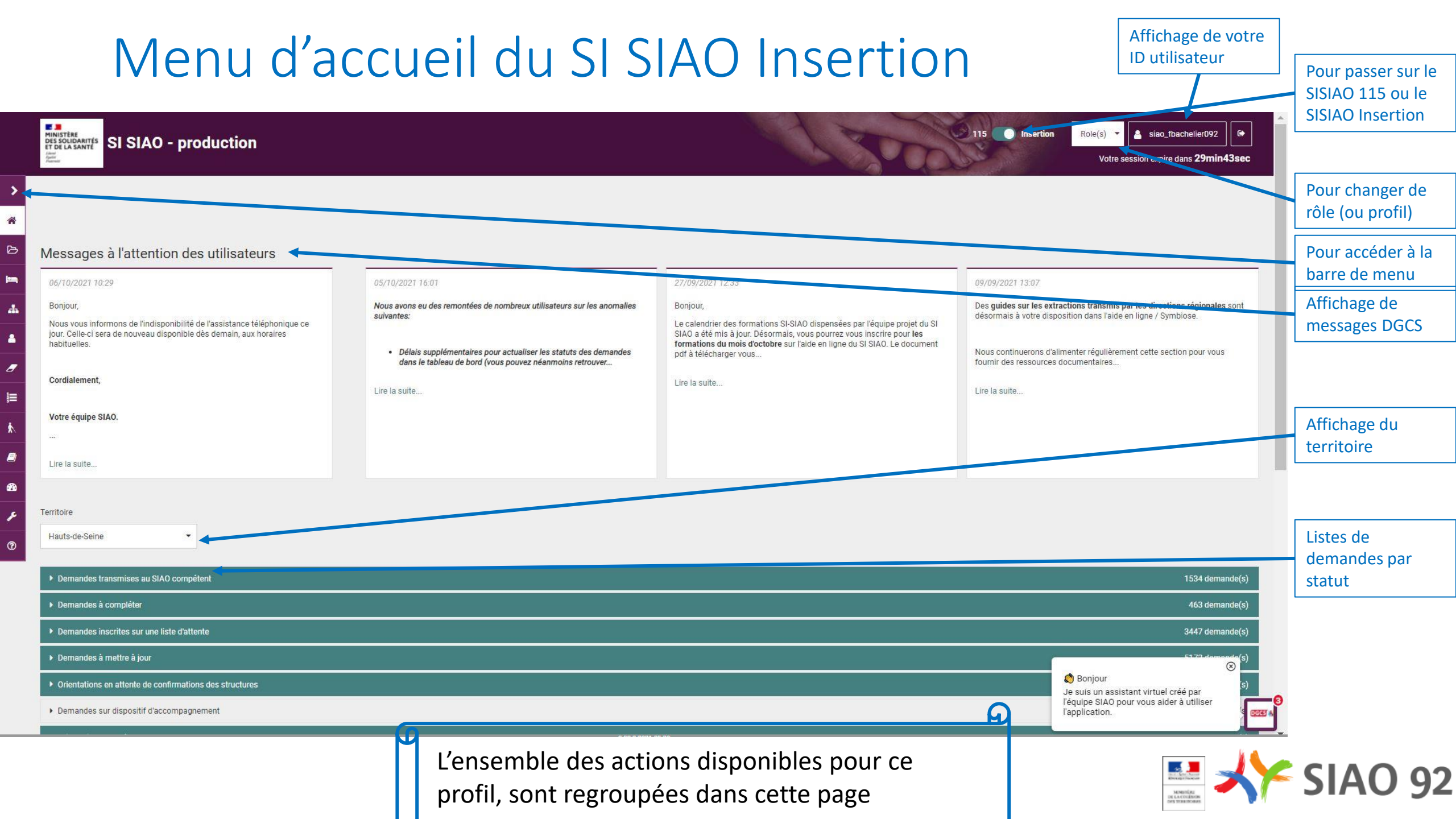

# Focus Utilisateur 1<sup>er</sup> accueil

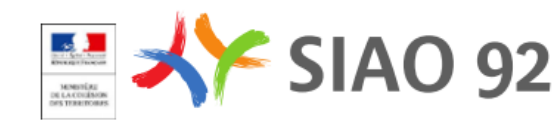

# Focus Utilisateur 1<sup>er</sup> accueil

# **Créer une fiche personne**

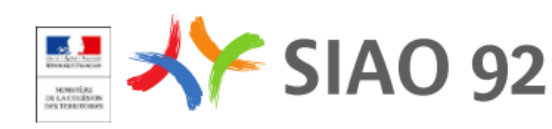

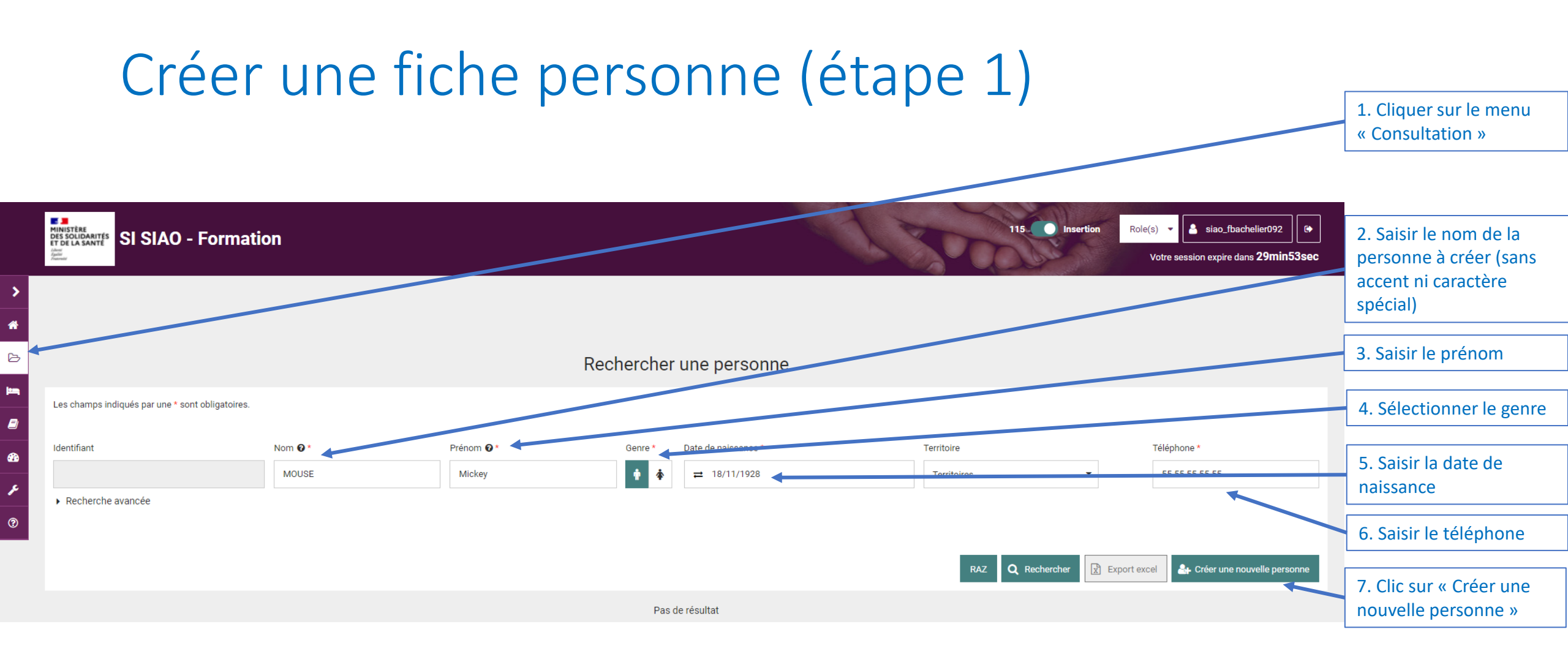

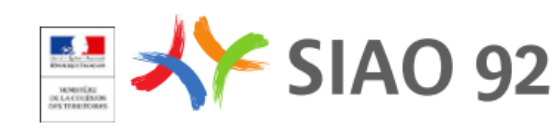

# Créer une fiche personne (tips)

| MINISTÈRE<br>DES SOLIDARITÉS<br>ET DE LA SANTE<br>Strature<br>forme | ormation     |                                                                                  |                                                                      |                                                                                   | 115 Insertion           | Role(s)  Siao_fbachelier092  Votre session expire dans 29min29sec |
|---------------------------------------------------------------------|--------------|----------------------------------------------------------------------------------|----------------------------------------------------------------------|-----------------------------------------------------------------------------------|-------------------------|-------------------------------------------------------------------|
|                                                                     |              |                                                                                  |                                                                      |                                                                                   |                         |                                                                   |
|                                                                     |              |                                                                                  | Rechercher                                                           | une personne                                                                      |                         |                                                                   |
| Les champs indiqués par une * sont ob                               | oligatoires. |                                                                                  |                                                                      |                                                                                   |                         |                                                                   |
| Identifiant                                                         | Nom @*       | Prénom 🕑 *                                                                       | Genre *                                                              | Date de naissance *                                                               | Territoire              | Téléphone *                                                       |
|                                                                     | MOUSE        | Mickey                                                                           | <b>† *</b>                                                           | ₩ 18/11/1928                                                                      | Territoires             | 55 55 55 55 55                                                    |
|                                                                     |              |                                                                                  | Pas c                                                                | de résultat                                                                       | RAZ <b>Q</b> Rechercher | Export exce                                                       |
|                                                                     |              |                                                                                  |                                                                      |                                                                                   |                         |                                                                   |
|                                                                     |              | Le bouton «<br>grisé tant qu<br>(mentionnés<br>remplis.<br><b>Ici quelle inf</b> | Créer une nou<br>le tous les cha<br>s par une astér<br>formation mai | uvelle personne » reste<br>mps obligatoires<br>risque) ne sont pas<br>nque-t-il ? |                         |                                                                   |
|                                                                     |              | L                                                                                |                                                                      |                                                                                   |                         |                                                                   |

92

SIAO

MEMBERERE DE LACOLÉMON DES TERRITORIES

# Créer une fiche personne (étape 2)

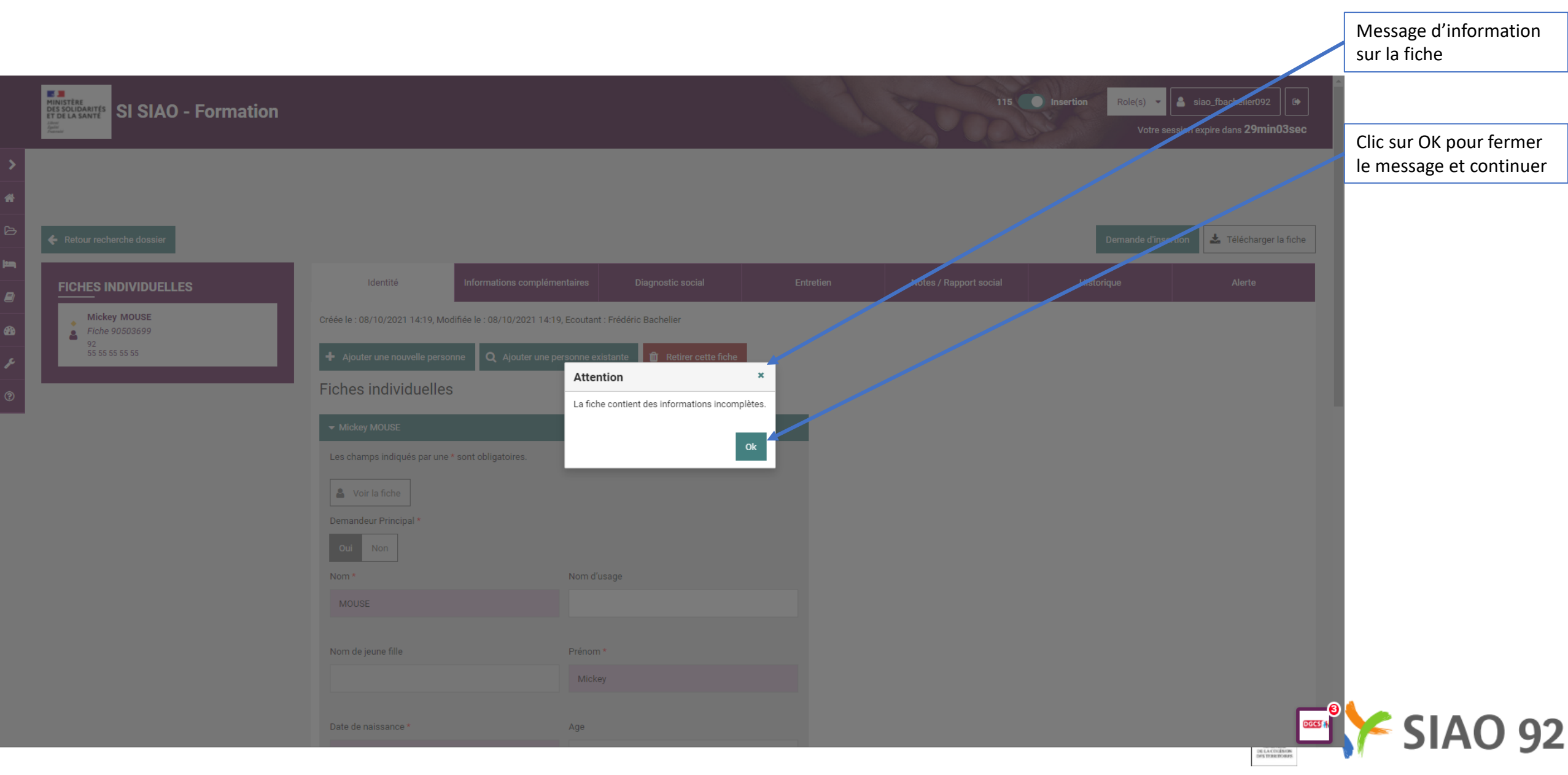

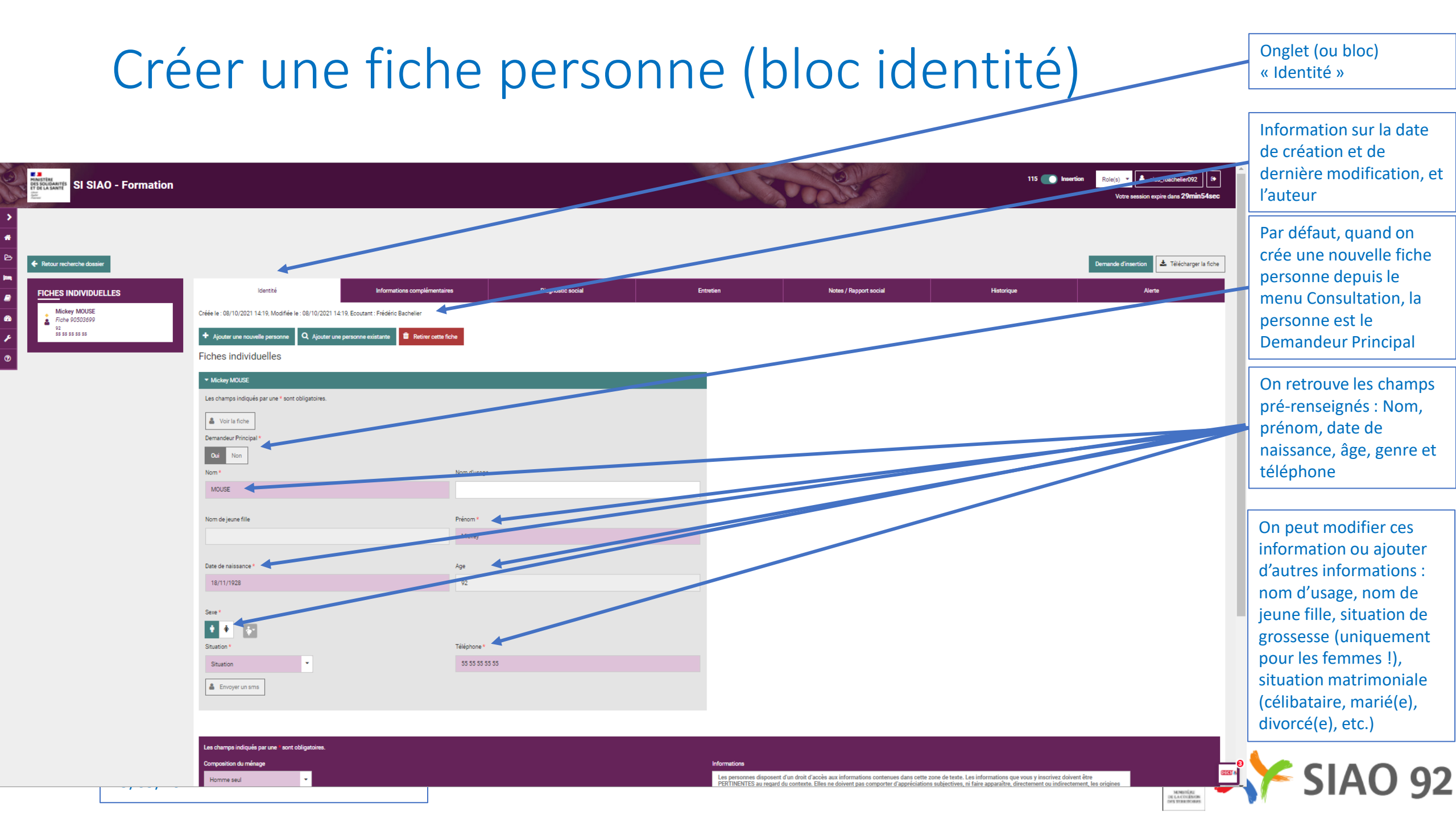

# Créer une fiche personne (bloc identité)

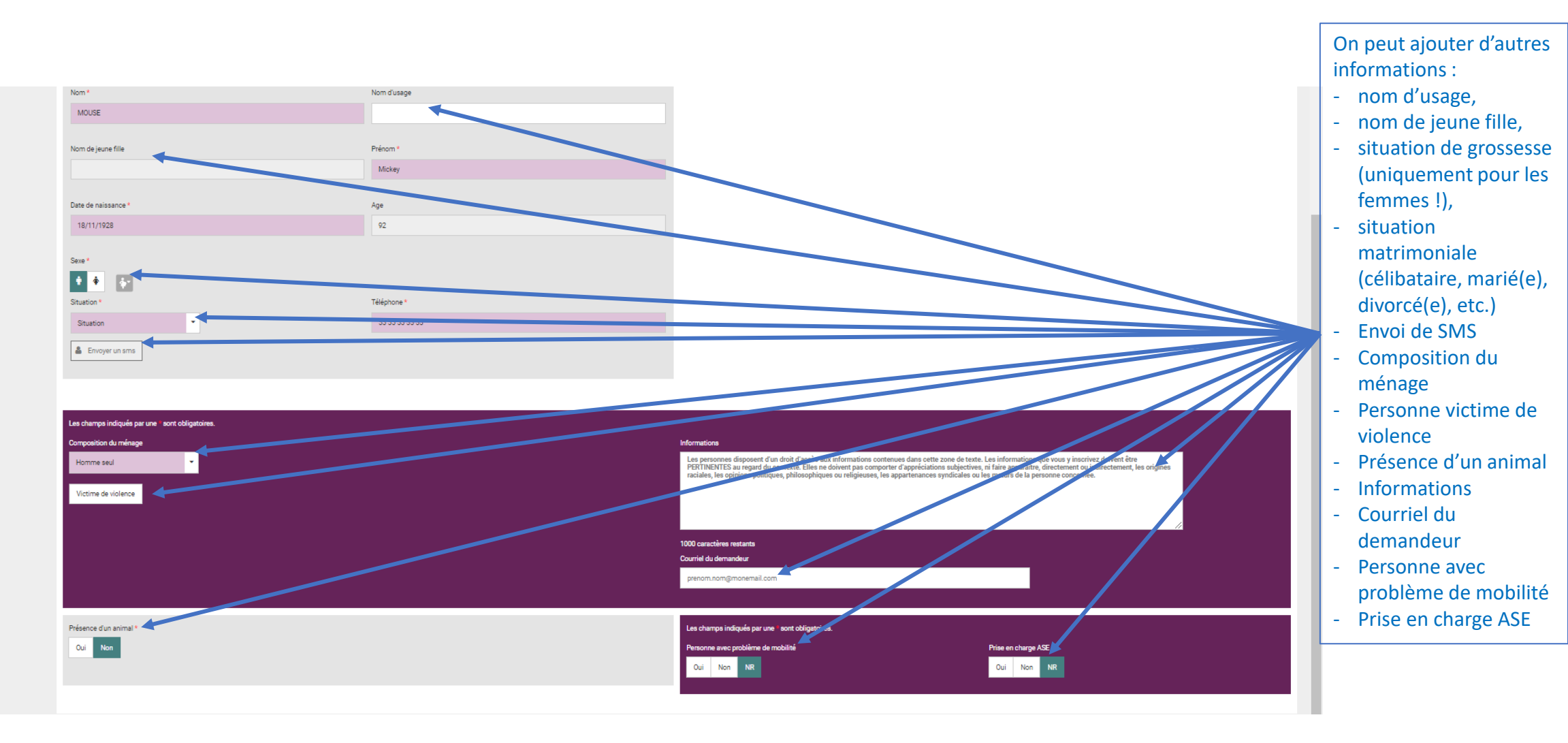

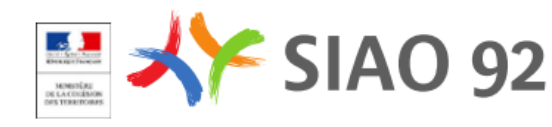

# Créer une fiche personne (Information complémentaires)

Onglet (ou bloc) « Informations complémentaires »

| SI SIAO - Formation                                                                      |                                                                                                   |                              |                   |                       | and the second         | 115 💽 Inserti | ion Role(s)<br>Notre session expire dans 29min54sec |
|------------------------------------------------------------------------------------------|---------------------------------------------------------------------------------------------------|------------------------------|-------------------|-----------------------|------------------------|---------------|-----------------------------------------------------|
| Retour recherche dossier                                                                 |                                                                                                   |                              |                   |                       |                        |               | Demande d'insertion                                 |
| FICHES INDIVIDUELLES Mickey MOUSE<br>From 90503699<br>D2. Cellustaria<br>s s s s s s s s | Identité Situation de famille / adresse Situation administrative Pièces justificatives présentées | Informations complémentaires | Diagnostic social | Entretien             | Notes / Rapport social | Historique    | Alerte                                              |
| Sous-bloc « Situat                                                                       | tion de                                                                                           | Sous-bloc « Situation        | Sous-             | bloc « Pièces         |                        |               |                                                     |
| famille / adresse                                                                        | »                                                                                                 | administrative »             | justif            | icatives présentées » |                        |               |                                                     |

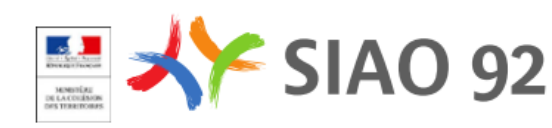

### Créer une fiche personne (Information complémentaires : Situation de famille / adresse)

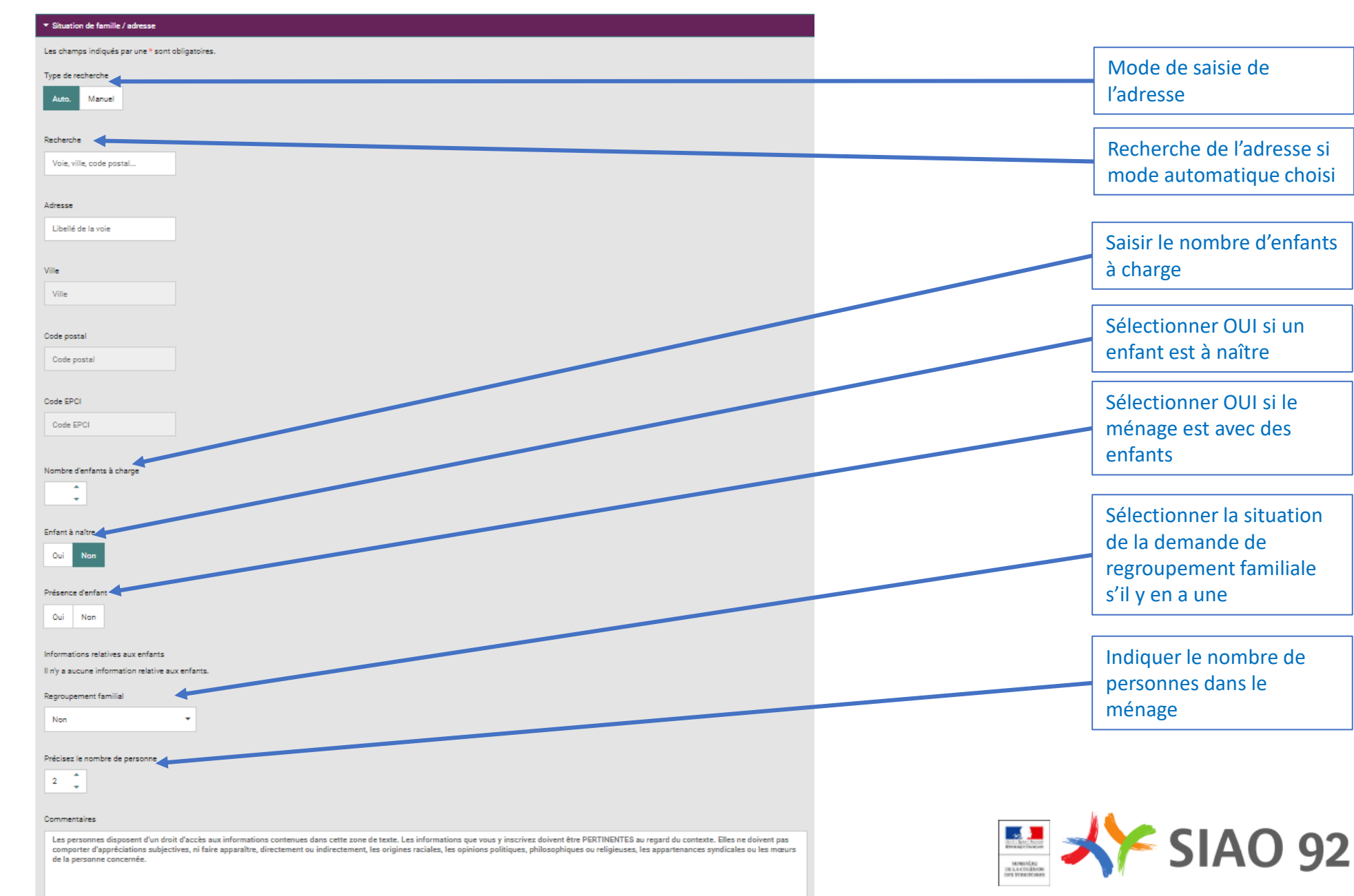

## Créer une fiche personne (Information complémentaires : Situation administrative

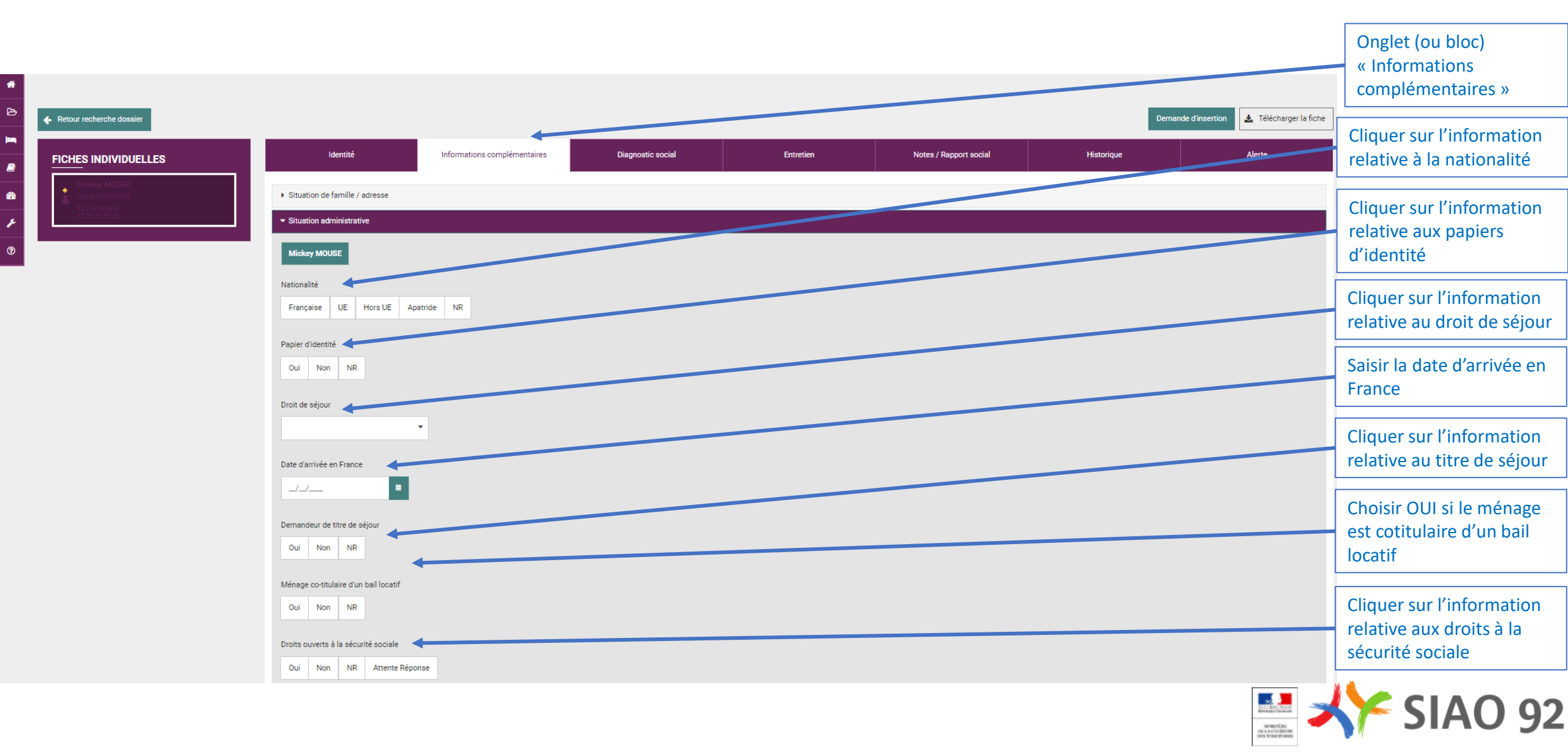

## Créer une fiche personne (Information complémentaires : Pièces justificatives présentées)

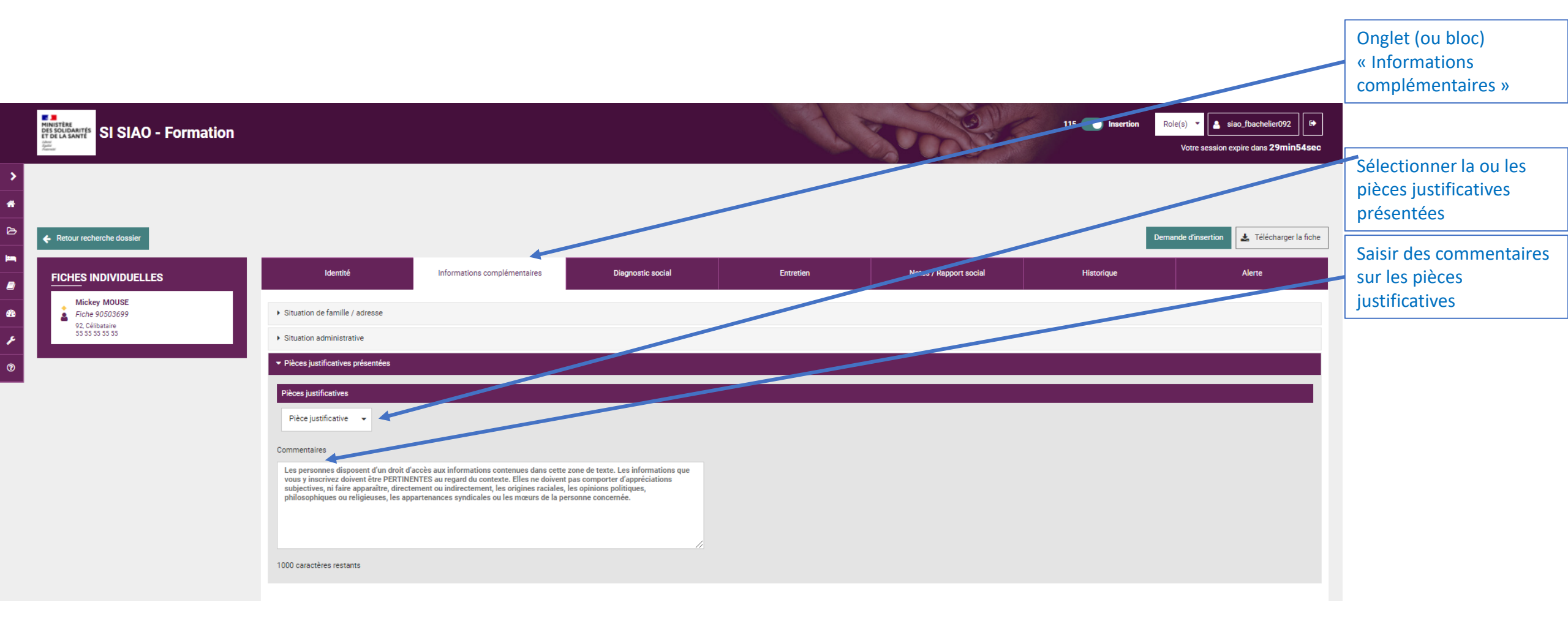

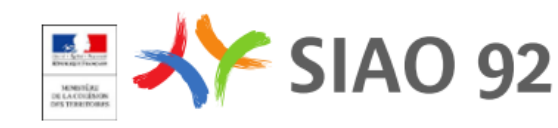

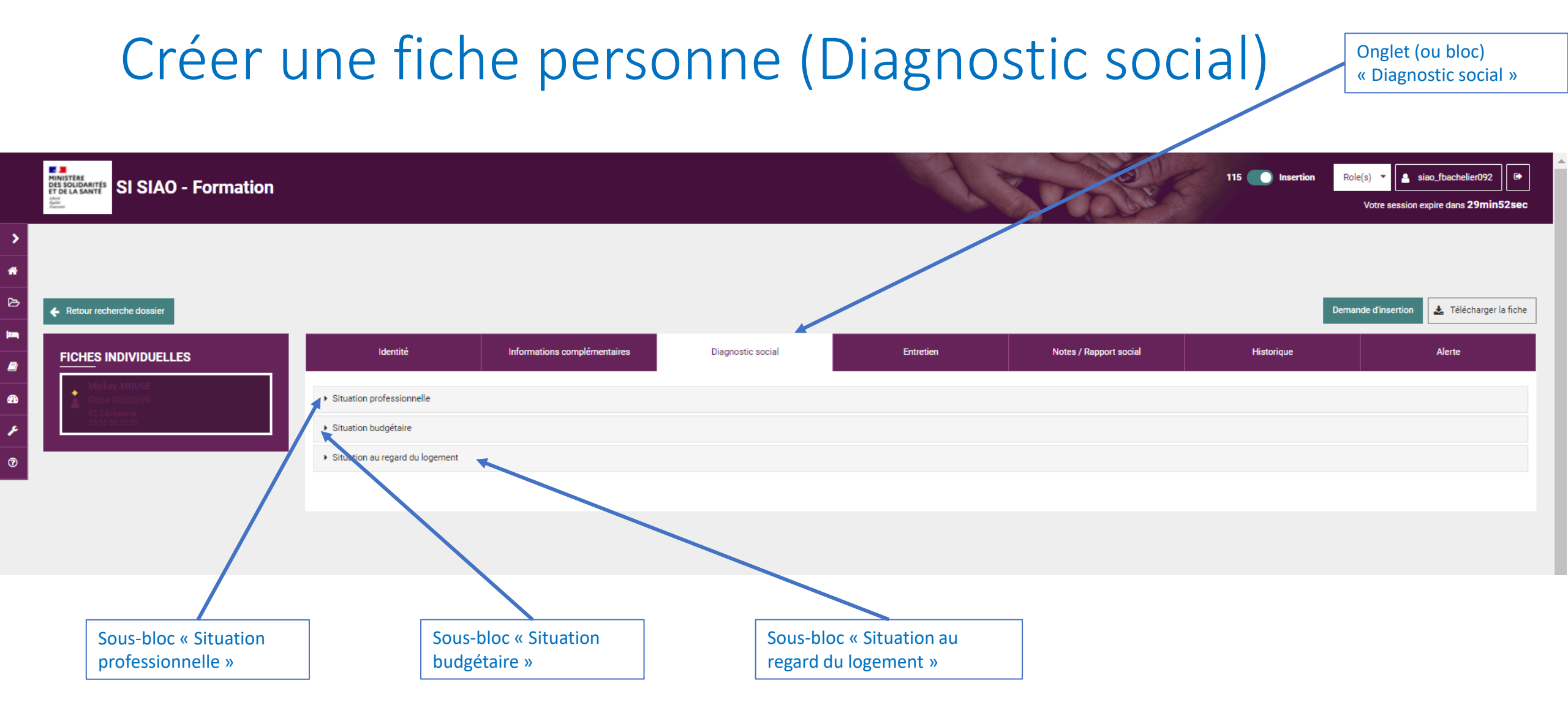

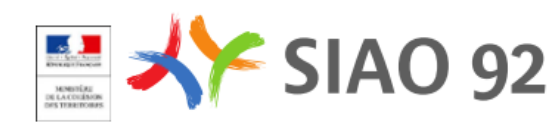

# Créer une fiche personne (Diagnostic social :

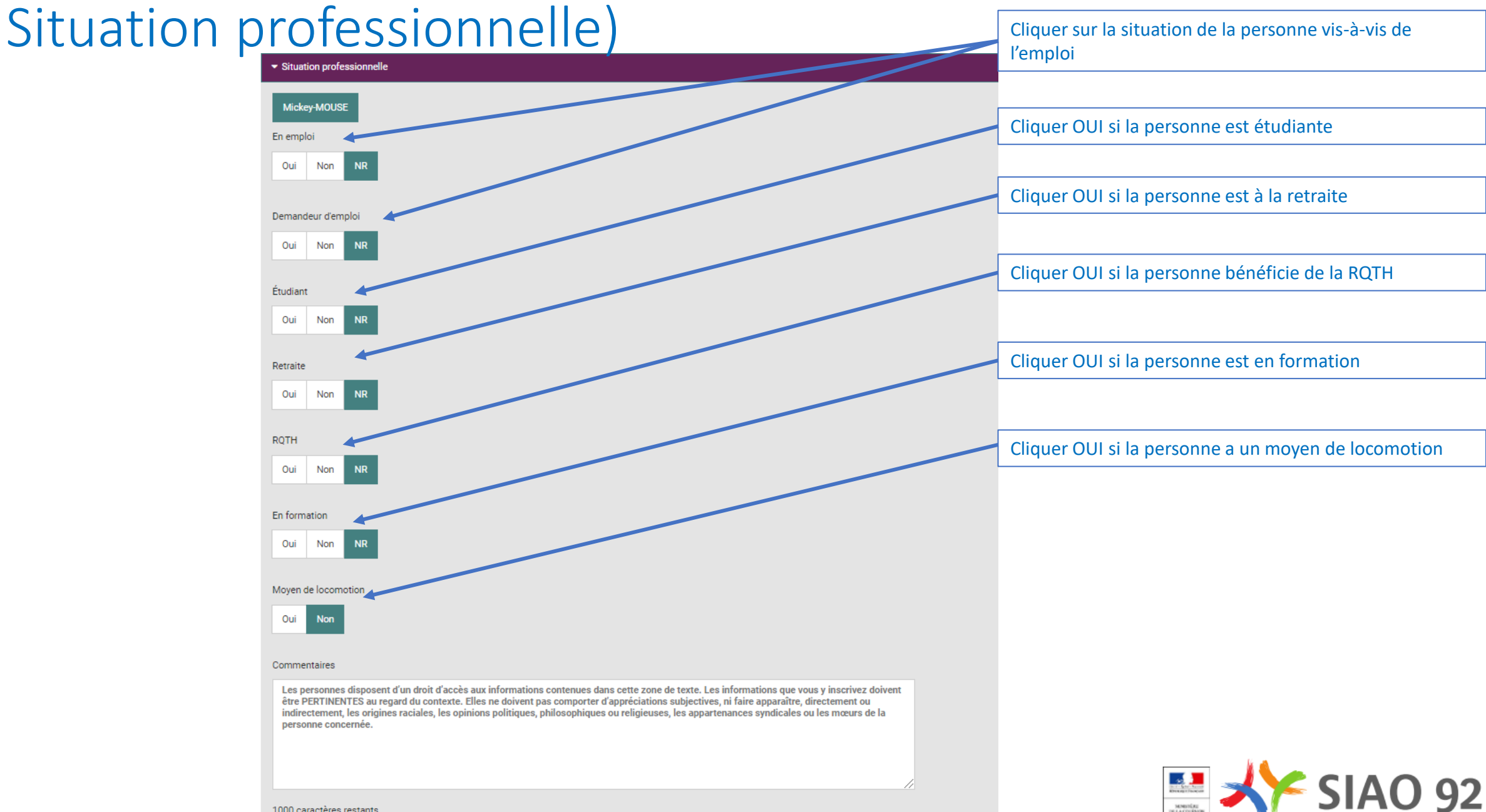

1000 caractères restants

# Créer une fiche personne (Diagnostic social : Situation professionnelle, précisions)

Si la personne a un emploi, précisez les champs de droite : horaires de travail, poste occupé, date de début et de fin du contrat, commune et département de l'emploi

| Oui            | Non | NR |  |  |  |
|----------------|-----|----|--|--|--|
|                |     |    |  |  |  |
| ype de contrat |     |    |  |  |  |

Situation professionnelle

Mickey-MOUSE

En emploi

#### Temps de travail

| Complet | Partiel | NR |
|---------|---------|----|
|---------|---------|----|

#### Nombre d'heures hebdomadaires

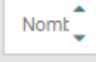

Demandeur d'emploi
Oui Non NR

| Horaires de travail    | ////       |
|------------------------|------------|
| Horaires de travail    |            |
| Poste occupé           |            |
| Poste occupé           |            |
| Date début de contrat  |            |
|                        |            |
| Date de fin de contrat |            |
|                        | <b>1</b> / |
| Commune d'emploi       |            |
| Commune d'emploi       |            |
| Département d'emploi   |            |
| Departement d'emploi   |            |
| Statut de demandeur    |            |
|                        | *          |

Si la personne est demandeur d'emploi, sélectionnez le statut de demandeur : Non renseigné, Inscrit, Non inscrit, Indemnisé, Non indemnisé

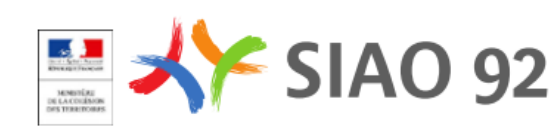

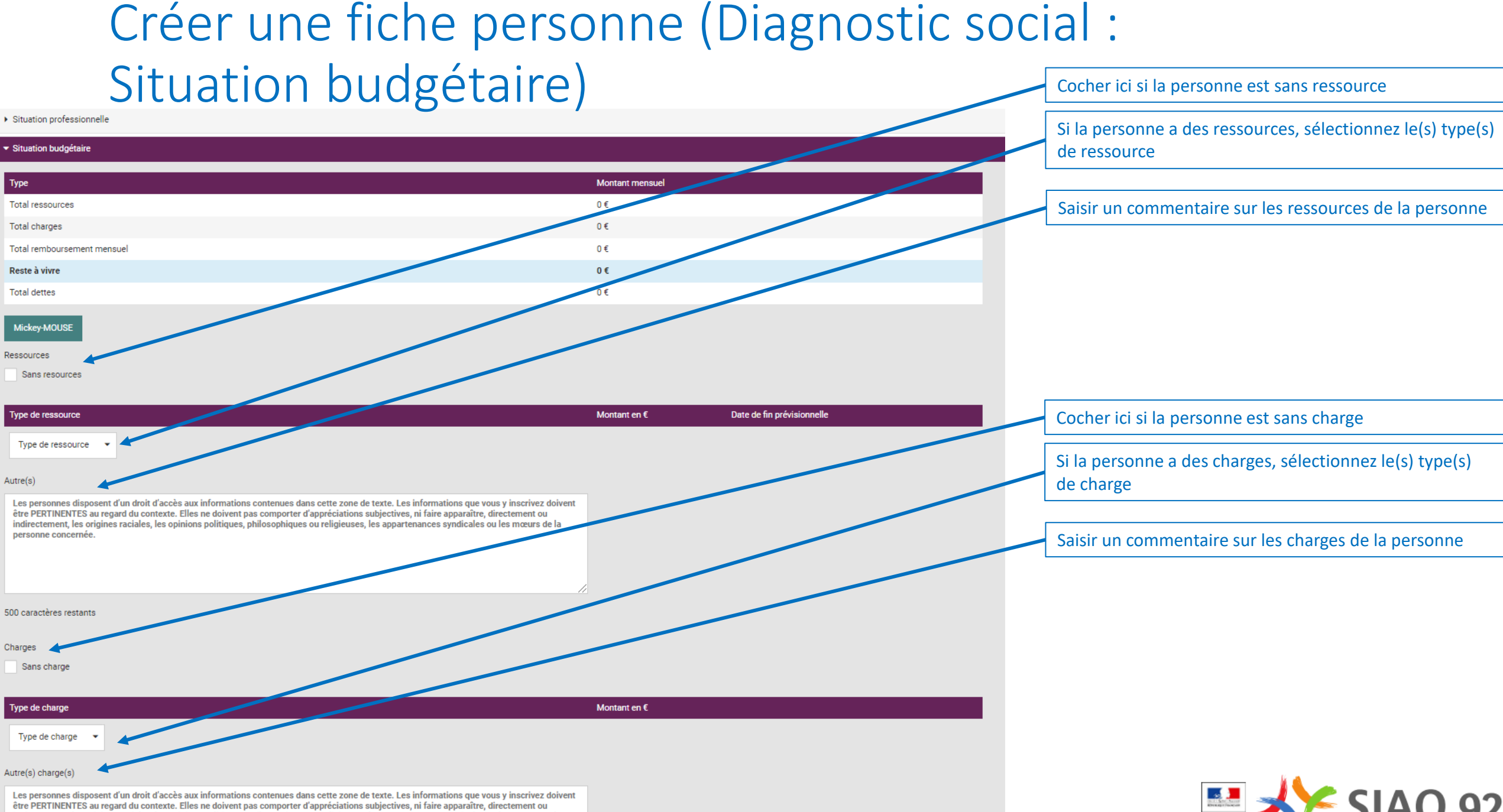

indirectement, les origines raciales, les opinions politiques, philosophiques ou religieuses, les appartenances syndicales ou les mœurs de la personne concernée

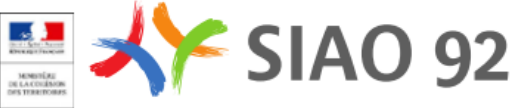

# Créer une fiche personne (Diagnostic social : Situation budgétaire, précisions)

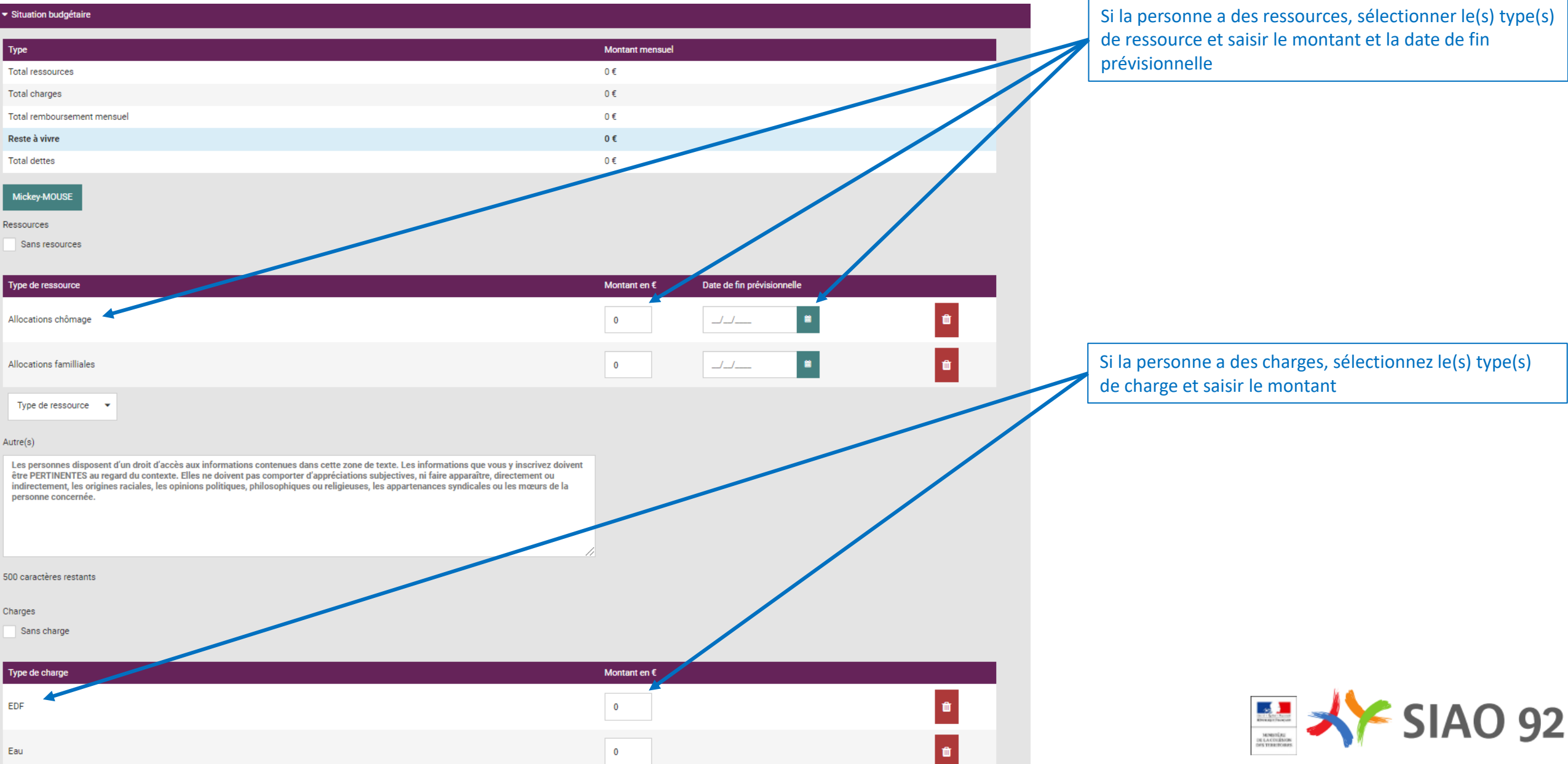

# Créer une fiche personne (Diagnostic social : Situation budgétaire, calcul automatique)

| <ul> <li>Situation budgétaire</li> </ul> |                                         |
|------------------------------------------|-----------------------------------------|
| Туре                                     | Montant mensuel                         |
| Total ressources                         | 730€                                    |
| Total charges                            | 145€                                    |
| Total remboursement mensuel              | 0€                                      |
| Reste à vivre                            | 585€                                    |
| Total dettes                             | 0€                                      |
| Mickey-MOUSE                             |                                         |
| Ressources                               |                                         |
| Sans resources                           |                                         |
| Type de ressource                        | Montant en € Date de fin prévisionnelle |
| Allocations chômage                      | 650 <b></b>                             |
| Allocations familliales                  | 80 _/_/ =                               |

Le logiciel calcule automatiquement le total des ressources, des charges, des remboursements mensuels, du reste à vivre et des dettes

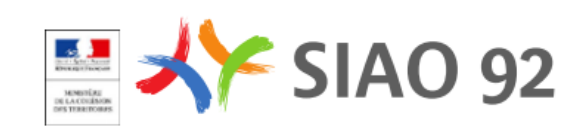

# Créer une fiche personne (Diagnostic social : Situation au regard du logement)

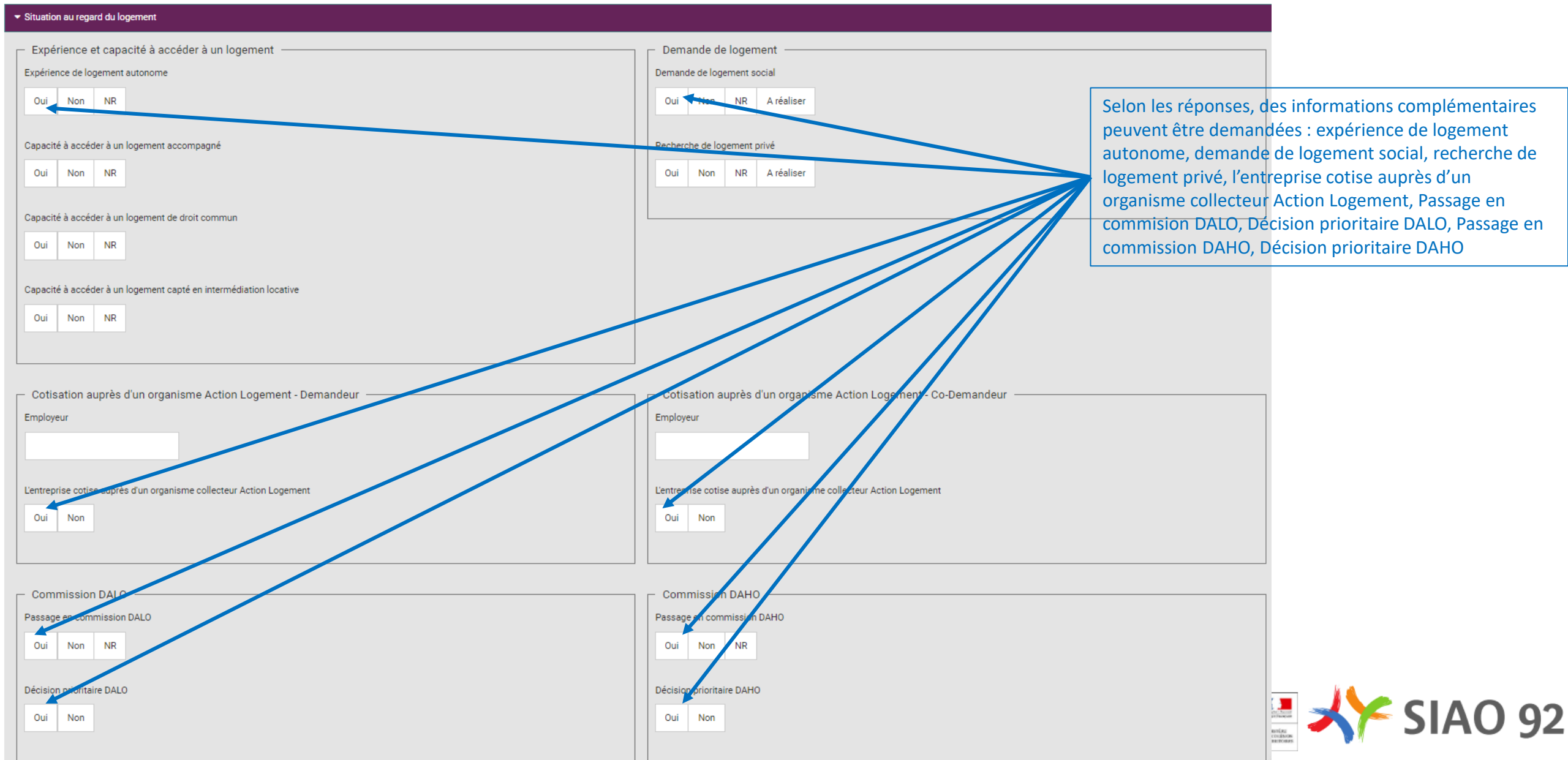

## Créer une fiche personne (Diagnostic social : Situation au regard du logement)

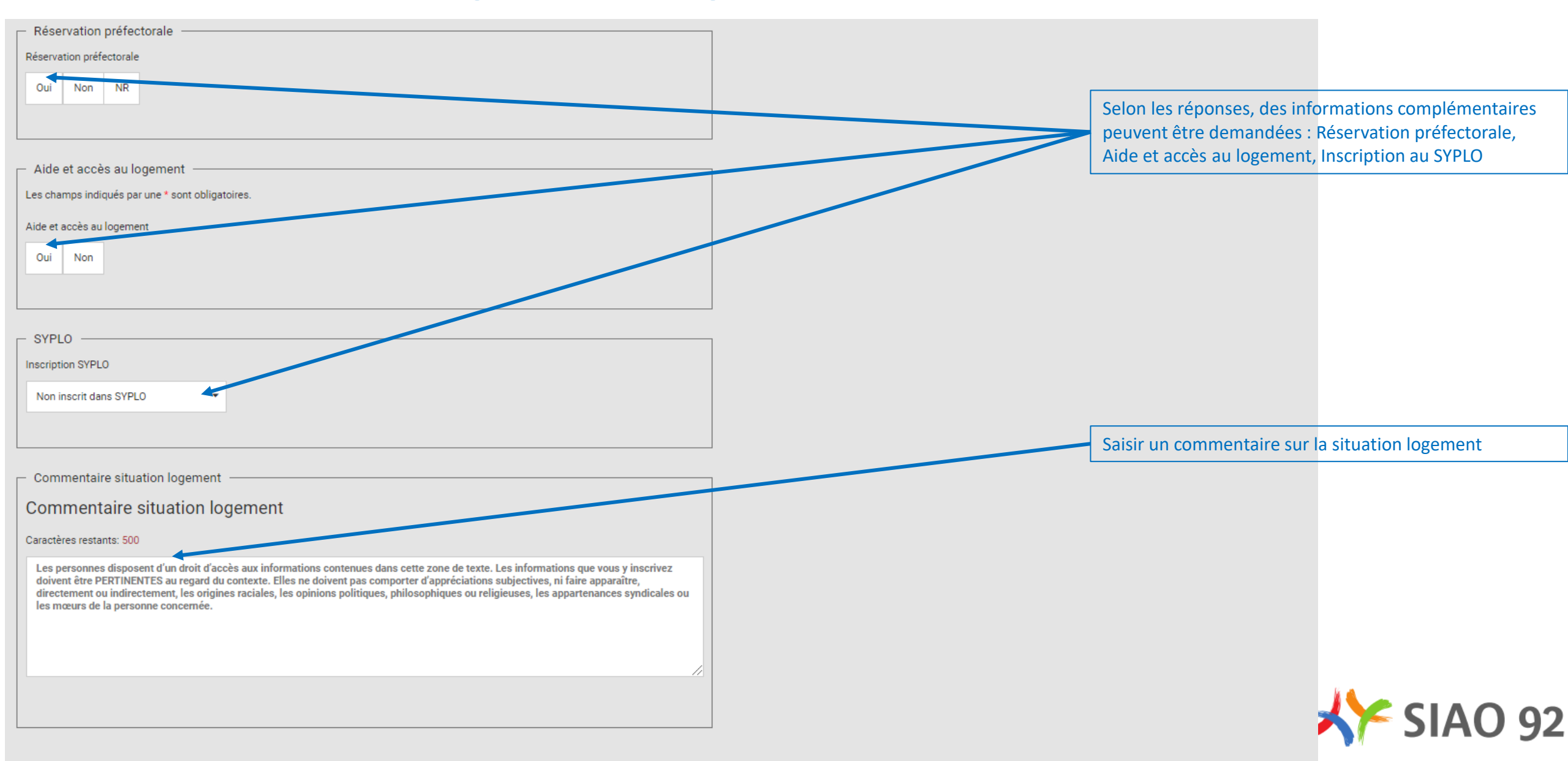

# Créer une fiche personne (Entretien)

Onglet (ou bloc) « Entretien »

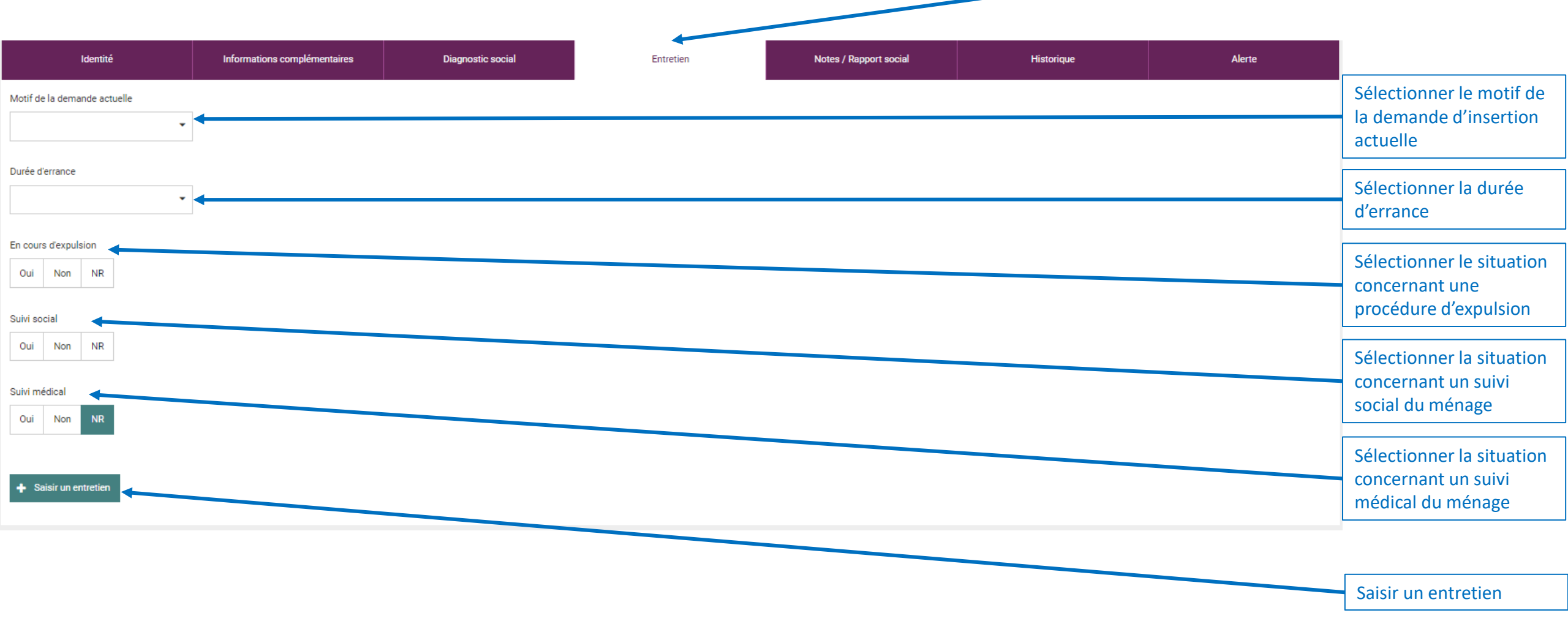

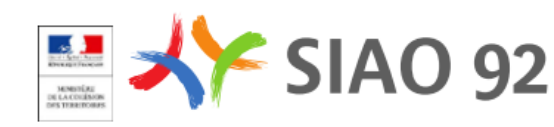

# Créer une fiche personne (Entretien)

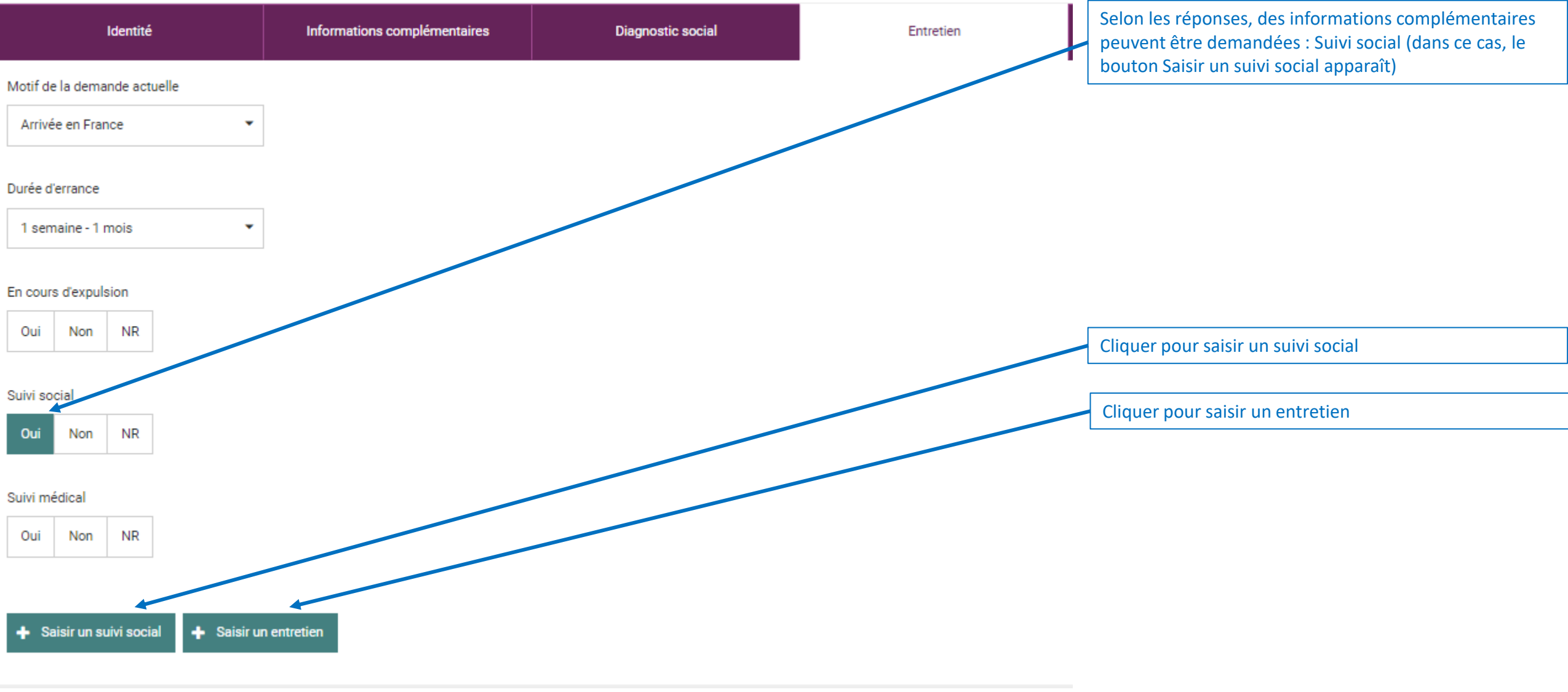

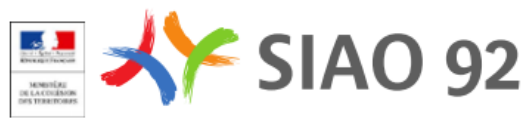

## Créer une fiche personne (Entretien : saisie d'un suivi social)

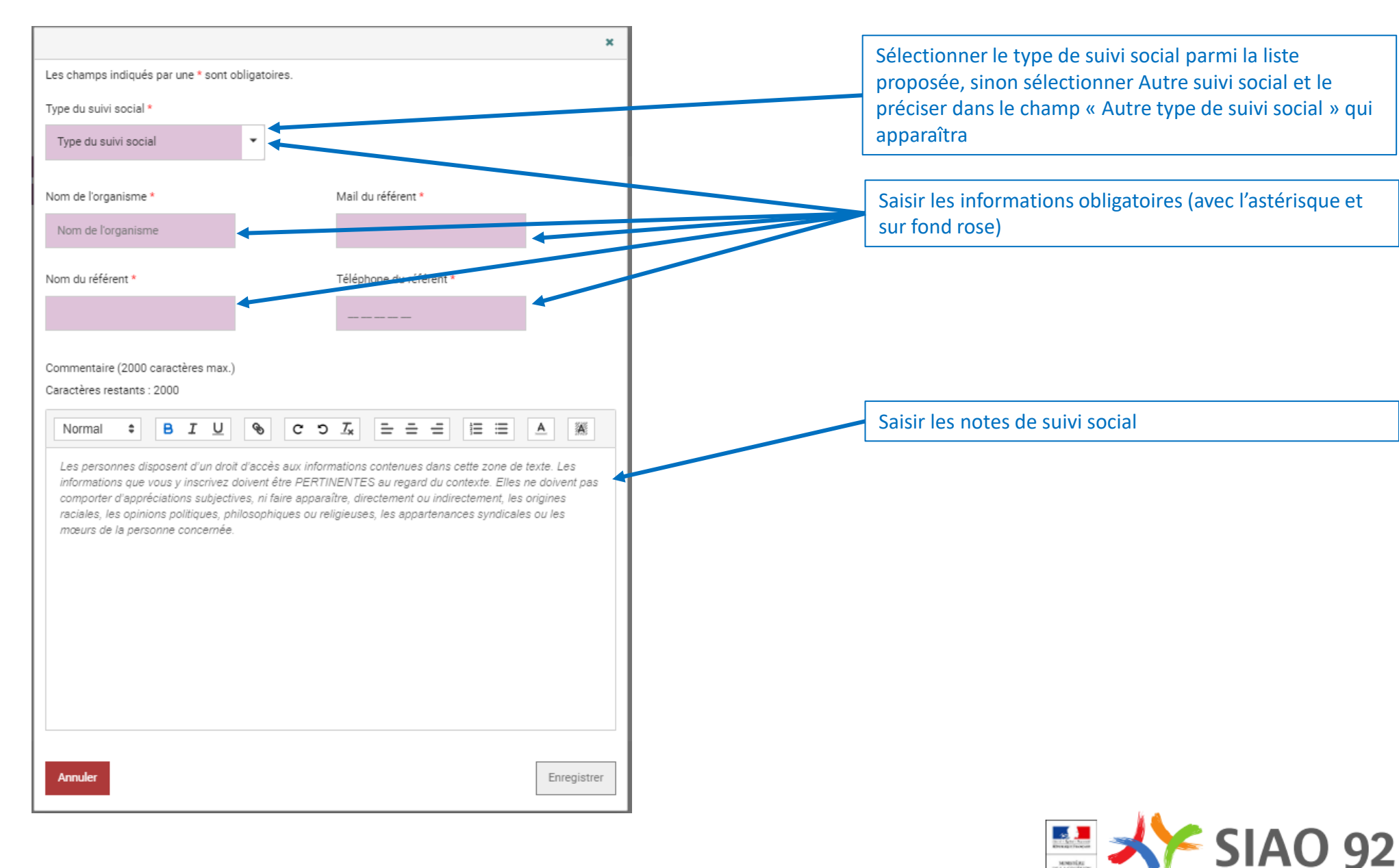

## Créer une fiche personne (Entretien : saisie d'un entretien)

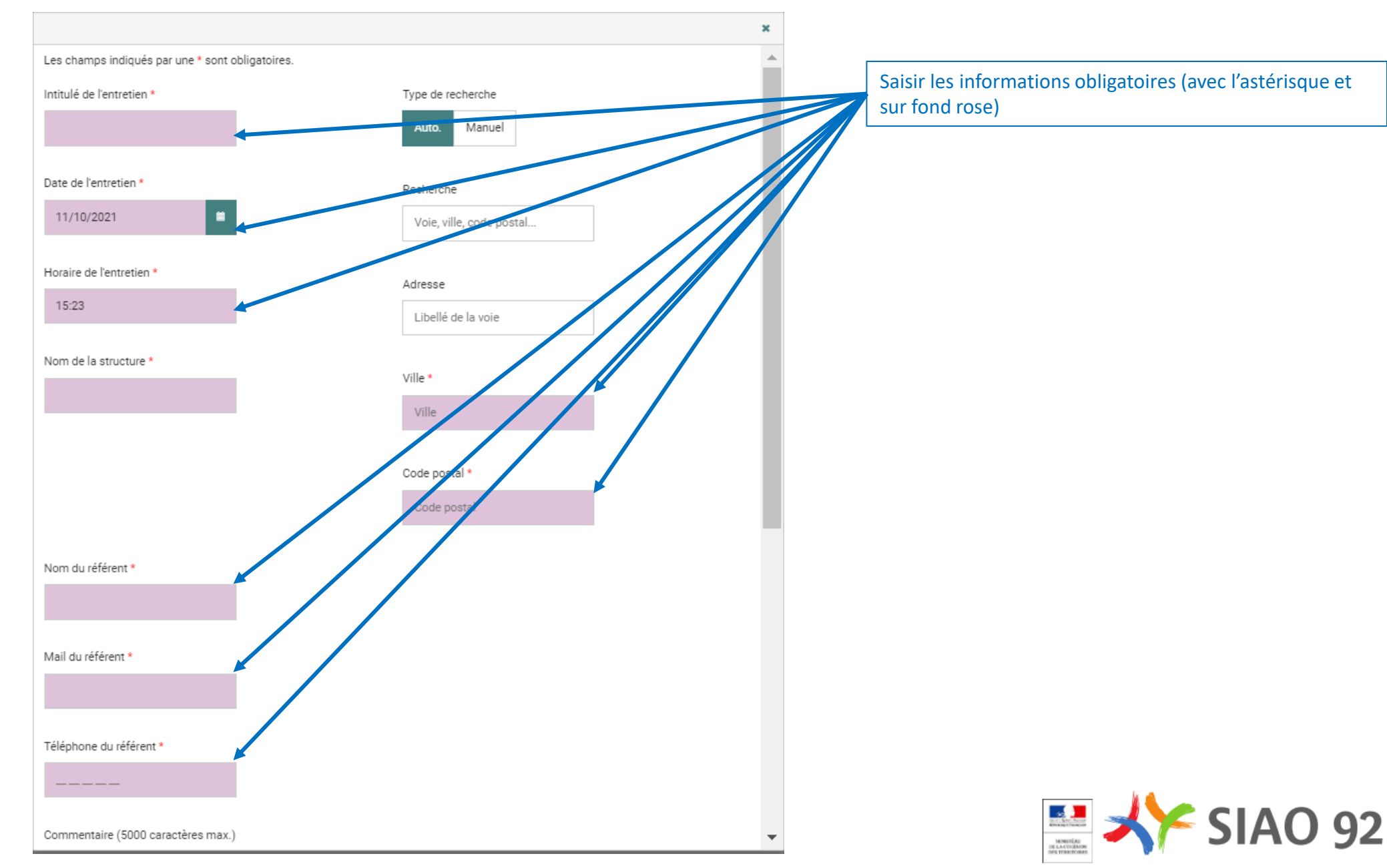

## Créer une fiche personne (Entretien : saisie d'un entretien)

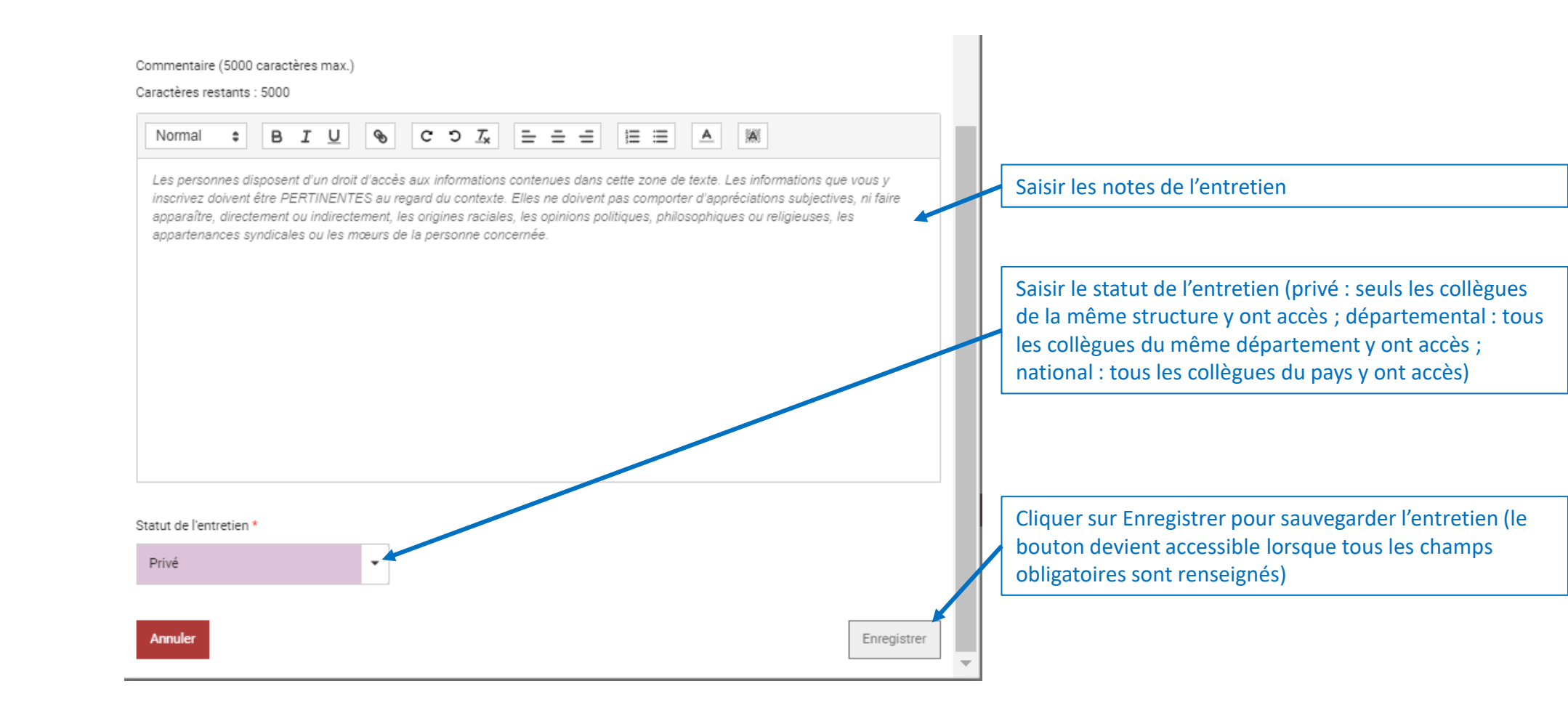

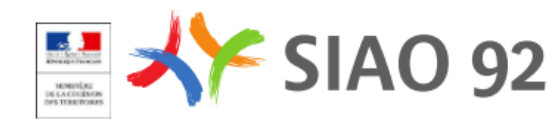

## Créer une fiche personne (Entretien : liste des entretiens)

| Identité                          |           | Informations complémentaires | Diagnostic social | Entretien                        | Notes / Rapport social | Historique | Alerte |                                     |
|-----------------------------------|-----------|------------------------------|-------------------|----------------------------------|------------------------|------------|--------|-------------------------------------|
| Notif de la demande actuelle      |           |                              |                   | _                                |                        |            |        |                                     |
| Arrivée en France                 | •         |                              |                   |                                  |                        |            |        |                                     |
| )urée d'errance                   |           |                              |                   |                                  |                        |            |        |                                     |
| 1 semaine - 1 mois                | •         |                              |                   |                                  |                        |            |        |                                     |
| n cours d'expulsion<br>Oui Non NR |           |                              |                   |                                  |                        |            |        | Liste des suivi sociaux             |
| jivi social                       |           |                              |                   |                                  |                        |            |        | Cliquer pour modifier un suivi soci |
| Jui Non NR                        |           |                              |                   |                                  |                        |            |        | Cliquer pour supprimer un suivi so  |
| ivi médical<br>Oui Non NR         |           |                              |                   |                                  |                        |            |        |                                     |
| Saisir un suivi social            |           |                              |                   |                                  |                        |            |        | Liste des entretiens                |
| uivi social Or                    | Irganisme | Nom référent                 | Mail référent     | Téléphone référent               |                        |            |        |                                     |
| CAS ac                            | cac       | azzac                        | vazc@yahoo.com    | 00 00 00 00 00                   |                        |            |        | Cliquer pour modifier un entretien  |
| Saisir un entretien               |           |                              |                   |                                  |                        |            |        |                                     |
| lom Date                          | Horaire   | Structure Adresse            | Nom référent      | Mail référent Téléphone référent | Statut                 |            |        |                                     |
| yt 11/10/2021                     | 15:23     | rj 1 Avenue Victor Hugo, F   | aris cty,t        | u@yahoo.com 00 00 00 00 00 00    | Privé 🕼                | -          |        |                                     |

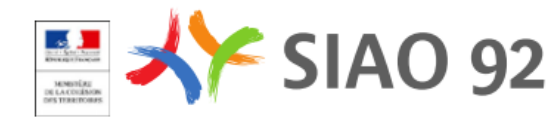

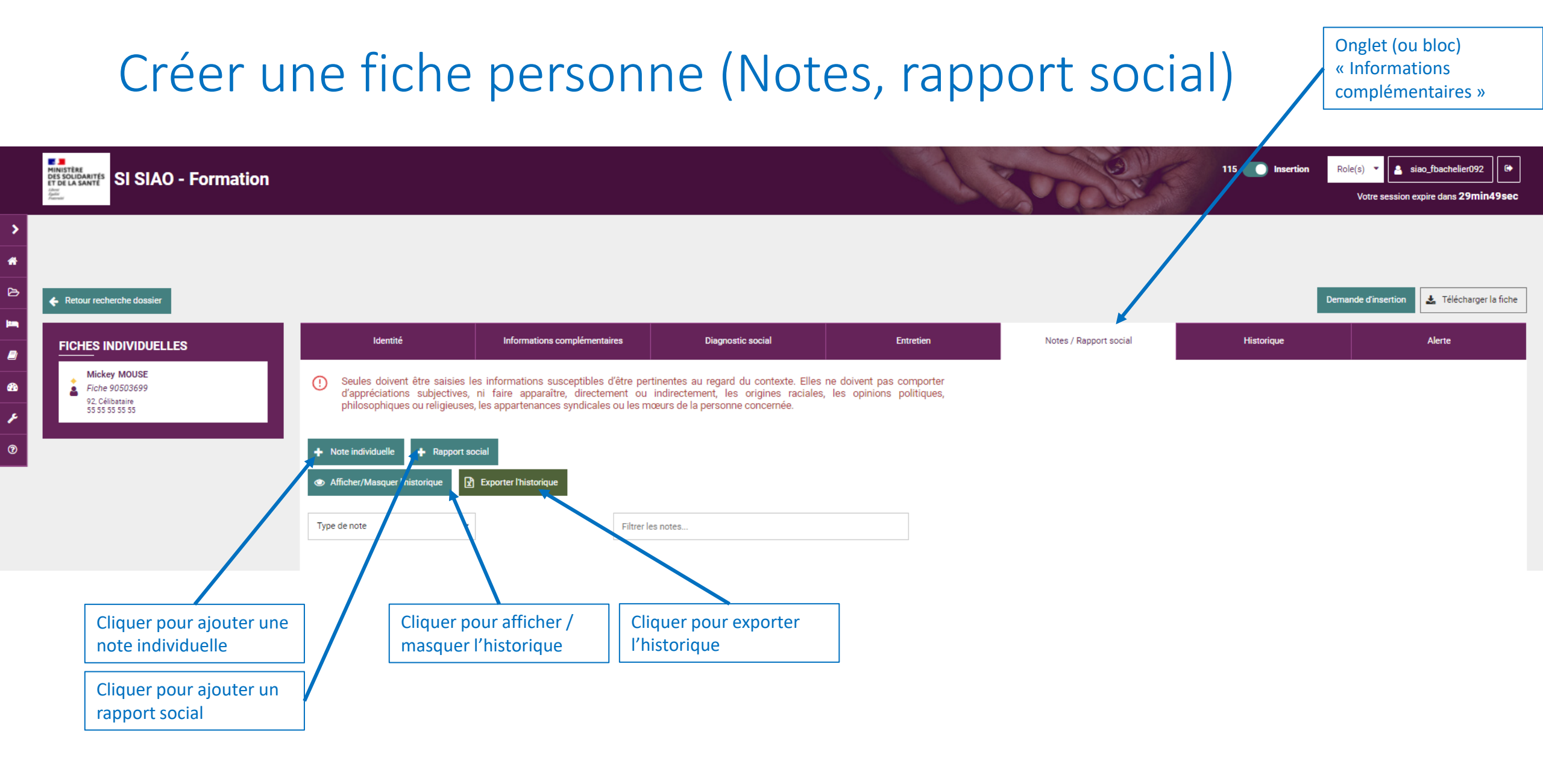

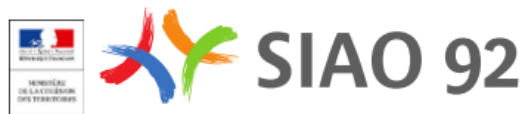
#### Créer une fiche personne (créer une note)

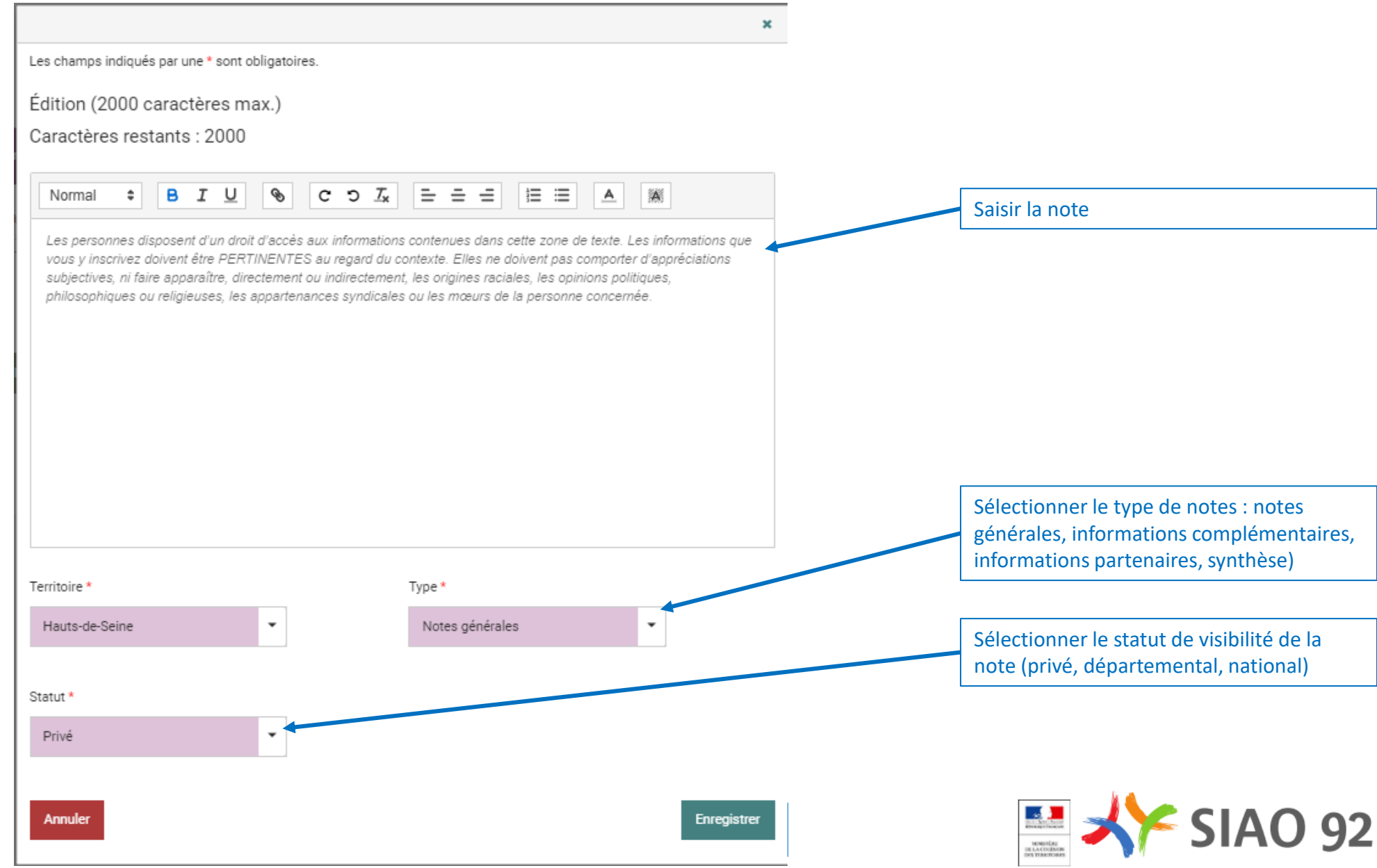

#### Créer une fiche personne (créer un rapport social)

|                                                                                                    |                                                                                                    | × |                                                                                                    |
|----------------------------------------------------------------------------------------------------|----------------------------------------------------------------------------------------------------|---|----------------------------------------------------------------------------------------------------|
| Les champs indiqués par une * sont obligatoires                                                                                               |                                                                                                    |   |                                                                                                    |
| dition (5000 caractères max.)                                                                                                    |                                                                                                    |   |                                                                                                    |
| Caractères restants : 5000                                                                                                    |                                                                                                    |   |                                                                                                    |
|                                                                                                    |                                                                                                    |   |                                                                                                    |
| Normal 🕈 B I U 🗞                                                                                                    |                                                                                                    |   | Saisir le rapport social                                                                                                    |
| vous y inscrivez doivent être PERTINENTES<br>subjectives, ni faire apparaître, directement o<br>philosophiques ou religieuses, les appartenai | au regard du contexte. Elles ne doivent pas comporter d'appréciations<br>u indirectement, les origines raciales, les opinions politiques,<br>aces syndicales ou les mœurs de la personne concernée. |   |                                                                                                    |
|                                                                                                    |                                                                                                    |   | Sélectionner le statut de la demand<br>d'insertion                                                                                 |
| erritoire *                                                                                                    | Demande insertion *                                                                                                    |   | Sélectionner le statut de la demand<br>d'insertion                                                                                 |
| erritoire *<br>Hauts-de-Seine                                                                                                    | Demande insertion *<br>Demande en cours                                                                                                    |   | Sélectionner le statut de la demand<br>d'insertion<br>Sélectionner le statut de visibilité d                                       |
| Territoire *<br>Hauts-de-Seine                                                                                                    | Demande insertion *<br>Demande en cours                                                                                                    |   | Sélectionner le statut de la demand<br>d'insertion<br>Sélectionner le statut de visibilité d<br>note (privé, départemental, nation |
| Ferritoire *<br>Hauts-de-Seine                                                                                                    | Demande insertion *<br>Demande en cours                                                                                                    |   | Sélectionner le statut de la demand<br>d'insertion<br>Sélectionner le statut de visibilité d<br>note (privé, départemental, nation |
| Territoire *<br>Hauts-de-Seine •<br>Statut *<br>Privé                                                                                         | Demande insertion *<br>Demande en cours                                                                                                    |   | Sélectionner le statut de la demand<br>d'insertion<br>Sélectionner le statut de visibilité d<br>note (privé, départemental, nation |

### Créer une fiche personne (liste des notes)

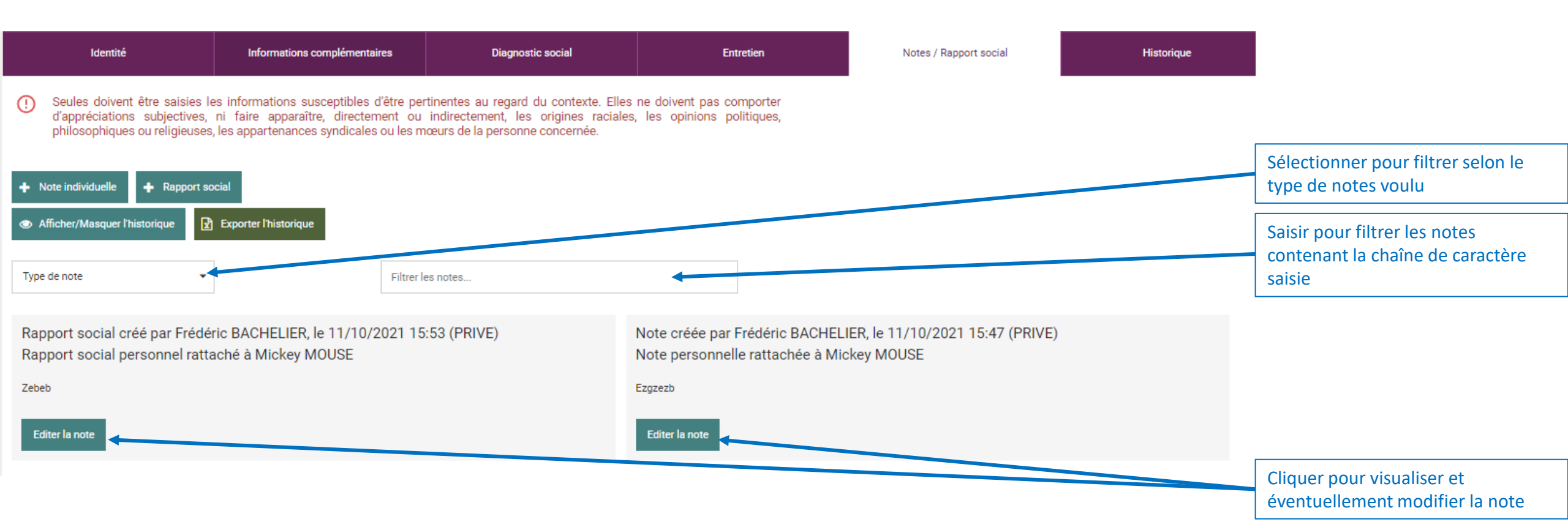

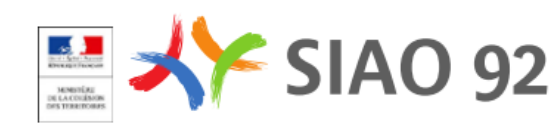

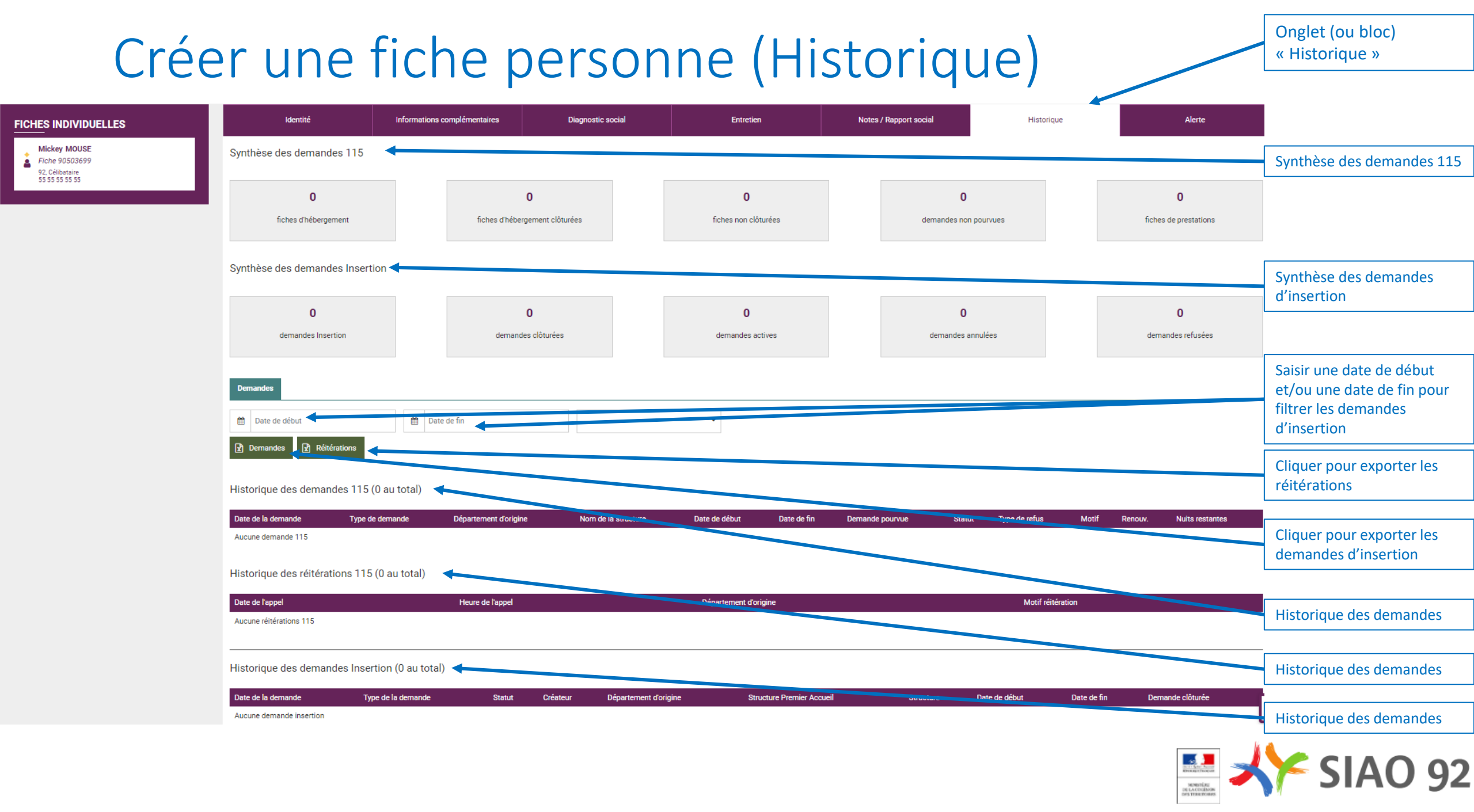

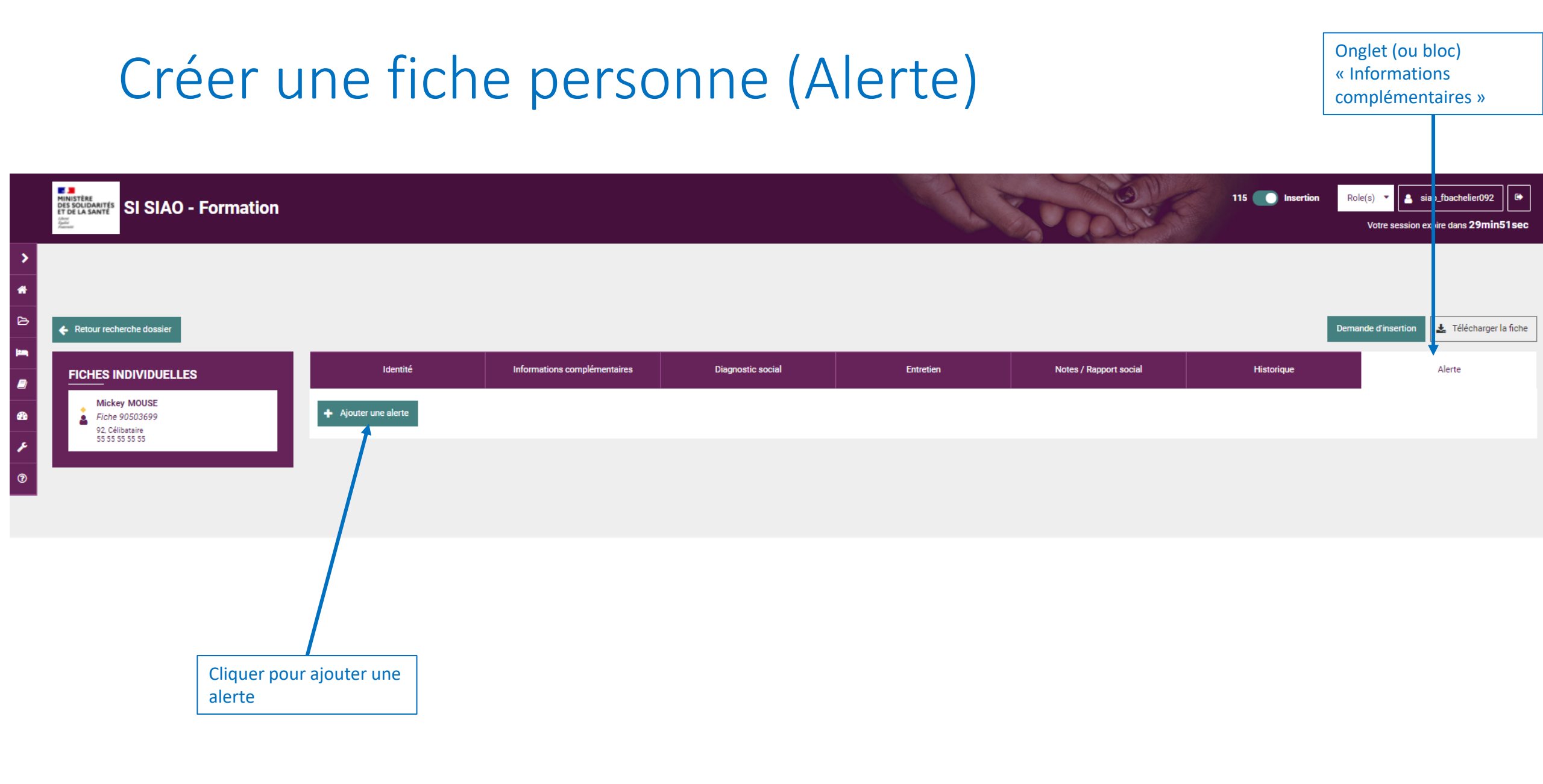

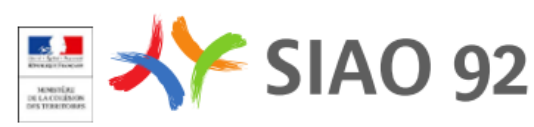

# Créer une fiche personne (Alerte)

| Identité                                                          | Informations complémentaires | Diagnostic social | Entretien                                                                       | Notes / Rapport social                                                                                                    | Historique                                                                                                    | Alerte                                                                                                    |                                                                                                    |
|-------------------------------------------------------------------|------------------------------|-------------------|---------------------------------------------------------------------------------|----------------------------------------------------------------------------------------------------|----------------------------------------------------------------------------------------------------|----------------------------------------------------------------------------------------------------|----------------------------------------------------------------------------------------------------|
| Détail de l'alerte<br>Les champs indiqués par une * sont obligato | pires.                       |                   |                                                                                 |                                                                                                    |                                                                                                    |                                                                                                    | Choisir OUI pour une<br>alerte permanente (alors<br>pas de date de fin)                                                                                        |
| Permanente *<br>Oui Non                                           |                              |                   | Statut *                                                                        | TEMENT NATIONAL                                                                                                    |                                                                                                    |                                                                                                    | Choisir le statut de visibilité de l'alerte                                                                                                    |
| Date de début *<br>11/10/2021                                     |                              |                   | Date de fin<br>Date de fin                                                      |                                                                                                    |                                                                                                    |                                                                                                    | Saisir la date de début et de fin de l'alerte                                                                                                    |
| Territoire *<br>092 - Hauts-de-Seine                              |                              |                   | Motif/Commentaire<br>Les personnes dis<br>PERTINENTES au<br>les origines racial | *<br>posent d'un droit d'accès aux informations co<br>regard du contexte. Elles ne doivent pas com<br>es, les opinions politiques, philosophiques ou | ntenues dans cette zone de texte. Les inform<br>porter d'appréciations subjectives, ni faire ap<br>religieuses, les appartenances syndicales ot | ations que vous y inconiere deivent être<br>araître, directement ou indirectement,<br>les mœurs de la personne concernée. | Saisir le motif ou le<br>commentaire de l'alerte                                                                                                    |
| Annuler                                                           |                              |                   | 1000 caractères rest                                                            | ants                                                                                                    |                                                                                                    | Enregistrer                                                                                                    | Cliquer sur le bouton<br>Enregistrer pour<br>sauvegarder l'alerte<br>(bouton devient<br>accessible lorsque tous<br>les champs obligatoires<br>sont renseignés) |
|                                                                   |                              |                   |                                                                                 |                                                                                                    |                                                                                                    |                                                                                                    | Cliquer sur le bouton<br>Annuler pour annuler<br>l'alerte                                                                                                    |
|                                                                   |                              |                   |                                                                                 |                                                                                                    |                                                                                                    | Numerical<br>Relationships                                                                                                | <b>SIAO 92</b>                                                                                                    |

# Focus Utilisateur 1<sup>er</sup> accueil

#### Gérer une fiche groupe

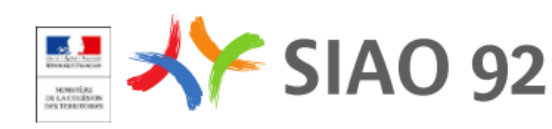

| ← Retour recherche dossier        |                                            |                                                 |                   |           |                        |            | Demande d'insertion | 🛓 Télécharger la fiche | Pour créer un groupe, |
|-----------------------------------|--------------------------------------------|-------------------------------------------------|-------------------|-----------|------------------------|------------|---------------------|------------------------|-----------------------|
|                                   | Identité                                   | Informations complémentaires                    | Diagnostic social | Entretien | Notes / Rapport social | Historique |                     | Alerte                 | ajouter une nouvelle  |
| Mickey MOUSE<br>Fiche 90503699    | Créée le : 08/10/2021 14:19, Modifiée le : | 08/10/2021 12:51, Ecoutant : Frédéric Bachelier |                   |           |                        |            |                     |                        | personne existante au |
| 92, Célibataire<br>55 55 55 55 55 | + Ajouter une nouvelle personne            | Q Ajouter une personne existante                |                   |           |                        |            |                     |                        | niveau de la fiche    |
|                                   | Fiches individuelles                       |                                                 |                   |           |                        |            |                     |                        | individuelle d'une    |
|                                   | ✓ Mickey MOUSE                             |                                                 |                   |           |                        |            |                     |                        |                       |
|                                   | Les champs indiqués par une * sont ob      | oligatoires.                                    |                   |           |                        |            |                     |                        |                       |
|                                   | 🛔 Voir la fiche                            |                                                 |                   |           |                        |            |                     |                        |                       |
|                                   | Demandeur Principal *                      |                                                 |                   |           |                        |            |                     |                        |                       |
|                                   | Nom *                                      | Nom d'usage                                     |                   |           |                        |            |                     |                        |                       |
|                                   | MOUSE                                      |                                                 |                   |           |                        |            |                     |                        |                       |
|                                   | Nom de jeune fille                         | Prénom *                                        |                   |           |                        |            |                     |                        |                       |
|                                   |                                            | Mickey                                          |                   |           |                        |            |                     |                        |                       |
|                                   | Date de naissance *                        | Ace.                                            |                   |           |                        |            |                     |                        |                       |
|                                   | 18/11/1928                                 | 92                                              |                   |           |                        |            |                     |                        |                       |
|                                   |                                            |                                                 |                   |           |                        |            |                     |                        |                       |
|                                   | Sexe *                                     |                                                 |                   |           |                        |            |                     |                        |                       |
|                                   |                                            |                                                 |                   |           |                        |            |                     |                        |                       |

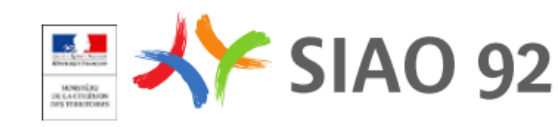

| Identité                                 | Informations complémentaires                    | Diagnostic social | Entretien          | Notes / Rapport social           | Historique  | Alerte |
|------------------------------------------|-------------------------------------------------|-------------------|--------------------|----------------------------------|-------------|--------|
| e le : 08/10/2021 14:19, Modifiée le : 0 | 08/10/2021 12:51, Ecoutant : Frédéric Bachelier | r                 |                    |                                  |             |        |
| Ajouter une nouvelle personne            | Ajouter une personne existante 💼 Ret            | irer cette fiche  |                    |                                  |             |        |
| ches individuelles                       |                                                 |                   |                    |                                  |             |        |
| Aickey MOUSE                             |                                                 |                   | *                  |                                  |             |        |
| champs indiqués par une * sont obl       | igatoires.                                      |                   | Les champs indiq   | ués par une * sont obligatoires. |             |        |
| Voir la fiche                            |                                                 |                   | 🗙 Annuler la c     | éation de la personne            |             |        |
| andeur Principal *                       |                                                 |                   | Nom *              |                                  | Nom d'usage |        |
| ui Non                                   |                                                 |                   |                    |                                  |             |        |
| SE                                       | Nom d'usag                                      | ge                | Nom de jeune fille |                                  | Prénom *    |        |
|                                          |                                                 |                   |                    |                                  |             |        |
| e jeune fille                            | Prénom *                                        |                   | Date de naissance  |                                  | Age         |        |
|                                          | Mickey                                          |                   | ≓ Date de na       | ssance                           |             |        |
| naissance *                              | Age                                             |                   |                    |                                  |             |        |
| 1/1928                                   | 92                                              |                   | Sexe *             |                                  |             |        |
|                                          |                                                 |                   | Situation *        | • /                              | Téléphone * |        |
| <u>ه</u>                                 |                                                 |                   | Situation          | *                                |             |        |
| 2n *                                     | Téléphone                                       | *                 | 💄 Envoyer un s     | ms                               |             |        |
| ataire                                   | • 55 55 55                                      | 55 55             | ✓ Valider          |                                  |             |        |
| nvoyer un sms                            |                                                 |                   | _                  |                                  |             |        |

| FICHES INDIVIDUELLES                                      | Identité                                   | Informations complémentaires                      | Diagnostic social | Entretien          | Notes / Rapport social          | Historique     | Alerte |                                             |
|-----------------------------------------------------------|--------------------------------------------|---------------------------------------------------|-------------------|--------------------|---------------------------------|----------------|--------|---------------------------------------------|
| Mickey MOUSE                                              | Créée le : 11/10/2021 14:48, Modifiée le : | : 11/10/2021 14:48, Ecoutant : Frédéric Bachelier |                   |                    |                                 |                |        | La fiche groupe est alors                   |
| 92, Célibataire<br>55 55 55 55 55                         | + Ajouter une nouvelle personne            | Q Ajouter une personne existante 💼 Retir          | er cette fiche    |                    |                                 |                |        | créée; on peut alors<br>l'enrichir d'autres |
| Minnie Mouse<br>Fiche 90503735<br>2 Cáliberatire          | Fiches individuelles                       |                                                   |                   |                    |                                 |                |        | personnes, la modifier,                     |
| 55 55 55 55                                               | <ul> <li>Mickey MOUSE</li> </ul>           |                                                   |                   | ▼ Minnie Mouse     |                                 |                |        | (tant qu'auguna                             |
| FICHES DE GROUPE                                          | Les champs indiqués par une * sont ob      | bligatoires.                                      |                   | Les champs indiqu  | és par une * sont obligatoires. |                |        | domando d'insortion n'a                     |
| Groupe d'adultes sans enfant<br>2 adulte(s) - 0 mineur(s) | 💄 Voir la fiche                            |                                                   |                   | 💄 Voir la fiche    |                                 |                |        | encore été faite)                           |
|                                                           | Demandeur Principal *                      |                                                   |                   | Demandeur Princi   | al *                            |                |        |                                             |
| Sroupe 90503736                                           | Oui Non                                    |                                                   |                   | Oui Non            |                                 |                |        |                                             |
|                                                           | Nom *                                      | Nom d'usage                                       | •                 | Nom *              |                                 | Nom d'usage    |        |                                             |
|                                                           | MOUSE                                      |                                                   |                   | Mouse              |                                 |                |        |                                             |
|                                                           |                                            |                                                   |                   |                    |                                 |                |        |                                             |
|                                                           | Nom de jeune fille                         | Prénom *                                          |                   | Nom de jeune fille |                                 | Prénom *       |        |                                             |
|                                                           |                                            | Mickey                                            |                   |                    |                                 | Minnie         |        |                                             |
|                                                           | Date de naissance *                        | Age                                               |                   | Date de naissance  | *                               | Age            |        |                                             |
|                                                           | 18/11/1928                                 | 92                                                |                   | 18/11/1928         |                                 | 92             |        |                                             |
|                                                           |                                            |                                                   |                   |                    |                                 |                |        |                                             |
|                                                           | Sexe *                                     |                                                   |                   | Sexe *             |                                 |                |        |                                             |
|                                                           | 🔹 🔹 🔤                                      |                                                   |                   | * * •              | •                               |                |        |                                             |
|                                                           | Situation *                                | Téléphone *                                       |                   | Situation *        |                                 | Téléphone *    |        |                                             |
|                                                           | Célibataire                                | • 55 55 55 5                                      | 5 55              | Célibataire        | •                               | 55 55 55 55 55 |        |                                             |
|                                                           | Linvoyer un sms                            |                                                   |                   | 💄 Envoyer un s     | ms                              |                |        |                                             |

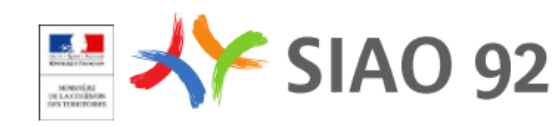

| FICHES INDIVIDUELLES                                      | Identité                                   | Informations complémentaires                      | Diagnostic social | Entretien          | Notes / Rapport social          | Historique     | Alerte |                                             |
|-----------------------------------------------------------|--------------------------------------------|---------------------------------------------------|-------------------|--------------------|---------------------------------|----------------|--------|---------------------------------------------|
| Mickey MOUSE                                              | Créée le : 11/10/2021 14:48, Modifiée le : | : 11/10/2021 14:48, Ecoutant : Frédéric Bachelier |                   |                    |                                 |                |        | La fiche groupe est alors                   |
| 92, Célibataire<br>55 55 55 55 55                         | + Ajouter une nouvelle personne            | Q Ajouter une personne existante 💼 Retir          | er cette fiche    |                    |                                 |                |        | créée; on peut alors<br>l'enrichir d'autres |
| Minnie Mouse<br>Fiche 90503735<br>2 Cáliberatire          | Fiches individuelles                       |                                                   |                   |                    |                                 |                |        | personnes, la modifier,                     |
| 55 55 55 55                                               | <ul> <li>Mickey MOUSE</li> </ul>           |                                                   |                   | ▼ Minnie Mouse     |                                 |                |        | (tant qu'auguna                             |
| FICHES DE GROUPE                                          | Les champs indiqués par une * sont ob      | bligatoires.                                      |                   | Les champs indiqu  | és par une * sont obligatoires. |                |        | domando d'insortion n'a                     |
| Groupe d'adultes sans enfant<br>2 adulte(s) - 0 mineur(s) | 💄 Voir la fiche                            |                                                   |                   | 💄 Voir la fiche    |                                 |                |        | encore été faite)                           |
|                                                           | Demandeur Principal *                      |                                                   |                   | Demandeur Princi   | al *                            |                |        |                                             |
| Sroupe 90503736                                           | Oui Non                                    |                                                   |                   | Oui Non            |                                 |                |        |                                             |
|                                                           | Nom *                                      | Nom d'usage                                       | •                 | Nom *              |                                 | Nom d'usage    |        |                                             |
|                                                           | MOUSE                                      |                                                   |                   | Mouse              |                                 |                |        |                                             |
|                                                           |                                            |                                                   |                   |                    |                                 |                |        |                                             |
|                                                           | Nom de jeune fille                         | Prénom *                                          |                   | Nom de jeune fille |                                 | Prénom *       |        |                                             |
|                                                           |                                            | Mickey                                            |                   |                    |                                 | Minnie         |        |                                             |
|                                                           | Date de naissance *                        | Age                                               |                   | Date de naissance  | *                               | Age            |        |                                             |
|                                                           | 18/11/1928                                 | 92                                                |                   | 18/11/1928         |                                 | 92             |        |                                             |
|                                                           |                                            |                                                   |                   |                    |                                 |                |        |                                             |
|                                                           | Sexe *                                     |                                                   |                   | Sexe *             |                                 |                |        |                                             |
|                                                           | 🔹 🔹 🔤                                      |                                                   |                   | * * *              | •                               |                |        |                                             |
|                                                           | Situation *                                | Téléphone *                                       |                   | Situation *        |                                 | Téléphone *    |        |                                             |
|                                                           | Célibataire                                | • 55 55 55 5                                      | 5 55              | Célibataire        | •                               | 55 55 55 55 55 |        |                                             |
|                                                           | Linvoyer un sms                            |                                                   |                   | 💄 Envoyer un s     | ms                              |                |        |                                             |

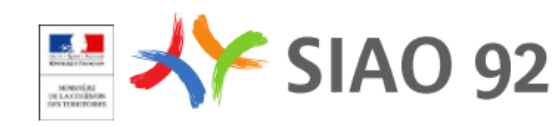

## Gérer une fiche groupe – Rechercher une fiche

| SI SIAO - Formation                                                                                                    |                           |                        |               | 115 Insertion Role(s)  Kote session expire dans 29min54sec | On peut accéder à une<br>fiche groupe par 2           |
|----------------------------------------------------------------------------------------------------|---------------------------|------------------------|---------------|------------------------------------------------------------|-------------------------------------------------------|
| ><br>■<br>>                                                                                                    | Recherch                  | her une personne       |               |                                                            | moyens :<br>- La recherche dans<br>l'écran de         |
| Les champs indiqués par une * sont obligatoires.                                                                                                    | Prénom <b>Q</b> * Genre   | * Date de naissance *  | Territoire    | Téléphone *                                                | consultation en<br>cliquant sur                       |
| ✓ Recherche avancée                                                                                                    | •                         | Date de naissance      | Territoires 👻 |                                                            | « Recherche                                           |
| Recherche phonétique     Personne à mobilité réduite     Femmes enceintes     Alerte active pour la personne     Filtre sur l'âge     Situation de la personne | Composition de la famille | Par ID fiche personne  |               | Par ID fiche groupe                                        | saisissant un                                         |
| Sélectionner un âge Situations *                                                                                                    | Compositions *            | Entrer un ID           |               | 00503736<br>RAZ Q Rechercher R Export excel                | identifiant (ID) de<br>fiche groupe<br>- Via la fiche |
|                                                                                                    | Norr                      | mbre de résultats : 1  |               |                                                            | individuelle d'un                                     |
| ► ∳ MOUSE Minnie                                                                                                    | 🛗 18/11/1928 📞            | 555555555 <b>9</b> 092 |               | •                                                          | membre u groupe                                       |

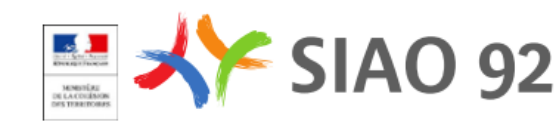

## Gérer une fiche groupe – Accéder à une fiche

|                  | SI SIAO - Formation                  |                                                                                     |                                                                                           |                                          |           |                        | 115 💽 🖿    | eertion Role(s) • | Dans les 2 cas, on se<br>retrouvera dans la<br>même configuration :<br>ouverture d'une fiche<br>individuelle puis clic sur |
|------------------|--------------------------------------|-------------------------------------------------------------------------------------|-------------------------------------------------------------------------------------------|------------------------------------------|-----------|------------------------|------------|-------------------|----------------------------------------------------------------------------------------------------|
| FICHES IN        | IDIVIDUELLES                         | Identité                                                                            | Informations complémentaires                                                              | Diagnostic social                        | Entretien | wutes / Rapport social | Historique | Alerte            | le groupe                                                                                                    |
|                  | Mouse<br>00503735<br>bataine<br>5555 | Créée le : 11/10/2021 14:48, Modifiée le : 11/10/202                                | 11 14-48, Ecoutant : Frédéric Bacheller<br>r une personne existante 📋 Retirer cette fiche |                                          |           |                        |            |                   |                                                                                                    |
| (*)<br>FICHES DE | E GROUPE                             | Fiches individuelles                                                                |                                                                                           | lom d'usage<br>Trénom *<br>Minnie        |           |                        |            |                   |                                                                                                    |
|                  |                                      | Date de naissance *<br>18/11/1928<br>Sexe *<br>Sexe *<br>Situation *<br>Célibataire |                                                                                           | ge<br>92<br>ëléphone *<br>55 55 55 55 55 |           |                        |            |                   |                                                                                                    |

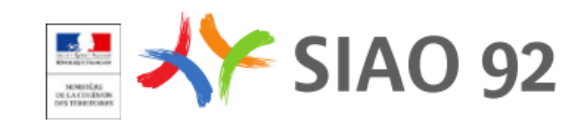

## Gérer une fiche groupe – Accéder à une fiche

| SI SIAO - Formation                                                                                                    |                                                                                                    |                                                                                           | A B                      |                        | 115 neertion Role(s) * <b>a</b> siao_fbuchelie(%)<br>Votre session expire dans 29m<br>Demande #** | Ensuite pour voir les<br>membres du groupe, on<br>peut développer leur<br>onglet en cliquant<br>dessus |
|----------------------------------------------------------------------------------------------------|----------------------------------------------------------------------------------------------------|-------------------------------------------------------------------------------------------|--------------------------|------------------------|---------------------------------------------------------------------------------------------------|----------------------------------------------------------------------------------------------------|
| <ul> <li>PicHES INDIVIDUELLES</li> <li>Piche 80038999</li> <li>Contained</li> <li>Contained</li> <li>Piche 8003295</li> <li>Contained</li> <li>Piche 8003295</li> <li>Contained</li> <li>Piche 8003275</li> <li>Contained</li> <li>Sisters</li> </ul> | Identité Créé le : 11/10/2021 14.48, Modifiée le : 11/10/2021 14.48, Ecourant : Frie <ul> <li>Aputer une nouvelle personna</li> <li>Aputer une personne existra</li> </ul> Fiches individuelles <ul> <li>Mouse</li> <li>Mouse</li> <li>Nom de jeune file</li> <li>Dete de naissance *</li> <li>18/11/1928</li> <li>Stration *</li> <li>Citibataite</li> <li>Citibataite</li> &lt;</ul> | vmations complementaires  deirc Bachelier  a  a  a  b  c  b  c  b  c  b  c  b  c  c  c  c | Entretien   Minnie Mouse | Notes / Rapport social | Hatorique         Merte                                                                           |                                                                                                    |

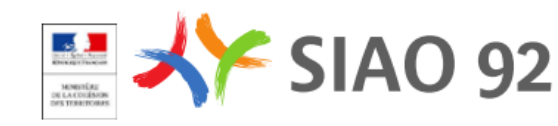

## Gérer une fiche groupe – Accéder à une fiche

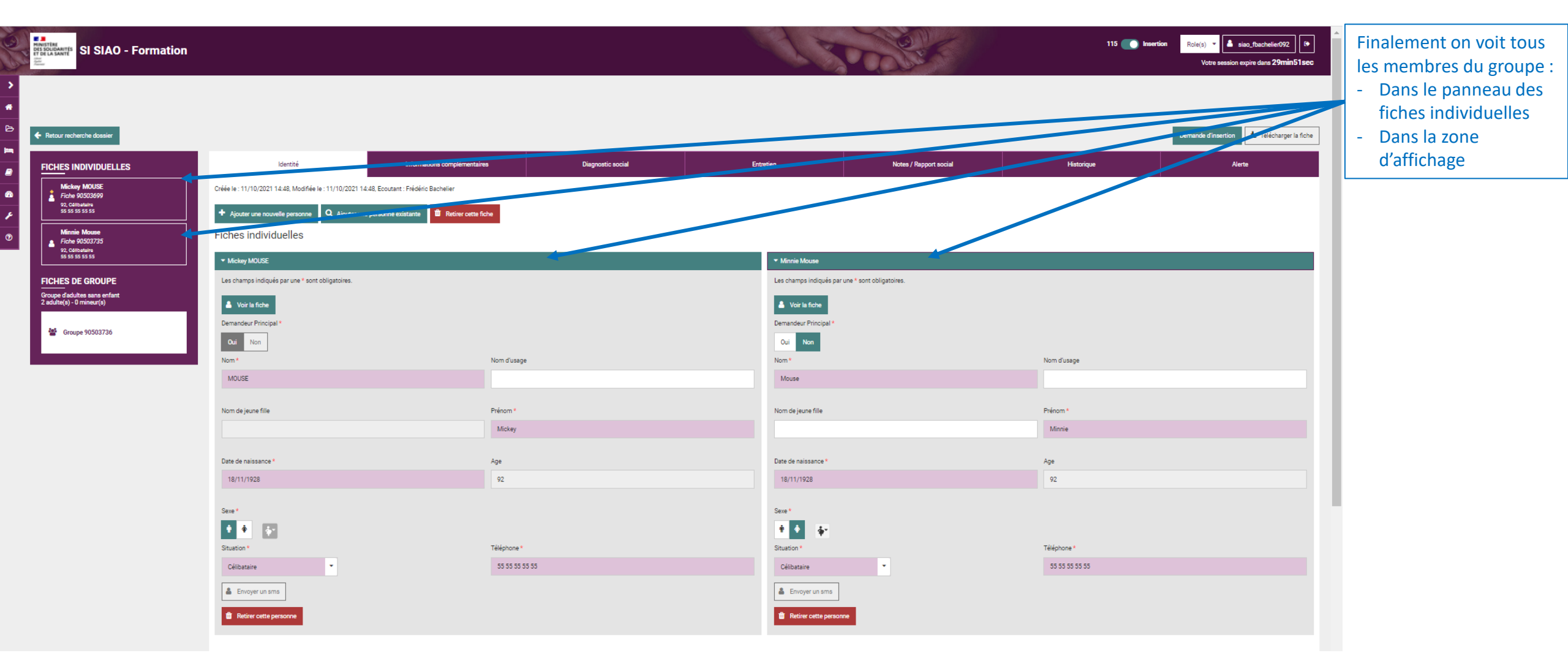

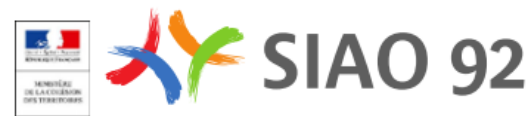

## Gérer une fiche groupe – Supprimer une personne

| ><br>*<br>• | SI SIAO - Formation                                       |                                                                                            |                            |                                                  | 115 <b>Insertion</b> Role(s) <b>Insertion Role(s) Insertion</b> Votre session expire dans <b>29min51sec</b> | Pour supprimer une<br>personne, cliquer sur le<br>bouton « Retirer cette<br>fiche » |
|-------------|-----------------------------------------------------------|--------------------------------------------------------------------------------------------|----------------------------|--------------------------------------------------|----------------------------------------------------------------------------------------------------|-------------------------------------------------------------------------------------|
| in,         | Retour recherche dossier                                  | Klentižá Informatione romnlámen                                                            | tainas Dianostir social Fr | Notes / Rannot ancial                            | Demande d'insertion                                                                                         |                                                                                     |
| <i>∎</i>    |                                                           | претити                                                                                    | uniter Ungnoute social     |                                                  |                                                                                                    |                                                                                     |
| -           | Fiche 90503699                                            | Créée le : 11/10/2021 14:48, Modifiée le : 11/10/2021 14:48, Ecoutant : Frédéric Bachelier |                            |                                                  |                                                                                                    |                                                                                     |
| ۶           | 55 55 55 55                                               | + Ajouter une nouvelle personne Q Ajouter une personne existante 🛍 Retirer cet             | te fiche                   |                                                  |                                                                                                    |                                                                                     |
| 0           | Minnie Mouse<br>Fiche 90503735                            | Fiches individuelles                                                                       |                            |                                                  |                                                                                                    |                                                                                     |
|             | 92, Célibataire<br>55 55 55 55 55                         | ▼ Mickey MOUSE                                                                             |                            | ▼ Minnie Mouse                                   |                                                                                                    |                                                                                     |
|             | FICHES DE GROUPE                                          | Les champs indiqués par une * sont obligatoires.                                           |                            | Les champs indiqués par une * sont obligatoires. |                                                                                                    |                                                                                     |
|             | Groupe d'aduites sans enfant<br>2 aduite(s) - 0 mineur(s) | 🌲 Voir la fiche                                                                            |                            | 🍐 Voir la fiche                                  |                                                                                                    |                                                                                     |
|             |                                                           | Demandeur Principal *                                                                      |                            | Demandeur Principal *                            |                                                                                                    |                                                                                     |
|             | Groupe 90503736                                           | Oui Non                                                                                    |                            | Oui Non                                          |                                                                                                    |                                                                                     |
|             |                                                           | Nom*                                                                                       | Nom d'usage                | Nom*                                             | Nom d'usage                                                                                                 |                                                                                     |
|             |                                                           | MOUSE                                                                                      |                            | Mouse                                            |                                                                                                    |                                                                                     |
|             |                                                           | New de javes fille                                                                         | Prince                     | New de jours fille                               | Pringet                                                                                                    |                                                                                     |
|             |                                                           | nom de jeune ime                                                                           | Mickey                     | Nom de jeune nie                                 | Minie                                                                                                    |                                                                                     |
|             |                                                           |                                                                                            |                            |                                                  |                                                                                                    |                                                                                     |
|             |                                                           | Date de naissance *                                                                        | Age                        | Date de naissance *                              | Age                                                                                                    |                                                                                     |
|             |                                                           | 18/11/1928                                                                                 | 92                         | 18/11/1928                                       | 92                                                                                                    |                                                                                     |
|             |                                                           | Seve *                                                                                     |                            | Seya *                                           |                                                                                                    |                                                                                     |
|             |                                                           |                                                                                            |                            | • • •                                            |                                                                                                    |                                                                                     |
|             |                                                           | Situation *                                                                                | Téléphone *                | Situation *                                      | Téléphone *                                                                                                 |                                                                                     |
|             |                                                           | Célibataire 👻                                                                              | 55 55 55 55 55             | Célibataire 👻                                    | 55 55 55 55 55                                                                                              |                                                                                     |
|             |                                                           | 🍰 Envoyer un sms                                                                           |                            | Levoyer un sms                                   |                                                                                                    |                                                                                     |
|             |                                                           |                                                                                            |                            |                                                  |                                                                                                    |                                                                                     |
|             |                                                           | Reuter Cetter personne                                                                     |                            | Redure cette personale                           |                                                                                                    |                                                                                     |
|             |                                                           |                                                                                            |                            |                                                  |                                                                                                    |                                                                                     |

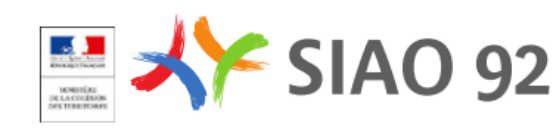

## Gérer une fiche groupe – Bugs & tips

Un certain nombre de choses à savoir avec la gestion des groupes

- Même si on retire un individu d'un groupe, le groupe disparait de l'affichage depuis les fiches individuelles, mais il reste en base et les individus y restent rattachés. Donc si on regroupe à nouveau les mêmes individus, on récupère leur ancien ID groupe.
- On ne peut plus supprimer une personne d'un groupe quand une demande d'insertion est en cours
- On ne peut pas supprimer un groupe, même s'il est en doublon
- Attention : pour ajouter une nouvelle personne à un groupe, il faut le faire après avoir sélectionner le groupe ; si on le fait au niveau d'une fiche individuelle, on va nous demander si on est sûr de vouloir créer un nouveau groupe.

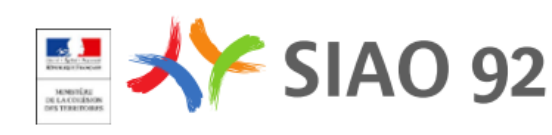

# Focus Utilisateur 1<sup>er</sup> accueil

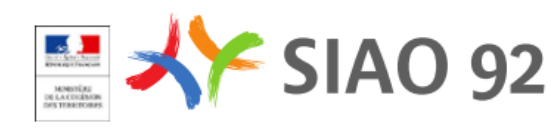

| 60     | SI SIAO - Formation                              |                                                                    |                                                | St.         | STATE                  | 115 💽 In   | ertion Role(s)  Control and a siao_fbachelier/092 Control and a siao_fbachelier/092 Control and a siao_fbach | Après avoir recherché et sélectionné le groupe ou     |
|--------|--------------------------------------------------|--------------------------------------------------------------------|------------------------------------------------|-------------|------------------------|------------|----------------------------------------------------------------------------------------------------|-------------------------------------------------------|
| ><br>* | <ul> <li>Retrar meharcha dossier</li> </ul>      |                                                                    |                                                |             |                        |            | Demande diagention                                                                                                    | la personne (si elle est<br>seule) déjà créé(e), vous |
|        |                                                  |                                                                    |                                                |             |                        |            |                                                                                                    | pouvez faire une                                      |
| 2      |                                                  | Identite                                                           | Informations complementaires Diagnostic social | Entreben    | Notes / Happort social | Historique | Alerte                                                                                                    | cliquant sur la boutan ci                             |
| 2      | Fiche 90503699 92, Celibataire                   | Créée le : 12/10/2021 12:33, Modifiée le : 12/10/2021 12:37, Ecour | tant : Frédéric Bachelier                      |             |                        |            |                                                                                                    | cirquant sur le bouton ci                             |
| ۶      | 55 55 55 55<br>Minnie Mouse                      | Ajouter une nouvelle personne     Q Ajouter une personne           | e existante 🛍 Ratirer cette fiche              |             |                        |            |                                                                                                    | Contre                                                |
| 0      | Fiche 90503735<br>92, Csilibataire               | Fiches individuelles                                               |                                                |             |                        |            |                                                                                                    |                                                       |
|        | Joseph La Marine                                 | ✓ Minnie Mouse                                                     |                                                | Mickey jr N | lause                  |            |                                                                                                    |                                                       |
|        | Fiche 90503762<br>71, Enfent / Mineur en familie | Les champs indiques par une * sont obligatoires.                   |                                                |             |                        |            |                                                                                                    |                                                       |
|        | 00 00 00 00 00                                   | Voir la fiche                                                      |                                                |             |                        |            |                                                                                                    |                                                       |
|        | FICHES DE GROUPE                                 | Demandeur Principal                                                |                                                |             |                        |            |                                                                                                    |                                                       |
|        | 3 adulte(s) - 0 mineur(s)                        | Nom *                                                              | Nom d'usage                                    |             |                        |            |                                                                                                    |                                                       |
|        | Groupe 90503763                                  | Mouse                                                              |                                                |             |                        |            |                                                                                                    |                                                       |
|        |                                                  |                                                                    |                                                |             |                        |            |                                                                                                    |                                                       |
|        |                                                  | Nom de jeune fille                                                 | Prénom*                                        |             |                        |            |                                                                                                    |                                                       |
|        |                                                  |                                                                    | Printing                                       |             |                        |            |                                                                                                    |                                                       |
|        |                                                  | Date de naissance*                                                 | Age                                            |             |                        |            |                                                                                                    |                                                       |
|        |                                                  | 18/11/1928                                                         | 92                                             |             |                        |            |                                                                                                    |                                                       |
|        |                                                  | Sexe *                                                             |                                                |             |                        |            |                                                                                                    |                                                       |
|        |                                                  | * • •                                                              |                                                |             |                        |            |                                                                                                    |                                                       |
|        |                                                  | Situation *                                                        | Téléphone *                                    |             |                        |            |                                                                                                    |                                                       |
|        |                                                  | Célibataire                                                        | 55 55 55 55 55                                 |             |                        |            |                                                                                                    |                                                       |
|        |                                                  | Linvoyer un sms                                                    |                                                |             |                        |            |                                                                                                    |                                                       |
|        |                                                  | Tetirer cette personne                                             |                                                |             |                        |            |                                                                                                    |                                                       |
|        |                                                  |                                                                    |                                                |             |                        |            |                                                                                                    |                                                       |
|        |                                                  | Mickey MOUSE                                                       |                                                |             |                        |            |                                                                                                    |                                                       |
|        |                                                  |                                                                    |                                                |             |                        |            |                                                                                                    |                                                       |

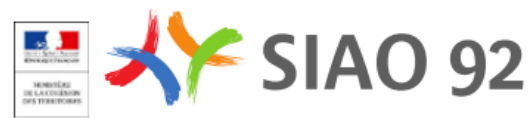

| I 0 + <     | SI SIAO - Formation                                                                                       |                                                                                                    |                                                                                   |                       |                                                                                                    |                                                      | 115 💽 Insertion Rol | e(s)  and sing, fbachelier(092 b) b) b) b) b) b) b) b) b) b) b) b) b) | Une fenêtre apparaît<br>pour avertir l'utilisateur<br>de l'obligation<br>d'information du<br>demandeur sur ses |
|-------------|----------------------------------------------------------------------------------------------------|----------------------------------------------------------------------------------------------------|-----------------------------------------------------------------------------------|-----------------------|----------------------------------------------------------------------------------------------------|------------------------------------------------------|---------------------|-----------------------------------------------------------------------|----------------------------------------------------------------------------------------------------|
|             |                                                                                                    | Identité                                                                                                    | Informations complémentaires                                                      | Diagnostic social     | Entretien                                                                                                    | Notes / Rapport social                               | Historique          | Alerte                                                                | droits                                                                                                    |
| 8<br>><br>? | Mickey MOUSE<br>Friche 90030399<br>92. Celtatative<br>59.55.95.55<br>Minnie Mouse                         | Créée le : 12/10/2021 12:33, Modifiée le : 12/10/2021 12<br>Ajouter une nouveille personne Q. Ajouter une Fiches individuelles | :37. Ecoutant : Frédéric Bachellier<br>« personne existante 🛍 Retirer cette fiche |                       |                                                                                                    |                                                      |                     |                                                                       |                                                                                                    |
|             | Fiche 90503/35<br>92, Calibataine<br>55 55 55 55                                                          | ✓ Minnie Mouse                                                                                                    |                                                                                   | Atte                  | ention de la personne sur ses                                                                                                    | droits                                               |                     |                                                                       |                                                                                                    |
|             | Mickey Jr Mouse<br>Fiche 90503792<br>71, Enfant / Missur an familia<br>00 00 00 00 00<br>FICHES DE GROUPE | Les champs indiqués par une <sup>4</sup> sont obligatoires.                                                                    |                                                                                   | Aw<br>de<br>dro<br>co | vant de saisir la demande, vous devez a<br>e la personne sur ses droits : droit de re<br>oit d'accès et de rectification aux inforr<br>incernant. | ppeler l'attention<br>fus de répondre,<br>nations la |                     |                                                                       |                                                                                                    |
|             | Groupe evec enfant(s)<br>3 adulte(s) - 0 mineur(s)<br>Troupe 90503763                                     | Out Non<br>Nom*<br>Mause                                                                                                    | Nom d'usage                                                                       |                       | <ul> <li>Je certifie avoir prévenu le demand</li> </ul>                                                                                           | eur sur ses droits                                   |                     |                                                                       |                                                                                                    |
|             |                                                                                                    | Nom de jeune fille                                                                                                    | Frénom *                                                                          |                       |                                                                                                    |                                                      |                     |                                                                       |                                                                                                    |
|             |                                                                                                    |                                                                                                    | Minnie                                                                            |                       |                                                                                                    |                                                      |                     |                                                                       |                                                                                                    |
|             |                                                                                                    | Date de naissance *                                                                                                    | Age                                                                               |                       |                                                                                                    |                                                      |                     |                                                                       |                                                                                                    |
|             |                                                                                                    | 18/11/1928                                                                                                    | 92                                                                                |                       |                                                                                                    |                                                      |                     |                                                                       |                                                                                                    |
|             |                                                                                                    | Sexe *  Stuation *  Célicataire                                                                                                | Téléphone *<br>55 55 55 55                                                        | 55                    |                                                                                                    |                                                      |                     |                                                                       |                                                                                                    |
|             |                                                                                                    | Enroyer un sms     Retrer cette personne     Mickey MOUSE                                                                      |                                                                                   |                       |                                                                                                    |                                                      |                     |                                                                       |                                                                                                    |

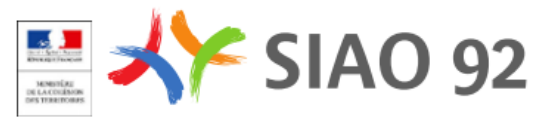

| <ul> <li>•</li> <li>•</li> <li>•&lt;</li></ul> | SI SIAO - Formation                                                                   |                                                                                                    |                                                                               |              |                                                                                           |                                                                     |                        |           | 115 <b>(</b> Insertion | Role(s)  Constant de la constant de la constant de | Une fenêtre apparaît<br>pour demander à<br>l'utilisateur de confirmer<br>qu'il va saisir des<br>informations sur le |
|----------------------------------------------------------------------------------------------------|---------------------------------------------------------------------------------------|----------------------------------------------------------------------------------------------------|-------------------------------------------------------------------------------|--------------|-------------------------------------------------------------------------------------------|---------------------------------------------------------------------|------------------------|-----------|------------------------|----------------------------------------------------------------------------------------------------|----------------------------------------------------------------------------------------------------|
|                                                                                                    | FICHES INDIVIDUELLES                                                                  | Identité                                                                                                   | Informations complémentaires                                                  | Diagnostic s | social E                                                                                  | ntretien                                                            | Notes / Rapport social | Historiqu | æ                      | Alerte                                                                                                    | statut administratif des                                                                                            |
| 8)<br>1                                                                                                    | Mickey MOUSE<br>Fiche 90503699<br>iz, Calibatine<br>iss 55 55 55                      | Créée le : 12/10/2021 12:33, Modifiée le : 12/10/2021 12:3<br>Ajouter une nouvelle personne Q. Ajouter une | 37, Ecoutant : Frédéric Bacheller<br>personne existante 🛍 Retirer cette fiche |              |                                                                                           |                                                                     |                        |           |                        |                                                                                                    | personnes composant le groupe.                                                                                      |
| 0                                                                                                    | Minnie Mouse<br>Fiche 90503735                                                        | Fiches individuelles                                                                                       |                                                                               |              | Statut administratif de                                                                   | la personne                                                         |                        |           |                        |                                                                                                    | Cliquer sur :                                                                                                    |
|                                                                                                    | 92, Cállbataire<br>55 55 55 55 55                                                     | ▼ Minnie Mouse                                                                                             |                                                                               |              |                                                                                           |                                                                     |                        |           |                        |                                                                                                    | - OK pour annuler la                                                                                                |
|                                                                                                    | Mickey Jr Mouse<br>Ficke 90503762<br>71, Enfant / Minaur en familia<br>80 60 30 30 60 | Les champs indiqués par une * sont obligatoires.                                                           |                                                                               |              | Vous êtes invité à saisir les<br>administratif de la ou des p<br>Mouse, Mickey MOUSE, Mic | informations sur le sta<br>ersonnes suivantes : N<br>:key jr Mouse. | innie                  |           |                        |                                                                                                    | création de la demande d'insertion                                                                                  |
|                                                                                                    | FICHES DE GROUPE                                                                      | Demandeur Principal *                                                                                      |                                                                               |              | _                                                                                         |                                                                     | _                      |           |                        |                                                                                                    | et revenir à la saisie                                                                                              |
|                                                                                                    | Groupe avec enfant(s)<br>3 adulte(s) - 0 mineur(s)                                    | Oui Non                                                                                                    |                                                                               |              | ✓ 0                                                                                       | K × Poursuivre                                                      | la saisie              |           |                        |                                                                                                    | d'informations sur le                                                                                               |
|                                                                                                    | 📽 Groupe 90503763                                                                     | Nom*<br>Mouse                                                                                              | Nom d'us                                                                      | age          |                                                                                           |                                                                     | _                      |           |                        |                                                                                                    | groupe.                                                                                                    |
|                                                                                                    |                                                                                       | Nom de jeune fille                                                                                         | Prénom *                                                                      |              |                                                                                           |                                                                     |                        |           |                        |                                                                                                    | - Poursuivre la saisie                                                                                              |
|                                                                                                    |                                                                                       |                                                                                                    | Minnie                                                                        |              |                                                                                           |                                                                     |                        |           |                        |                                                                                                    | pour continuer la                                                                                                   |
|                                                                                                    |                                                                                       | Date de naissance *                                                                                        | Ane                                                                           |              |                                                                                           |                                                                     |                        |           |                        |                                                                                                    | création de la                                                                                                    |
|                                                                                                    |                                                                                       | 18/11/1928                                                                                                 | 92                                                                            |              |                                                                                           |                                                                     |                        |           |                        |                                                                                                    | demande d'insertion.                                                                                                |
|                                                                                                    |                                                                                       | Cave #                                                                                                    |                                                                               |              |                                                                                           |                                                                     |                        |           |                        |                                                                                                    |                                                                                                    |
|                                                                                                    |                                                                                       | • • •                                                                                                    |                                                                               |              |                                                                                           |                                                                     |                        |           |                        |                                                                                                    |                                                                                                    |
|                                                                                                    |                                                                                       | Situation *                                                                                                | Téléphone                                                                     | e *          |                                                                                           |                                                                     |                        |           |                        |                                                                                                    |                                                                                                    |
|                                                                                                    |                                                                                       | Célibataire                                                                                                | 55 55 5                                                                       | 15 55 55     |                                                                                           |                                                                     |                        |           |                        |                                                                                                    |                                                                                                    |
|                                                                                                    |                                                                                       | Le Envoyer un sms                                                                                          |                                                                               |              |                                                                                           |                                                                     |                        |           |                        |                                                                                                    |                                                                                                    |
|                                                                                                    |                                                                                       | Retirer cette personne                                                                                     |                                                                               |              |                                                                                           |                                                                     |                        |           |                        |                                                                                                    |                                                                                                    |
|                                                                                                    |                                                                                       | Mickey MOUSE                                                                                               |                                                                               |              |                                                                                           |                                                                     |                        |           |                        |                                                                                                    |                                                                                                    |

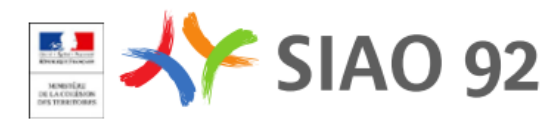

|         | FICHES INDIVIDUELLES                                                                                      | Identité                                                                                          | Informations complémentaires                                                                                                    | Diagnostic social | Entretien | Notes / Rapport social                                | Historique | Alerte                        | Demande d'insertion                | En          | choisissant de                                                   |
|---------|----------------------------------------------------------------------------------------------------|---------------------------------------------------------------------------------------------------|----------------------------------------------------------------------------------------------------|-------------------|-----------|-------------------------------------------------------|------------|-------------------------------|------------------------------------|-------------|------------------------------------------------------------------|
| 83<br>J | Mickey MOUSE           Fiche 90503699           92, Célibataire           55 55 55 55 55                  | Demande en cours de création                                                                      |                                                                                                    |                   |           |                                                       | Annuler    | r Transférer Transmettre a    | u SIAO Enregistrer la demande      | po<br>de    | pursuivre la saisie de la<br>emande d'insertion, on              |
| 0       | Minnie Mouse<br>Fiche 90503735<br>92, Célibataire<br>55 55 55 55 55                                       | Création Demande                                                                                  |                                                                                                    |                   |           |                                                       |            |                               |                                    | ou          | ivre ce formulaire de<br>éation.                                 |
|         | Mickey Jr Mouse<br>Fiche 90503762<br>71, Enfant / Mineur en famille<br>00 00 00 00 00<br>FICHES DE GROUPE | ✓ Formulaire de création Les champs indiqués par une * so Horodatage automatique 15/10/2021 09:50 | e a contraction of the second second s |                   |           | Travailleur eosial 1<br>Nom                           |            |                               |                                    | SO<br>-     | nt pré-remplis :<br>Nom et coordonnées<br>du Travailleur Social, |
|         | Groupe avec entanti(s)<br>3 adulte(s) - 0 mineur(s)                                                       | Territoire *<br>Hauts-de-Seine                                                                    | •                                                                                                    |                   |           | Département<br>092<br>Téléphone *                     |            |                               |                                    | -           | Territoire<br>SIAO compétent                                     |
|         |                                                                                                    | SIAO compétent *                                                                                  | •                                                                                                    |                   |           | 00 00 00 00 00<br>Courriel 1 *                        |            |                               |                                    | Ŀ           |                                                                  |
|         |                                                                                                    | Structure d'accueil *<br>Choisir                                                                  | •                                                                                                    |                   |           | mission.si@siao92.fr                                  |            |                               |                                    |             |                                                                  |
|         |                                                                                                    | Nom du service                                                                                    |                                                                                                    |                   |           | Mail                                                  |            |                               |                                    | ь.          |                                                                  |
|         |                                                                                                    | Type de service *<br>Choisir                                                                      | •                                                                                                    |                   |           | Prendre en charge la demande Travailleur social 2 Nom |            |                               |                                    |             |                                                                  |
|         |                                                                                                    | Date de début de suivi de la perso                                                                |                                                                                                    |                   |           |                                                       |            | 🌒 Bonjour<br>Je suis un a     | ⊗<br>assistant virtuel créé par    |             |                                                                  |
|         |                                                                                                    | Nombre d'entretiens réalisés                                                                      |                                                                                                    |                   |           | Departement                                           |            | l'équipe SIA<br>l'application | O pour vous aider à utiliser<br>n. | 6<br>1663 A |                                                                  |
|         |                                                                                                    |                                                                                                   |                                                                                                    |                   |           |                                                       |            |                               |                                    |             |                                                                  |

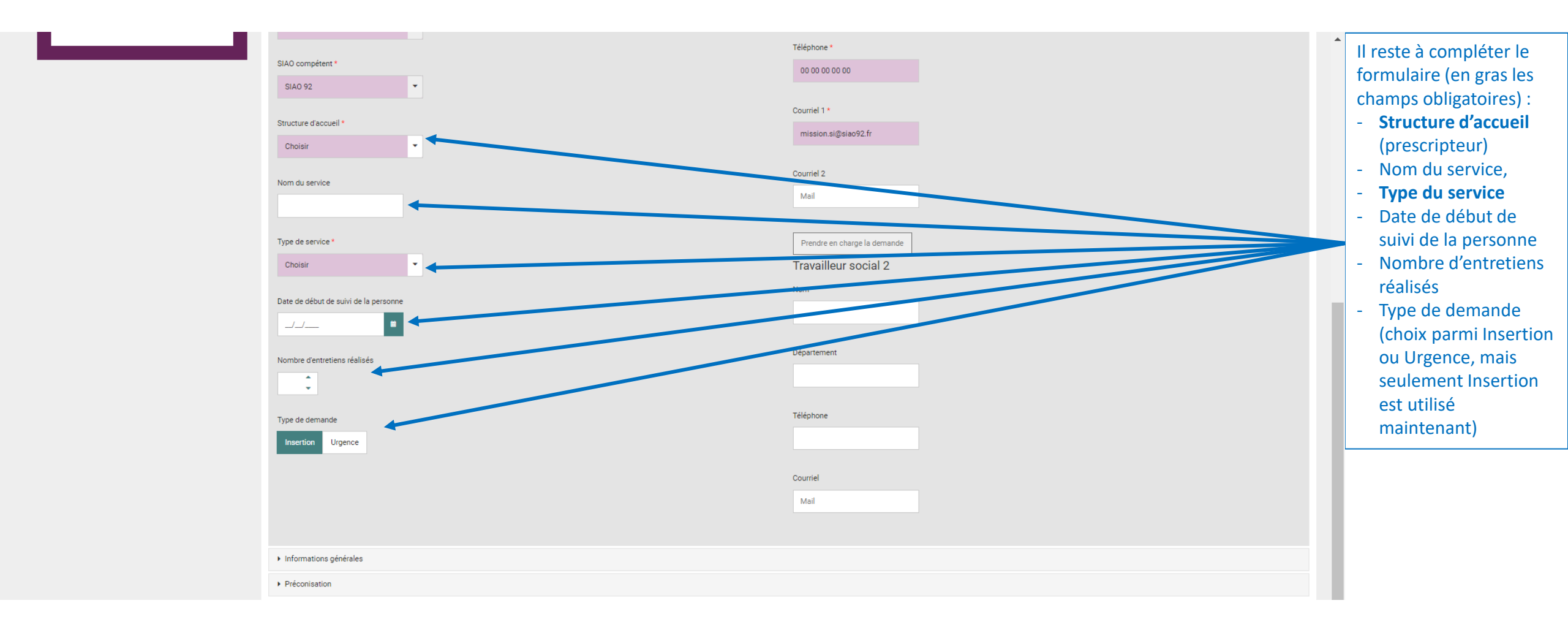

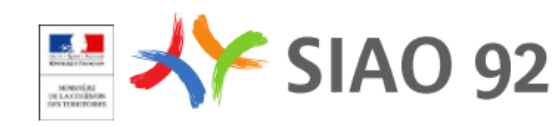

| SIAO compétent *                      | Téléphone *                  | En cas de reprise par un |
|---------------------------------------|------------------------------|--------------------------|
| SIAO 92 👻                             |                              | autre 15 (Travalleur     |
|                                       | Courriel 1 *                 | bouton " Prondro on      |
| Structure d'accueil *                 | mission.si@siao92.fr         | sharge la demande » et   |
| Choisir                               |                              | charge la demande » et   |
| Nom du service                        | Courriel 2                   |                          |
|                                       | Mail                         | neuveru TS en charge du  |
|                                       |                              | nouveau 13 en charge du  |
| Type de service *                     | Prendre en charge la demande | suivi de la demande.     |
| Choisir                               | Travailleur social 2         |                          |
| Date de début de suivi de la personne | Nom                          |                          |
|                                       |                              |                          |
|                                       | Département                  |                          |
| Nombre d'entretiens réalisés          |                              |                          |
| *                                     |                              |                          |
| Type de demande                       | Téléphone                    |                          |
| Insertion Urgence                     |                              |                          |
|                                       |                              |                          |
|                                       | Courriel                     |                          |
|                                       | Mail                         |                          |
|                                       |                              |                          |
| ► Informations générales              |                              |                          |
| Préconisation                         |                              |                          |
|                                       |                              |                          |

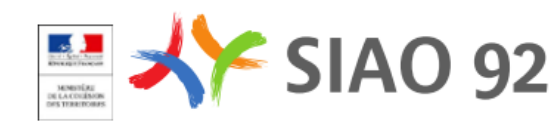

| 2        | Mickey MOUSE<br>Fiche 996036899 92, Célibataire 55 55 55 55            |                                                                            | Annuler Transférer Transmettre au SIAO Enregistrer la demande                                          | Quand le « Formulaire   |
|----------|------------------------------------------------------------------------|----------------------------------------------------------------------------|----------------------------------------------------------------------------------------------------|-------------------------|
| <b>)</b> | Minnie Mouse<br>Fiche 90503735                                         | Création Demande                                                           | Attention<br>Merci de renseigner le c<br>champ(s) sulvant(s) : A                                       | rempli, cela n'est pas  |
|          | 92, Célibataire<br>55 55 55 55 55                                      | <ul> <li>Bloc synthèse</li> </ul>                                          | Situation au moment de<br>demande, Lieu où le mé<br>dormi la veille, Motif de<br>demande Dispositif Tu | terminé, il faut encore |
|          | Mickey Jr Mouse<br>Fiche 90503762<br>71, Enfant / Mineur en famille    | ▼ Formulaire de création                                                   | place.                                                                                                 | formulaires             |
|          | 00 00 00 00 00                                                         | Les champs indiqués par une * sont obligatoires.<br>Horodatage automatique | Travailleur social 1                                                                                   | « Informations          |
|          | FICHES DE GROUPE<br>Groupe avec enfant(s)<br>3 adulte(s) - 0 mineur(s) | 15/10/2021 09:50                                                           | Bachelier                                                                                              | générales », sinon on a |
|          | Groupe 90503763                                                        | Territoire *                                                               | Département<br>092                                                                                     | lorsqu'on clique sur le |
|          |                                                                        | SIAO compétent *                                                           | Téléphone *                                                                                            | demande ».              |
|          |                                                                        | SIAO 92                                                                    |                                                                                                    |                         |
|          |                                                                        | Structure d'accueil * Formation - 1er accueil                              | mission.si@siao92.fr                                                                                   |                         |
|          |                                                                        | Nom du service                                                             | Courriel 2<br>Mail                                                                                     |                         |
|          |                                                                        | Type de service *                                                          | Prendre en charge la demande                                                                           |                         |
|          |                                                                        | Accueil de jour                                                            | Travailleur social 2 Nom                                                                               |                         |
|          |                                                                        | 15/10/2021                                                                 | Désstament                                                                                             |                         |
|          |                                                                        | Nombre d'entretiens réalisés                                               |                                                                                                    | 0                       |
|          |                                                                        | Tuna da demanda                                                            | Téléphone                                                                                              |                         |

MINISTÉRE DE LA COLÉSION DES TERRITORIES

| 93<br>4 | Mickey MOUSE<br>Fiche 90503699<br>92. Cibitataire<br>55 55 55 55 55        | Demande en cours de création                      | Annuler Transférer Transmettre au SIAO t | Enregistrer la demande<br>Quand le formulaire de<br>création est rempli, cela                                                                                                    |
|---------|----------------------------------------------------------------------------|---------------------------------------------------|------------------------------------------|----------------------------------------------------------------------------------------------------|
| 0       | Minnie Mouse<br>Fiche 90503735<br>92. Gálbataire<br>55.55.55<br>55.55      | Création Demande                                  |                                          | Attention       *         Areci de renseigner le oures<br>hamp(s) suivant(s): Adrese,<br>ituation au moment de la re-<br>mande Lieu (le ménare)       n'est pas terminé, il faut<br>encore renseigné les |
|         | Mickey Jr Mouse                                                            | Bloc synthèse                                     |                                          | autres formulaires                                                                                                    |
|         | <ul> <li>Fiche 90503762</li> <li>71, Enfant / Mineur en famille</li> </ul> | ▼ Formulaire de création                          |                                          | « Informations                                                                                                    |
|         |                                                                            | Les champs incliques par une * sont obligatoires. | Travailleur social 1                     | générales », sinon on a                                                                                                    |
|         | FICHES DE GROUPE<br>Groupe avec enfant(s)<br>3 adulte(s) - 0 mineur(s)     | 15/10/2021 09:50                                  | Bachelier                                | ce message qui apparaît<br>lorsqu'on clique sur le                                                                                                    |
|         |                                                                            | Territoire *                                      | Département                              | bouton « Enregistrer la                                                                                                    |
|         | Groupe 90503763                                                            | Hauts-de-Seine                                    | 072                                      | demande ».                                                                                                    |
|         |                                                                            | SIAD compétent *                                  | Téléphone *                              |                                                                                                    |
|         |                                                                            | SIAO 92                                           | 00 00 00 00 00                           |                                                                                                    |
|         |                                                                            |                                                   | Courriel 1 *                             |                                                                                                    |
|         |                                                                            | Structure d'accueil *                             | mission.si@siao92.fr                     |                                                                                                    |
|         |                                                                            | Formation - 1er accueil                           |                                          |                                                                                                    |
|         |                                                                            | Nom du service                                    | Courriel 2                               |                                                                                                    |
|         |                                                                            | Accueil & Orientation                             | Mail                                     |                                                                                                    |
|         |                                                                            | Type de service *                                 | Prendre en charge la demande             |                                                                                                    |
|         |                                                                            | Accueil de jour                                   | Travailleur social 2                     |                                                                                                    |
|         |                                                                            |                                                   | Nom                                      |                                                                                                    |
|         |                                                                            | Date de debut de suivi de la personne             |                                          |                                                                                                    |
|         |                                                                            |                                                   |                                          |                                                                                                    |
|         |                                                                            | Nombre d'entretiens réalisés                      | Departement                              |                                                                                                    |
|         |                                                                            | 1 😳                                               |                                          | em e                                                                                                    |
|         |                                                                            | Tuna da damanda                                   | Téléphone                                |                                                                                                    |
|         |                                                                            |                                                   |                                          |                                                                                                    |
|         |                                                                            |                                                   |                                          |                                                                                                    |

MENDITÉRE DE LA COLÉSION DES TERRITORIES

#### Créer une demande d'insertion – Informations générales

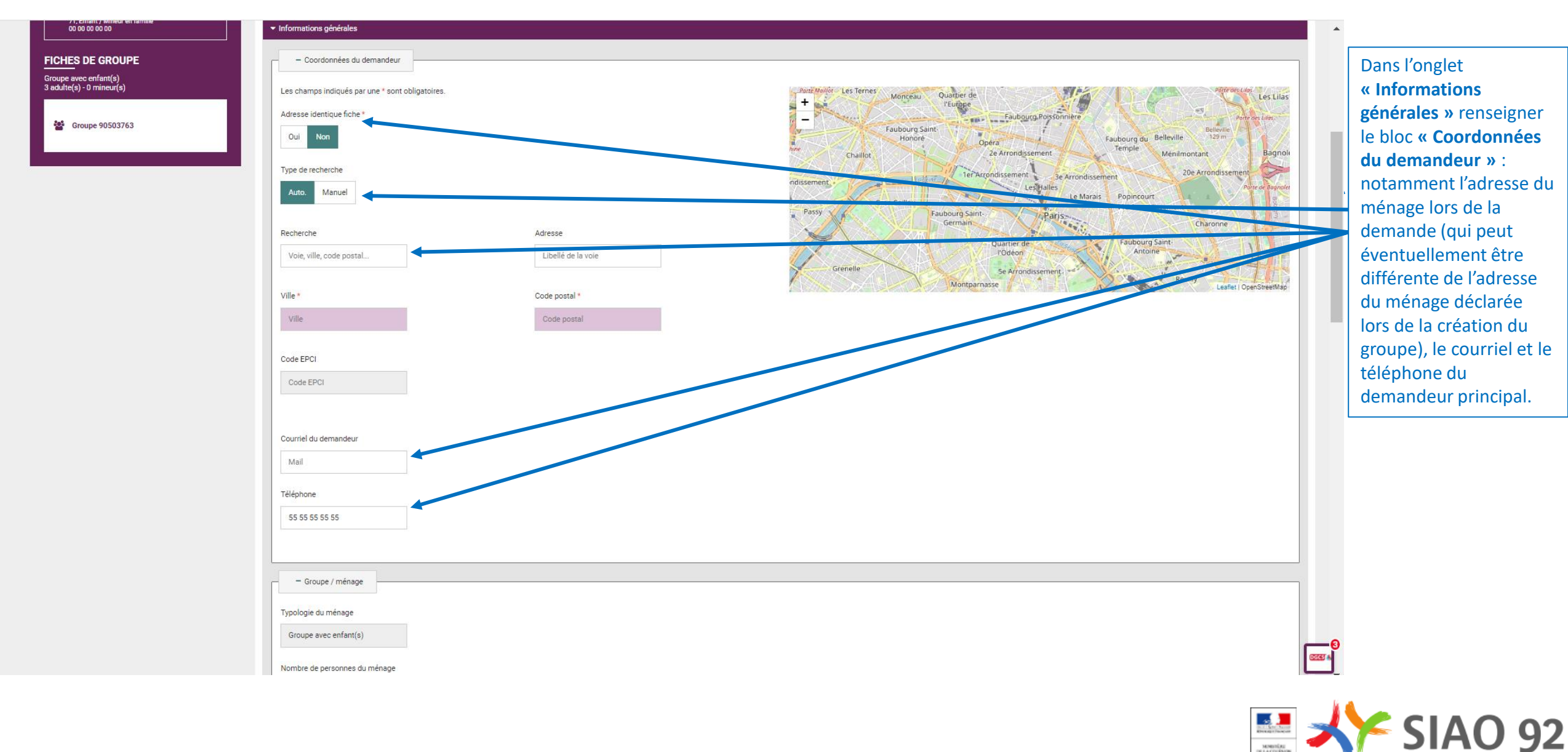

#### Créer une demande d'insertion – Informations générales

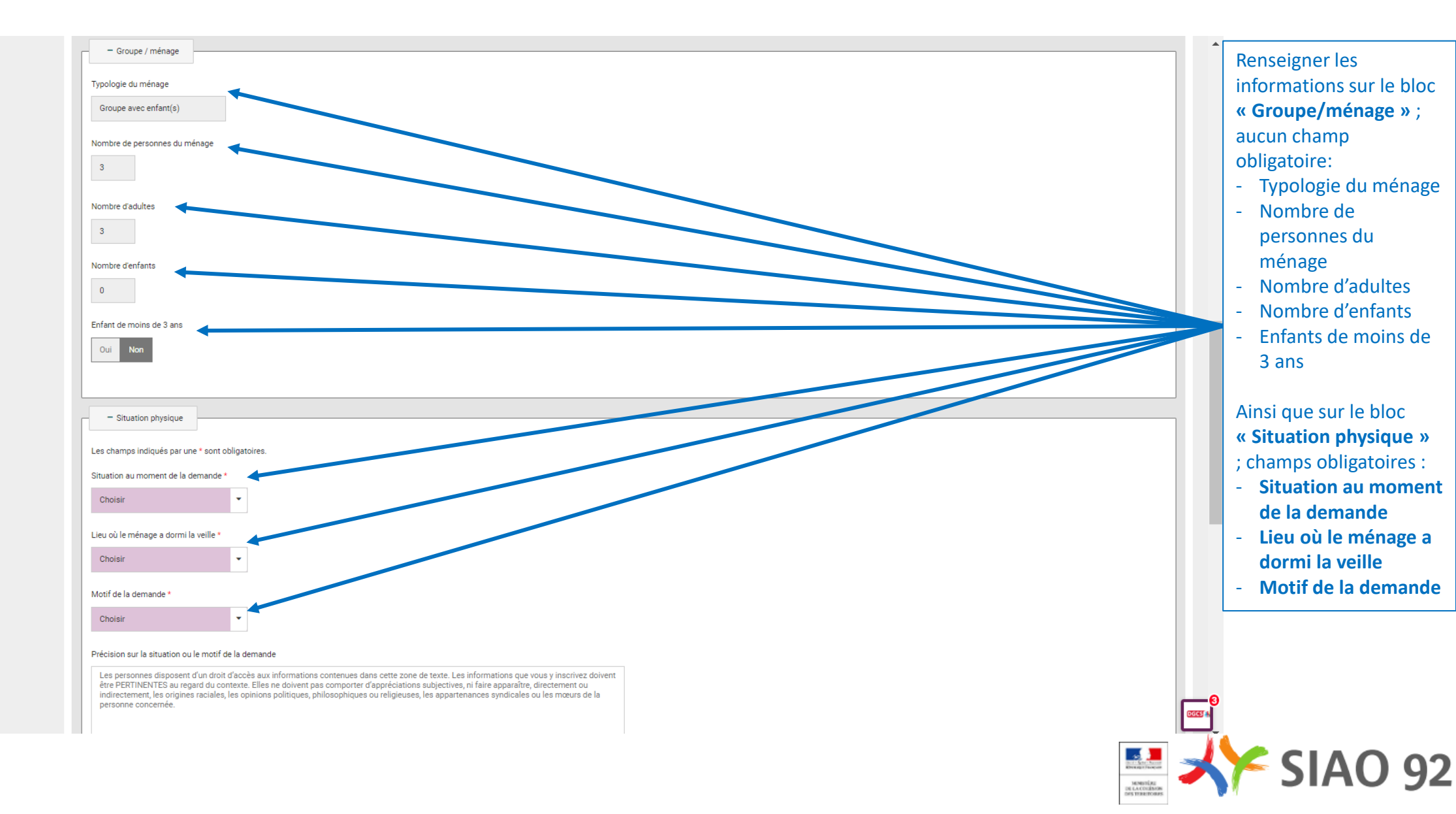

#### Créer une demande d'insertion – Informations générales

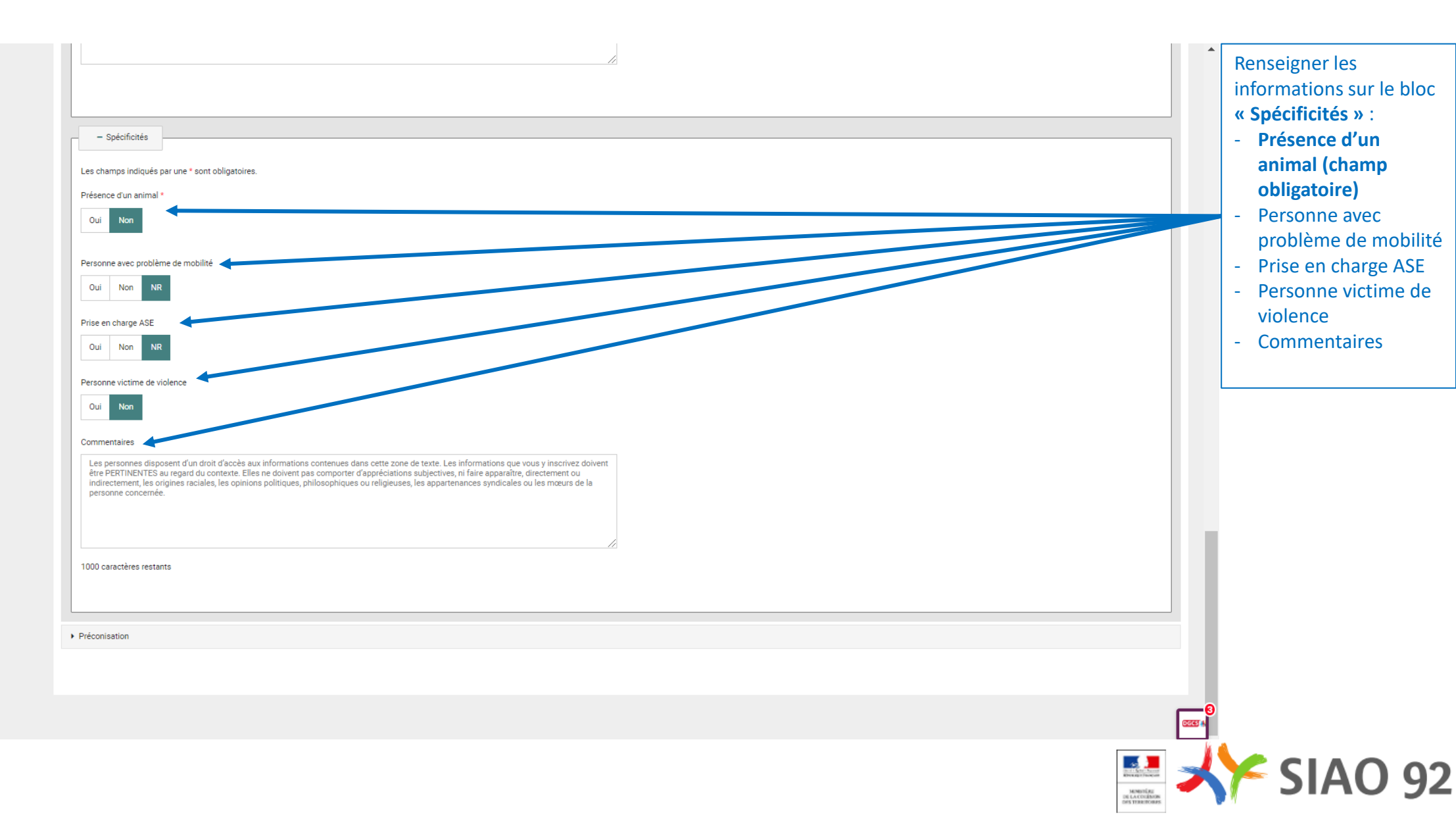

#### Créer une demande d'insertion – Préconisation

| 71, Enfant / Mineur en famille<br>00 00 00 00 00   | Informations générales                                           |                                                                                                    | Renseigner les                                                         |
|----------------------------------------------------|------------------------------------------------------------------|----------------------------------------------------------------------------------------------------|------------------------------------------------------------------------|
| FICHES DE GROUPE                                   | ✓ Préconisation                                                  |                                                                                                    | informations de l'onglet                                               |
| Groupe avec enfant(s)<br>3 adulte(s) - 0 mineur(s) | - Préconisation 1                                                |                                                                                                    | - Dispositif                                                           |
| 🚰 Groupe 90503763                                  | Les champs indiqués par une * sont obligatoires.<br>Dispositif * | Restauration                                                                                                    | - Structure<br>(d'hébergement)                                         |
|                                                    | Dispositif •                                                     | Restauration -                                                                                                    | - Zone géographique                                                    |
|                                                    | Structure                                                        | Informations générales sur la place                                                                                                    | - Configuration                                                        |
|                                                    | Zone géographique                                                | Publics accompagnés                                                                                                    | - Catégorie de place                                                   |
|                                                    | Type de place * Type de place                                    | Types d'accompagnement Types d'accompagnement néce                                                                                                    | <ul> <li>Informations<br/>générales sur la place</li> </ul>            |
|                                                    | Configuration physique                                           | Caractères restants: 500<br>Les personnes disposent d'un droit d'accès aux informations contenues dans cette zone de texte. Les informations que vous y inscrivez doivent                                                                                                    | <ul><li>Publics accompagnés</li><li>Types</li></ul>                    |
|                                                    | Catégorie de place                                               | être PERTINENTES au regard du contexte. Elles ne doivent pas comporter d'appréciations subjectives, ni faire apparaître, directement ou<br>indirectement, les origines raciales, les opinions politiques, philosophiques ou religieuses, les appartenances syndicales ou les mœurs de la<br>personne concernée. | d'accompagnement<br>- Commentaire                                      |
|                                                    | Catégorie de place                                               |                                                                                                    | Remarques : selon le<br>dispositif choisi, de                          |
|                                                    |                                                                  |                                                                                                    | peuvent apparaissent :<br>type d'établissement                         |
|                                                    |                                                                  |                                                                                                    | niveau 1, type<br>d'établissement niveau                               |
|                                                    |                                                                  |                                                                                                    | <ul> <li>2, type de dispositif</li> <li>accompagement, etc.</li> </ul> |
|                                                    |                                                                  |                                                                                                    | 🔨 🗡 SIAO 92                                                            |

#### Créer une demande d'insertion – Préconisation

Un certain nombre de choses à savoir avec les préconisations :

- On peut émettre plusieurs préconisations en cliquant sur le bouton « Ajouter une préconisation »
- Les préconisations seront étudiées par l'équipe Insertion du SIAO, selon leur analyse de la demande et des disponibilités
- Quelques explications sur les champs
  - Structure : on peut choisir parmi la liste des structures d'hébergement déclarées dans le SI SIAO du SIAO compétent choisi dans le formulaire de création
  - Le type de place est à choisir parmi une liste prédéfinie par le SIAO : Abris de nuit, Demandeur d'asile, Femmes VV, Hébergement période grand froid (Gymnase), Hébergement urgence place hiver, Hôtel, Lit halte santé, Logement, Place de stabilisation, Place d'insertion, Place en urgence
  - La configuration physique est à choisir parmi une liste prédéfinie par le SIAO : Logement diffus, Semi-collectif diffus, Semi-collectif regroupé, Tout collectif
  - La catégorie de place est à choisir parmi une liste prédéfinie par le SIAO : Chambre individuelle, Chambre 2 places, Chambre Hôtel, Logement T1, etc.
  - La restauration est à choisir parmi une liste prédéfinie par le SIAO : Restauration collective, Restauration individuelle, Sans restauration, Non renseigné
  - Les informations générales sur la place sont à choisir parmi une liste prédéfinie par le SIAO : Accessible et aménagé handicapé, Accessible handicapé, Aménagé handicapé, Modulable pour une famille, Animaux acceptés, N.C.
  - Les publics accompagnés sont à choisir parmi une liste prédéfinie par le SIAO : Accueil tout public, Jeunes majeurs (18-25 ans), Personnes âgées, Justice, Pathologies médicales chroniques, Addictions, Prostitution, Personnes victimes de violence, Troubles psychiatriques
  - Le type d'accompagnement nécessaire est à choisir parmi une liste prédéfinie par le SIAO : Accès au droit et questions administratives, Vie quotidienne et appropriation du lieu de vie, Gestion budgétaire, Sollicitations de professionnels / partenaires en cas de besoin, Accès aux soins, Soutien à la parentalité/vie familiale, Emploi/formation, Vie sociale et culturelle, Environnement sécurisé, Présence professionnelle, Autre

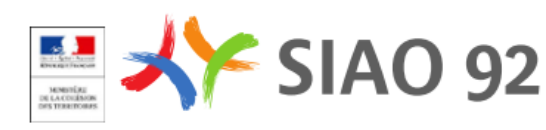

#### Créer une demande d'insertion – Enregistrement

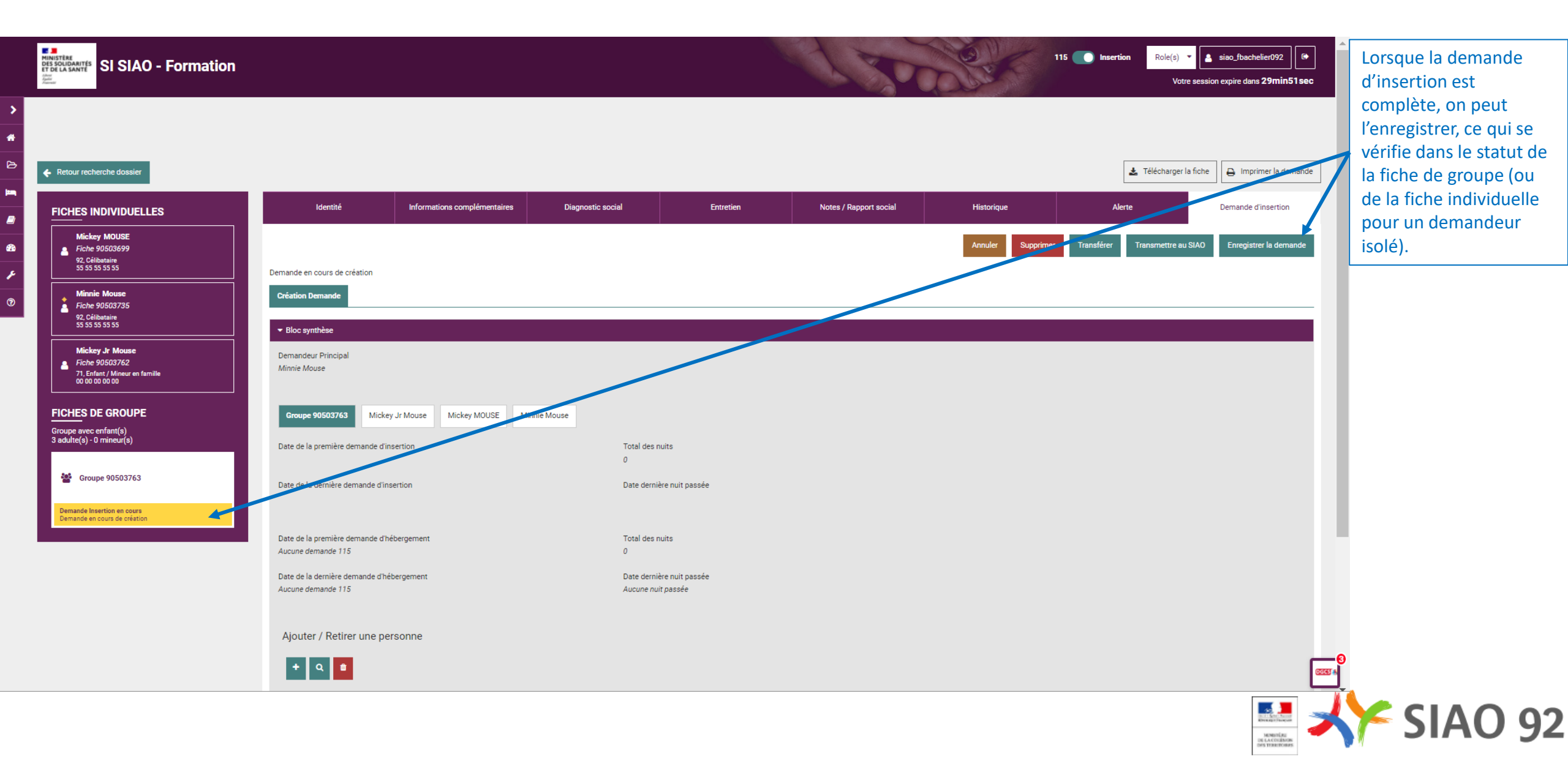

# Focus Utilisateur 1<sup>er</sup> accueil

#### Suivre et transmettre une demande d'insertion

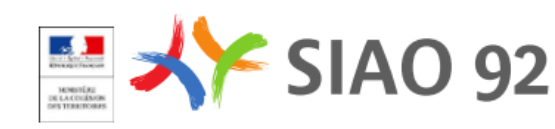

### Suivre le traitement des demandes

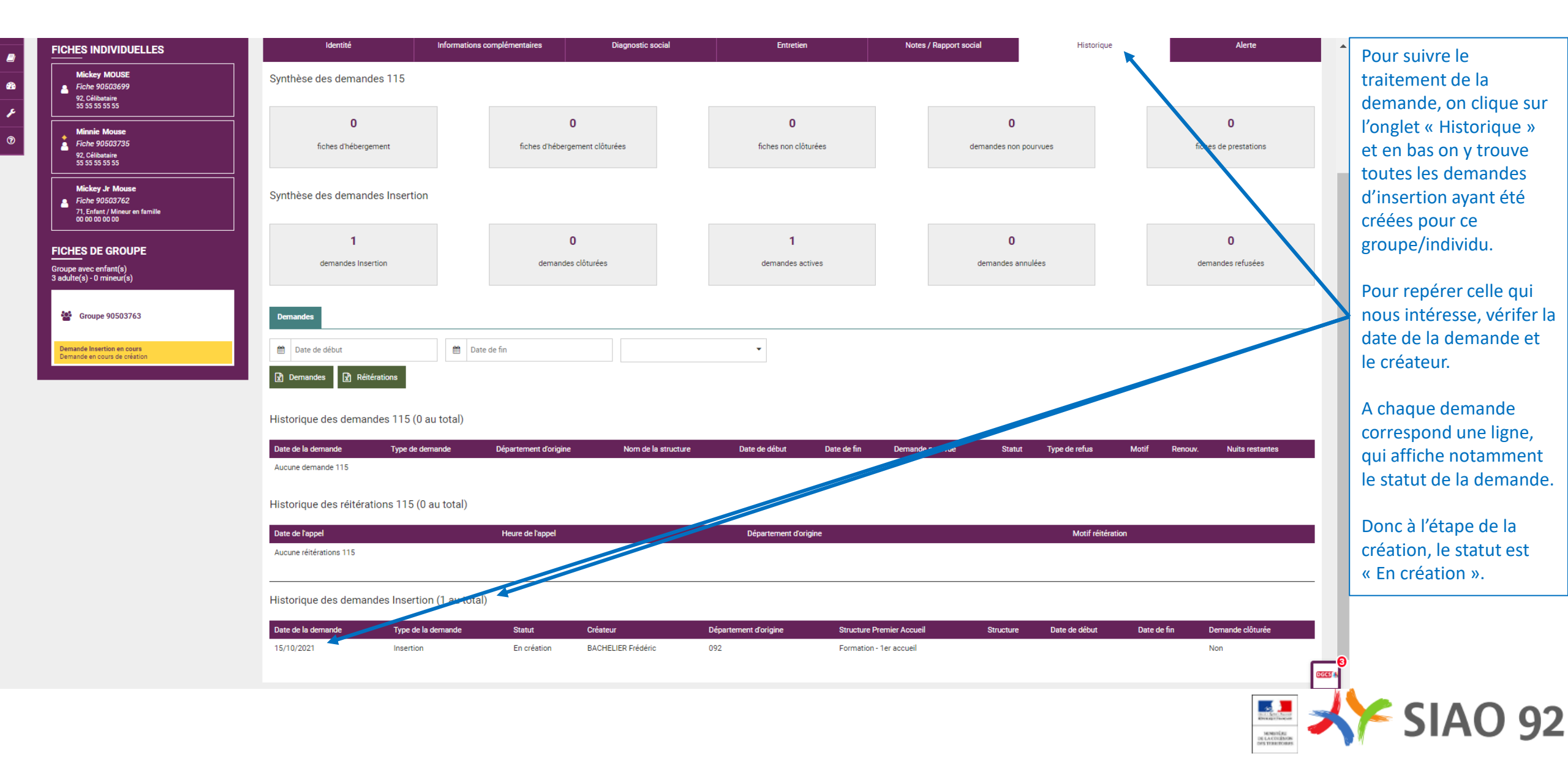

## Transmettre les demandes à l'opérateur SIAO

|        | SI SIAO - Form                                                                        | ation                                             |                                  |                             |                          | al so                  | A A A           | 115 Insertion Role(s)  Votre ses  | siao_fbachelier092      | Lorsque la demande<br>d'insertion est créée, or | n |
|--------|---------------------------------------------------------------------------------------|---------------------------------------------------|----------------------------------|-----------------------------|--------------------------|------------------------|-----------------|-----------------------------------|-------------------------|-------------------------------------------------|---|
| >      |                                                                                       |                                                   |                                  |                             |                          |                        |                 |                                   |                         | peut la transmettre au                          |   |
| •      |                                                                                       |                                                   |                                  |                             |                          |                        |                 |                                   |                         | choisi dans la demande                          | ) |
| ≥      | ← Retour recherche dossier                                                            |                                                   |                                  |                             |                          |                        |                 | 🛓 Télécharger la fich             | e 🕒 Imprimer la demande | en cliquant sur le                              | ' |
|        | FICHES INDIVIDUELLES                                                                  | Identité                                          | Informations complémentaires     | Diagnostic social           | Entretien                | Notes / Rapport social | Historique      | Alerte                            | Demand of insertion     | bouton « Transmettre                            |   |
| 2      | Mickey MOUSE                                                                          |                                                   |                                  | I                           |                          |                        | Annuler Supprim | er Transférer Transmettre au SIAO | Enregistrer la demande  | au SIAO »                                       |   |
| 9<br>6 | 92, Célibataire<br>55 55 55 55                                                        | Demande en cours de création                      |                                  |                             |                          |                        |                 |                                   |                         |                                                 |   |
| 0      | Minnie Mouse                                                                          | Création Demande                                  |                                  |                             |                          |                        |                 |                                   |                         |                                                 |   |
|        | 92, Célibetaire<br>55 55 55 55                                                        | ✓ Bloc synthèse                                   |                                  |                             |                          |                        |                 |                                   | _                       |                                                 |   |
|        | Mickey Jr Mouse<br>Fiche 90503762<br>71, Enfant / Mineur en famille<br>00 00 00 00 00 | Demandeur Principal<br>Minnie Mouse               |                                  |                             |                          |                        |                 |                                   |                         |                                                 |   |
|        | FICHES DE GROUPE                                                                      | Groupe 90503763                                   | Mickey Jr Mouse Mickey MOUSE Mir | nnie Mouse                  |                          |                        |                 |                                   |                         |                                                 |   |
|        | Groupe avec enfant(s)<br>3 adulte(s) - 0 mineur(s)                                    | Date de la première demand                        | le d'insertion                   | Total des nu                | iits                     |                        |                 |                                   |                         |                                                 |   |
|        | 📽 Groupe 90503763                                                                     | Date de la dernière demande                       | e d'insertion                    | 0<br>Date dernièr           | re nuit passée           |                        |                 |                                   |                         |                                                 |   |
|        | Demande Insertion en cours                                                            |                                                   |                                  |                             |                          |                        |                 |                                   |                         |                                                 |   |
|        | Demande en cours de creation                                                          | Date de la première demand<br>Aucune demande 115  | ie d'hébergement                 | Total des nu<br>0           | iits                     |                        |                 |                                   |                         |                                                 |   |
|        |                                                                                       | Date de la dernière demande<br>Aucune demande 115 | e d'hébergement                  | Date dernièr<br>Aucune nuit | re nuit passée<br>passée |                        |                 |                                   |                         |                                                 |   |
|        |                                                                                       |                                                   |                                  |                             |                          |                        |                 |                                   |                         |                                                 |   |
|        |                                                                                       | Ajouter / Retirer une                             | e personne                       |                             |                          |                        |                 |                                   |                         |                                                 |   |
|        |                                                                                       | + 🤉 🗯                                             |                                  |                             |                          |                        |                 |                                   | 5<br>0003 4             | ,                                               |   |
|        |                                                                                       |                                                   |                                  |                             |                          |                        |                 |                                   |                         |                                                 | 7 |
|        |                                                                                       |                                                   |                                  |                             |                          |                        |                 |                                   | MARTIN                  |                                                 | 2 |

## Transmettre les demandes à l'opérateur SIAO

| 20<br>20<br>7 | Mickey MOUSE           Fiche 90503699         92. Célibataire           55 55 55 55 55         95. S5.           Minnie Mouse         Fiche 90503735         92. Célibataire           55 55 55 55 55         95. S5. S5.         95. S5. S5. S5.           Minckey Jr Mouse         Fiche 90503762         71. Enfant/ Mineur en familie           00 00 00 00         00 00 00         00 | Annuler Supprimer Transférer Transmettre au SIAO Entregistrer la demande<br>Demande en cours de création<br>Création Demande<br>Bloc synthèse<br>Demandeur Principal<br>Minnie Mouse    | Il apparaît alors une<br>fenêtre de confirmation<br>pour s'assurer qu'on<br>souhaite réellement<br>transmettre cette<br>demande au SIAO. |
|---------------|----------------------------------------------------------------------------------------------------|----------------------------------------------------------------------------------------------------|----------------------------------------------------------------------------------------------------|
|               | FICHES DE GROUPE<br>Groupe avec enfant(s)<br>3 adute(s) - 0 mineur(s)<br>Croupe 90503763<br>Demande Insertion en cours<br>Demande mours de création                                                                                                    | Croupe 90503763 Mickey Jr Mouse Mexkey MOUSE   Date de la première demande d'insertion   Date de la première demande d'hebergement   Aurure demande 175   Optier / Retirer une personne |                                                                                                    |
|               |                                                                                                    |                                                                                                    | SIAO 92                                                                                                    |
## Transmettre les demandes à l'opérateur SIAO

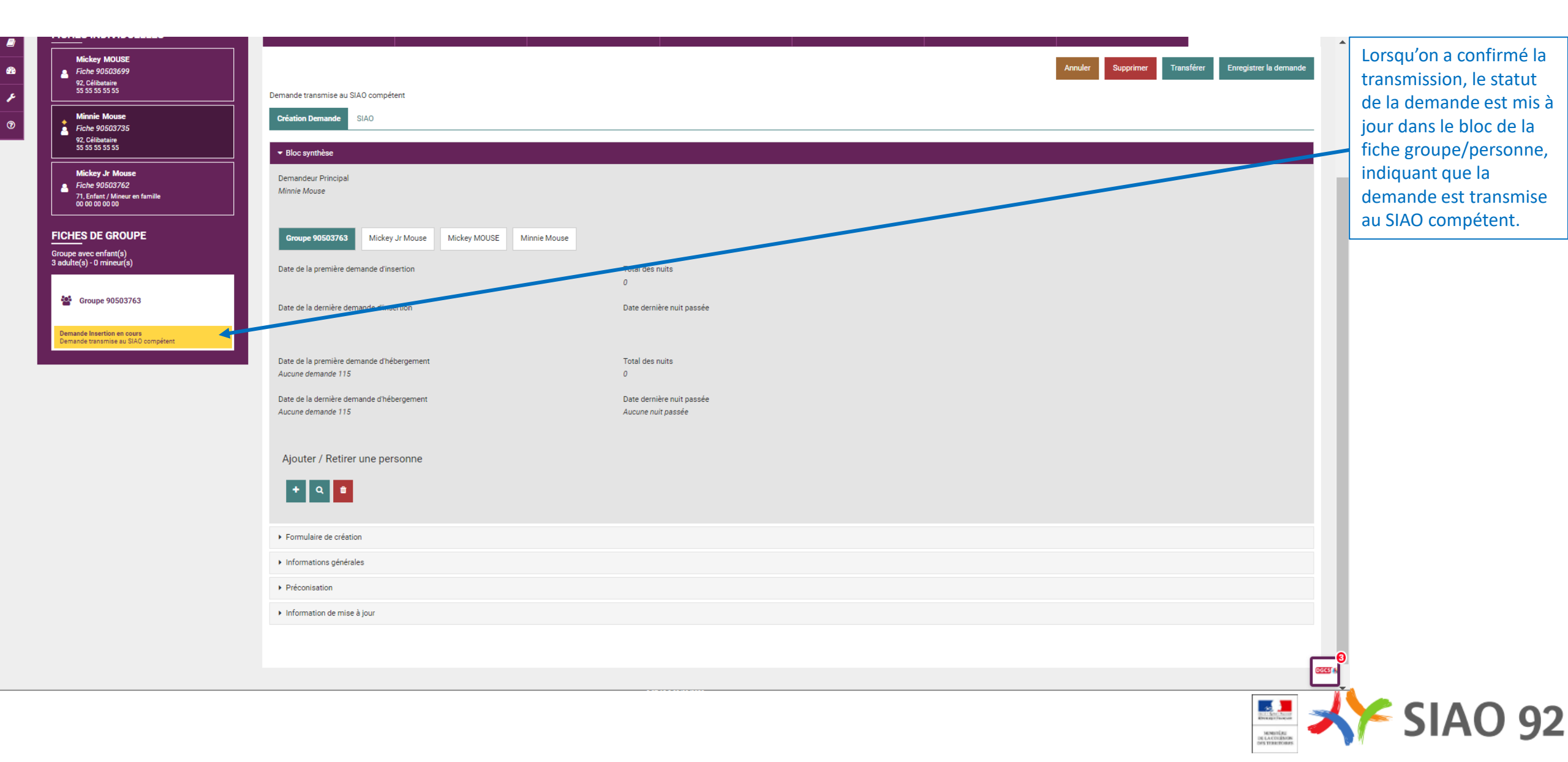

#### Transmission au SIAO – Vérification dans l'historique

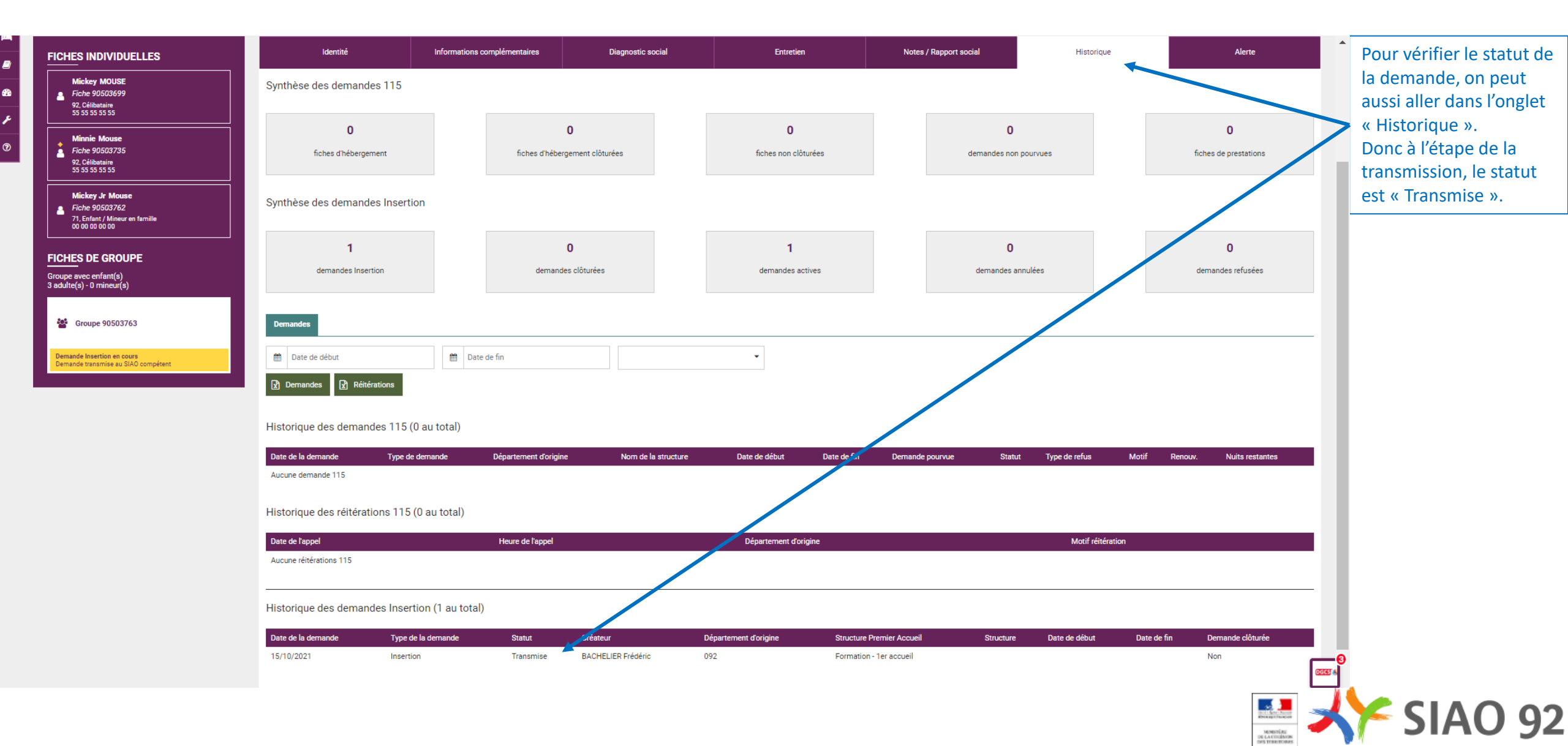

# Focus Utilisateur 1<sup>er</sup> accueil

#### Compléter, réactiver et mettre à jour une demande d'insertion

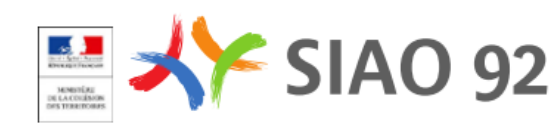

## Compléter une demandes renvoyée par le SIAO

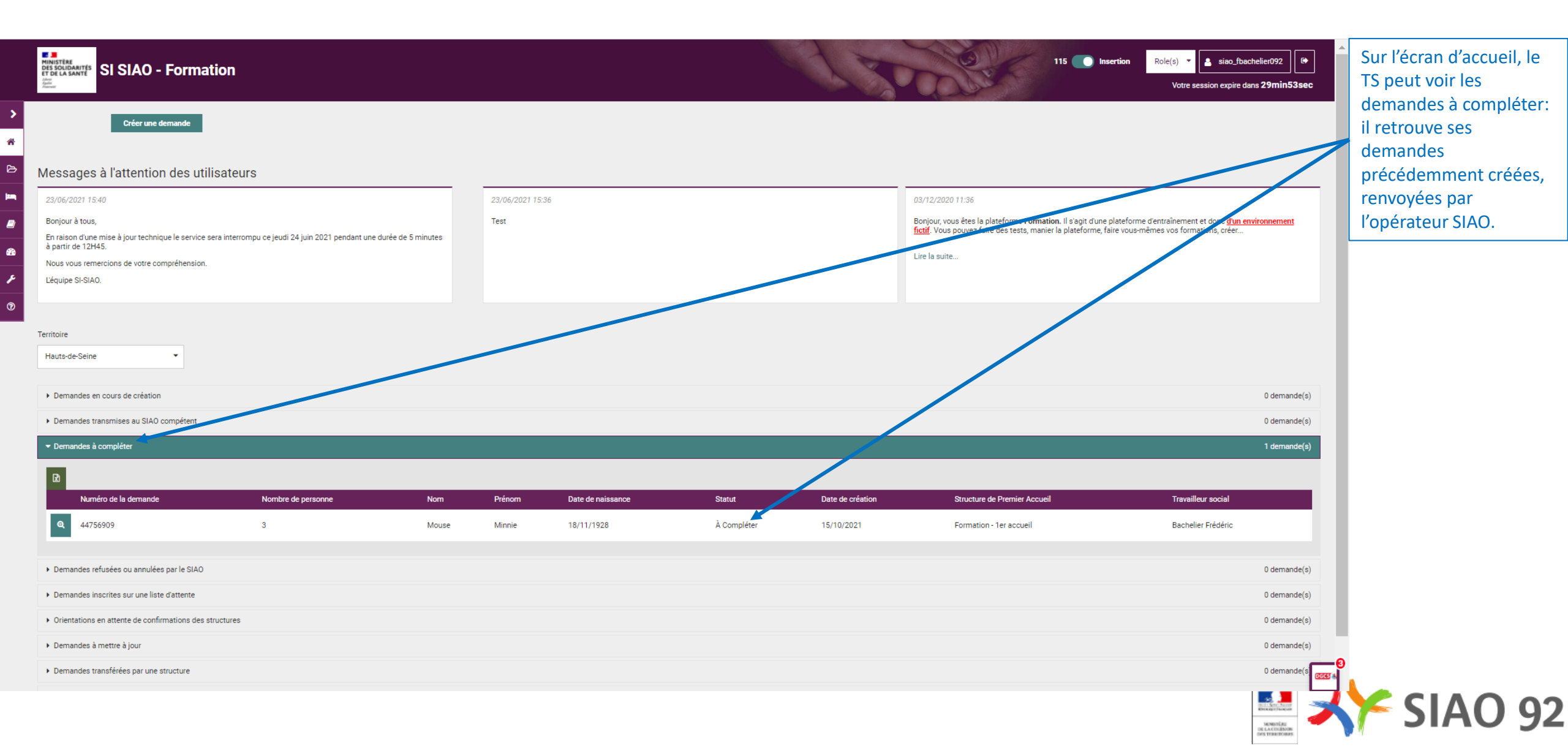

## Compléter une demande renvoyée par le SIAO

|                                                                        |                                           |                                   |                              |              |                              |            | 🛓 Télécharger la f             | fiche                                      | Après avoir complété la demande d'insertion, le |
|------------------------------------------------------------------------|-------------------------------------------|-----------------------------------|------------------------------|--------------|------------------------------|------------|--------------------------------|--------------------------------------------|-------------------------------------------------|
| FICHES INDIVIDUELLES                                                   | Identité                                  | Informations complémentaires      | Diagnostic social            | Entretien    | Notes / Rapport social       | Historique | Alerte                         | Demande d'insertion                        | la transmettre à                                |
| Mickey MOUSE<br>▲ Fiche 90503699<br>92. Célibetaire<br>55 55 55 55     | Demande à compléter (15/10/2021) - C      | ommentaire du SIAO: Merci de comp | léter la demande : il manque |              |                              | Annul      | er Réactiver Transmettre au Si | IAO Enregistrer la demande                 | nouveau au SIAO.<br>S'il la transmet, elle      |
| Minnie Mouse<br>Fiche 90503735<br>92. Cilibataire<br>55 55 55 55 55 55 | Demande à compléter Création Demande SIAO |                                   |                              |              |                              |            |                                |                                            | statut « Transmise ».                           |
| Mickey Jr Mouse                                                        | <ul> <li>Bloc synthèse</li> </ul>         |                                   |                              |              |                              |            |                                |                                            |                                                 |
| 71, Enfant / Mineur en famille<br>00 00 00 00                          | ✓ Formulaire de création                  |                                   |                              |              |                              |            |                                |                                            |                                                 |
| FICHES DE GROUPE                                                       | Les champs indiqués par une * sont ob     | ligatoires.                       |                              |              | Travailleur social 1         |            |                                |                                            |                                                 |
| Groupe avec enfant(s)<br>3 adulte(s) - 0 mineur(s)                     | 15/10/2021 09:50                          |                                   |                              |              | Nom<br>Bachelier             |            |                                |                                            |                                                 |
| 🚰 Groupe 90503763                                                      | Territoire *                              |                                   |                              |              | Département<br>092           |            |                                |                                            |                                                 |
| Demande Insertion en cours                                             | Hauts-de-Seine                            | •                                 |                              |              |                              |            |                                |                                            |                                                 |
| Demande a completer                                                    | SIAO compétent *                          |                                   |                              |              | Téléphone *                  |            |                                |                                            |                                                 |
|                                                                        | SIAO 92                                   | •                                 |                              |              |                              |            |                                |                                            |                                                 |
|                                                                        | Structure d'accueil *                     |                                   |                              |              | Courriel 1 *                 |            |                                |                                            |                                                 |
|                                                                        | Formation - 1er accueil                   | •                                 |                              |              | mission.si@siao92.fr         |            |                                |                                            |                                                 |
|                                                                        | Nom du service                            |                                   |                              |              | Courriel 2                   |            |                                |                                            |                                                 |
|                                                                        | Accueil & Orientation                     |                                   |                              |              | Mail                         |            |                                |                                            |                                                 |
|                                                                        | Type de service *                         |                                   |                              |              | Prendre en charge la demande |            |                                |                                            |                                                 |
|                                                                        | Accueil de jour                           | •                                 |                              |              | Travailleur social 2         |            |                                |                                            | -0                                              |
|                                                                        | Data de début de subil de la accorre      |                                   |                              |              | Nom                          |            |                                | Gee                                        | 34                                              |
|                                                                        | Date de debut de sum de la persolítie     |                                   |                              | 0.00100.0000 |                              |            |                                | ter fight Name<br>Breast Name<br>Hereitigt | K SIAO 92                                       |

## Réactiver une demande

| ><br>#  | Retour recherche dossier                                            | - Formation |                                                        |                                         |                                |                      | A Sol                  |            | 115 <b>()</b> Insertion | Role(s)  Kotre session expire d Kotre session expire d Kotre Succès Demar écharger la fiche | Achelier092 (*<br>Ians 29min57sec<br>s *<br>nde Réactivée | Après a<br>demano<br>TS peut<br>la trans<br>nouvea<br>S'il la ré | voir complété la<br>le d'insertion, le<br>la réactiver ou<br>mettre à<br>u au SIAO.<br>active, cela |   |
|---------|---------------------------------------------------------------------|-------------|--------------------------------------------------------|-----------------------------------------|--------------------------------|----------------------|------------------------|------------|-------------------------|---------------------------------------------------------------------------------------------|-----------------------------------------------------------|------------------------------------------------------------------|----------------------------------------------------------------------------------------------------|---|
|         |                                                                     | ES          | Identité                                               | Informations complémentaires            | Diagnostic social              | Entretien            | Notes / Rapport social | Historique | Alerte                  | Demand                                                                                      | de d'insertion                                            | revient<br>transmi                                               | au même que la ssion et elle                                                                        |   |
| 20<br>2 | Mickey MOUSE<br>Fiche 90503699<br>92, Célibataire<br>55 55 55 55 55 |             | Demande transmise au SIAO comp                         | étent - réactivée le 15/10/2021 à 15:35 |                                |                      |                        |            | Annul Supprimer         | Transférer Enreg                                                                            | istrer la demande                                         | passe a<br>« transr                                              | u statut<br>nise »                                                                                  |   |
| 0       | Minnie Mouse<br>Fiche 90503735                                      |             | Création Demande SIAO                                  |                                         |                                |                      |                        |            |                         |                                                                                             |                                                           | <u> </u>                                                         |                                                                                                    | _ |
|         | 55 55 55 55 55<br>Mickey Jr Mouse                                   |             | ✓ Bloc synthèse Demandeur Principal                    |                                         |                                |                      |                        |            |                         |                                                                                             |                                                           |                                                                  |                                                                                                    |   |
|         | Fiche 90503762<br>71, Enfant / Mineur en fami<br>00 00 00 00 00     | le          | Minnie Mouse                                           |                                         |                                |                      |                        |            |                         |                                                                                             |                                                           |                                                                  |                                                                                                    |   |
|         | FICHES DE GROUPE                                                    |             | Groupe 90503763 Micke                                  | y Jr Mouse Mickey MOUSE M               | ine Mouse                      |                      |                        |            |                         |                                                                                             |                                                           |                                                                  |                                                                                                    |   |
|         | 3 adulte(s) - 0 mineur(s)                                           |             | Date de la première demande d'ir                       | nsertion                                | Total des nuit<br>0            | 3                    |                        |            |                         |                                                                                             |                                                           |                                                                  |                                                                                                    |   |
|         | Demande Insertion en cours                                          |             | Date de la dernière demande d'in                       | sertion                                 | Date dernière                  | nuit passée          |                        |            |                         |                                                                                             |                                                           |                                                                  |                                                                                                    |   |
|         | Demande dansmise au SiAo con                                        | pecenc      | Date de la première demande d'h<br>Aucune demande 115  | ébergement                              | Total des nuit<br>0            | 'S                   |                        |            |                         |                                                                                             |                                                           |                                                                  |                                                                                                    |   |
|         |                                                                     |             | Date de la dernière demande d'he<br>Aucune demande 115 | ibergement                              | Date dernière<br>Aucune nuit p | nuit passée<br>assée |                        |            |                         |                                                                                             |                                                           |                                                                  |                                                                                                    |   |
|         |                                                                     |             | Aiouter / Retirer une pe                               | rsonne                                  |                                |                      |                        |            |                         |                                                                                             |                                                           |                                                                  |                                                                                                    |   |
|         |                                                                     |             | + Q 🛍                                                  |                                         |                                |                      |                        |            |                         |                                                                                             | <b>एटटर</b> ।                                             | •                                                                |                                                                                                    |   |
|         |                                                                     |             |                                                        |                                         |                                |                      |                        |            |                         |                                                                                             |                                                           | ې 🗙                                                              |                                                                                                    |   |
|         |                                                                     |             |                                                        |                                         |                                |                      |                        |            |                         |                                                                                             | MENERAL<br>DE LA COLÉMON<br>DES TERRITORIES               |                                                                  |                                                                                                    | - |

## Réactiver une demande

| ><br>#   | HINSTERE<br>DES SOLIDANTES<br>ET DE LA SANTE<br>TO LA SANTE<br>TO | SI SIAO - Formation                                               |                                                         |                                          |                                   |                    | 1 Sol                  |            | 115 <b>(</b> Insertion       | Role(s)<br>Votre session expire<br>Succ<br>Dem<br>Télécharger la fiche | Dachelier092 (*<br>dans 29min57sec<br>iès<br>ande Réactivée | Après<br>dema<br>TS pe<br>la trai<br>nouve<br>S'il la | avoir compl<br>nde d'inserti<br>ut la réactive<br>nsmettre à<br>eau au SIAO.<br>réactive, cel | été la<br>ion, le<br>er ou<br>a |
|----------|----------------------------------------------------------------------------------------------------|-------------------------------------------------------------------|---------------------------------------------------------|------------------------------------------|-----------------------------------|--------------------|------------------------|------------|------------------------------|------------------------------------------------------------------------|-------------------------------------------------------------|-------------------------------------------------------|-----------------------------------------------------------------------------------------------|---------------------------------|
|          |                                                                                                    | IDIVIDUELLES                                                      | Identité                                                | Informations complémentaires             | Diagnostic social                 | Entretien          | Notes / Rapport social | Historique | Alerte                       | Dema                                                                   | nde d'insertion                                             | revier<br>transi                                      | nt au même (<br>mission et ell                                                                | que la<br>le                    |
| æ        | Mickey<br>Fiche 9<br>92, Célib<br>55 55 55                                                                                                    | y MOUSE<br>00503699<br>bataire<br>55555                           |                                                         |                                          |                                   |                    |                        |            | Annul <sub>er</sub> Supprime | r Transférer Enre                                                      | egistrer la demande                                         | passe                                                 | au statut                                                                                     |                                 |
| r<br>0   | Minnie                                                                                                    | : Mouse                                                           | Demande transmise au SIAO comp<br>Création Demande SIAO | sétent - réactivée le 15/10/2021 à 15:35 |                                   |                    |                        |            |                              |                                                                        |                                                             | « trai                                                | 1311130 //                                                                                    |                                 |
| <u> </u> | 92, Célib<br>55 55 55                                                                                                    | ///5//3/35<br>bataire<br>5 55 55                                  | ✓ Bloc synthèse                                         |                                          |                                   |                    |                        |            |                              |                                                                        |                                                             |                                                       |                                                                                               |                                 |
|          | Mickey<br>Fiche 9<br>71, Enfai<br>00 00 00                                                                                                    | <b>y Jr Mouse</b><br>00503762<br>nrf Mineur en familie<br>0 00 00 | Demandeur Principal<br>Minnie Mouse                     |                                          |                                   |                    |                        |            |                              |                                                                        |                                                             |                                                       |                                                                                               |                                 |
|          | FICHES DE                                                                                                    | E GROUPE                                                          | Groupe 90503763 Mick                                    | ey Jr Mouse Mickey MOUSE Mi              | are Mouse                         |                    |                        |            |                              |                                                                        |                                                             |                                                       |                                                                                               |                                 |
|          | 3 adulte(s) - 0                                                                                                    | mineur(s)                                                         | Date de la première demande d'                          | insertion                                | Total des nuits<br>0              |                    |                        |            |                              |                                                                        |                                                             |                                                       |                                                                                               |                                 |
|          | 🚰 Group                                                                                                    | be 90503763                                                       | Date de la dernière demande d'i                         | nsertion                                 | Date dernière n                   | uit passée         |                        |            |                              |                                                                        |                                                             |                                                       |                                                                                               |                                 |
|          | Demande Inse<br>Demande tran                                                                                                    | ertion en cours<br>nsmise au SIAO compétent                       |                                                         |                                          |                                   |                    |                        |            |                              |                                                                        |                                                             |                                                       |                                                                                               |                                 |
|          |                                                                                                    |                                                                   | Date de la première demande d'<br>Aucune demande 115    | hebergement                              | Total des nuits<br>0              |                    |                        |            |                              |                                                                        |                                                             |                                                       |                                                                                               |                                 |
|          |                                                                                                    |                                                                   | Date de la dernière demande d'h<br>Aucune demande 115   | ébergement                               | Date dernière n<br>Aucune nuit pa | uit passée<br>ssée |                        |            |                              |                                                                        |                                                             |                                                       |                                                                                               |                                 |
|          |                                                                                                    |                                                                   | Ajouter / Retirer une p                                 | ersonne                                  |                                   |                    |                        |            |                              |                                                                        |                                                             |                                                       |                                                                                               |                                 |
|          |                                                                                                    |                                                                   | + Q 的                                                   |                                          |                                   |                    |                        |            |                              |                                                                        | DGC                                                         | <b>8</b>                                              |                                                                                               |                                 |
|          |                                                                                                    |                                                                   |                                                         |                                          |                                   |                    |                        |            |                              |                                                                        |                                                             |                                                       | SIAO                                                                                          | 02                              |
|          |                                                                                                    |                                                                   |                                                         |                                          |                                   |                    |                        |            |                              |                                                                        | MEMERICAL<br>DE LA COLÉMON<br>DES TERRITORIES               |                                                       |                                                                                               | 72                              |

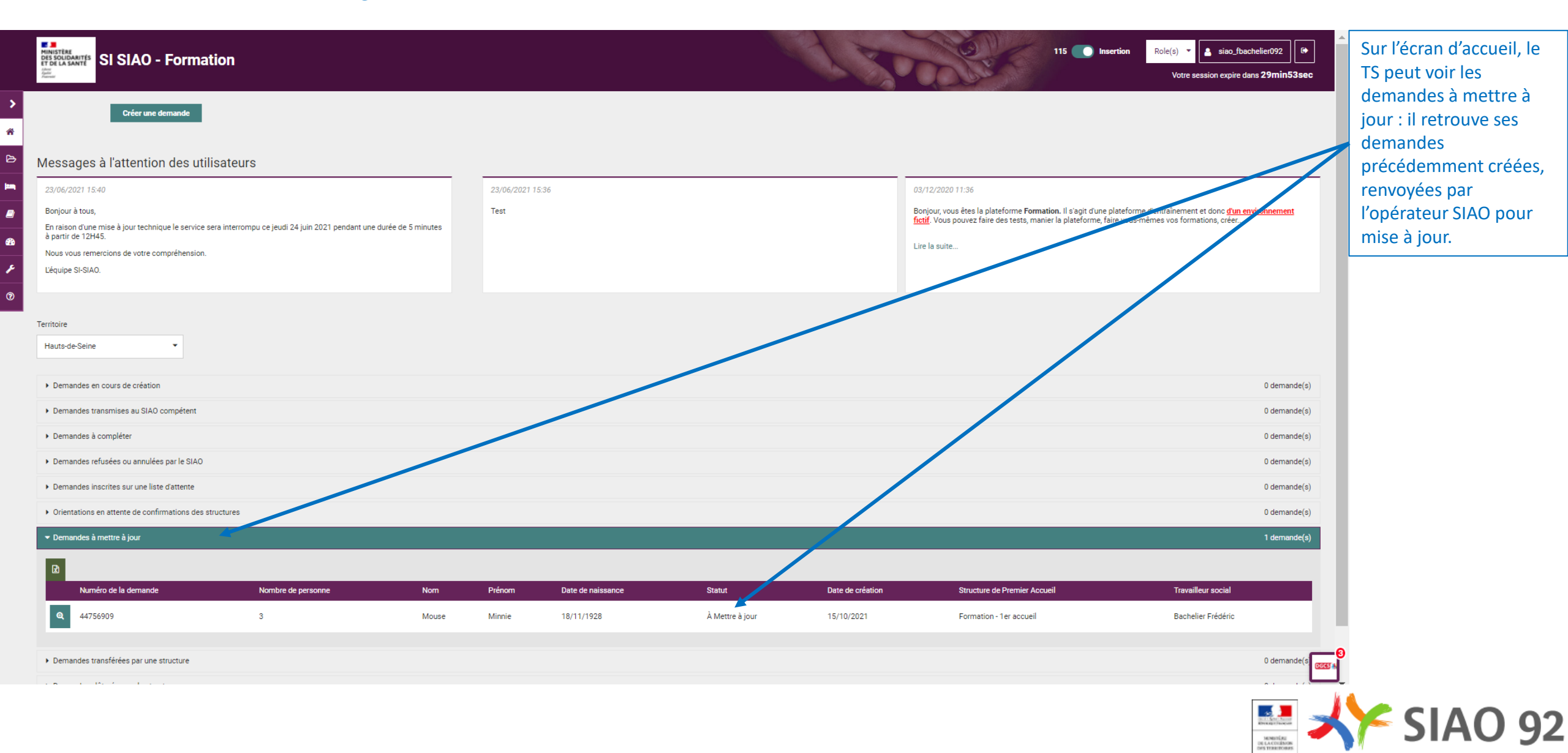

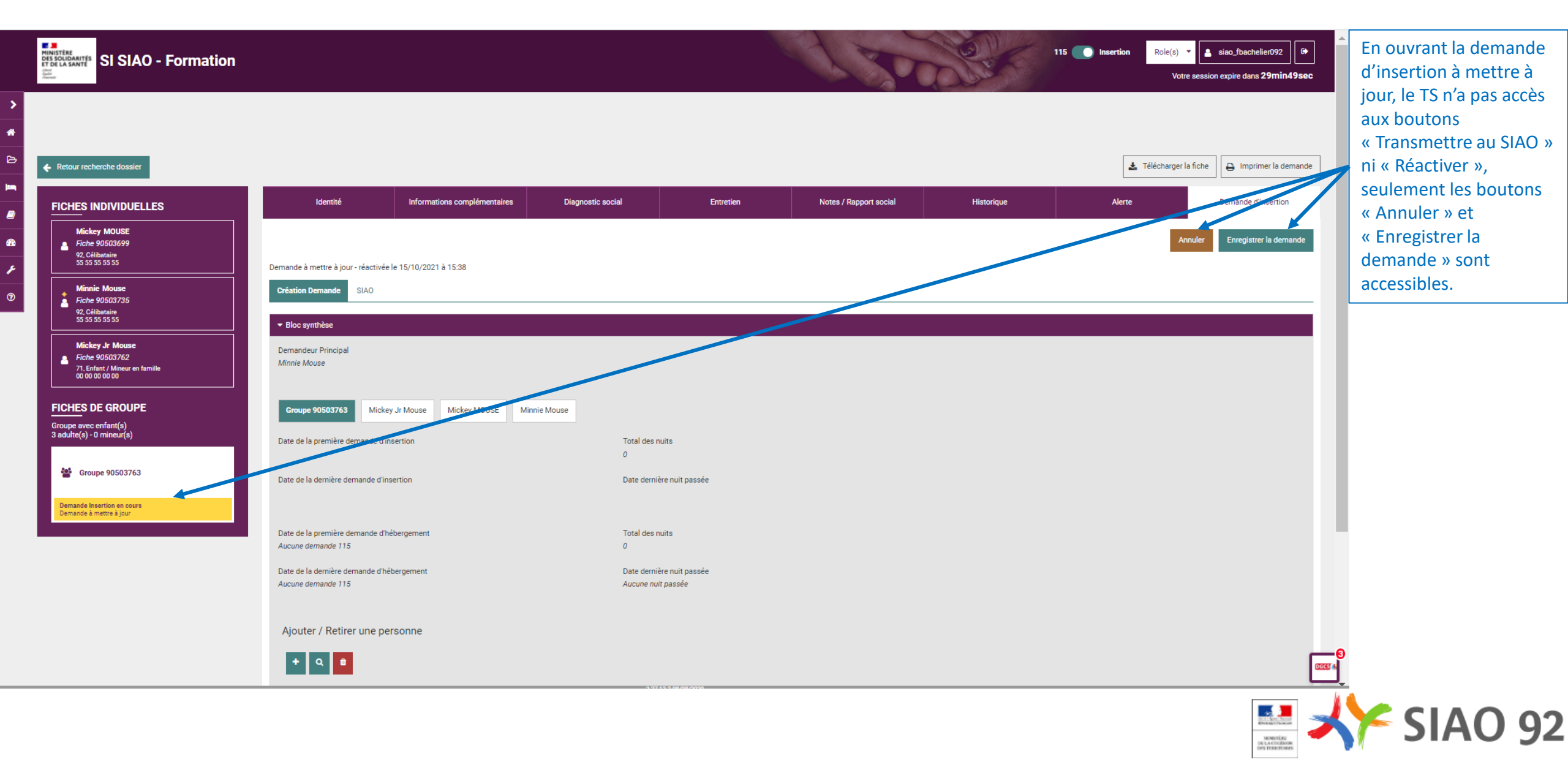

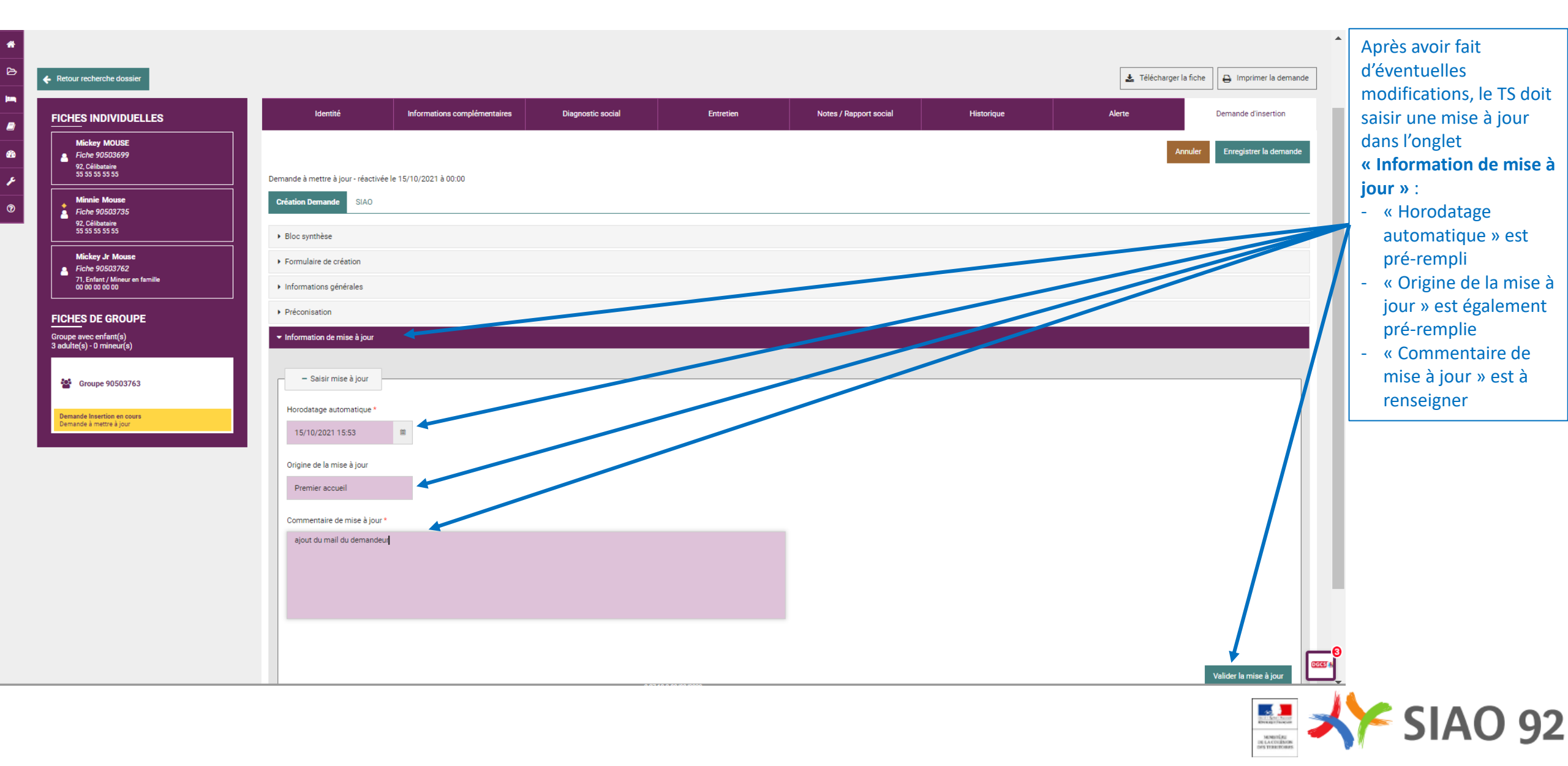

|                                                                                                    |                                                                                                    |                              |                   |                 |                        |            | 🛃 Télécharger la fiche                 | E Imprimer la demande                                                                     | Après avoir validé sa                                                                                   |
|----------------------------------------------------------------------------------------------------|----------------------------------------------------------------------------------------------------|------------------------------|-------------------|-----------------|------------------------|------------|----------------------------------------|-------------------------------------------------------------------------------------------|----------------------------------------------------------------------------------------------------|
| FICHES INDIVIDUELLES<br>Mickey MOUSE<br>Fiche 90503699<br>92, Célibataire<br>55 55 55 55 55                          | Identité<br>Demande transmise au SIAO comp                                                                     | Informations complémentaires | Diagnostic social | Entretien       | Notes / Rapport social | Historique | Alerte<br>Annuler Supprimer Transferer | Succès<br>La demande a été mise à jour<br>et transmise au SIAO.<br>Enregistrer la demande | mise à jour, la demande<br>change d'état et passe<br>au statut « Transmise »,<br>ce qui signifie que la |
| Minnie Mouse<br>Fiche 90503735<br>92, Gilbataire<br>55 55 55 55 55                                                   | Création Demande SIAO  Bloc synthèse                                                                           |                              |                   |                 |                        |            |                                        |                                                                                           | validation de la mise à<br>jour suffit pour<br>transmottro                                              |
| Mickey Jr Mouse<br>Fiche 99503762<br>71. Enfant / Mineur en famille<br>00 00 00 00 00                                | Formulaire de création     Informations générales     Defensionies                                             |                              |                   |                 |                        |            |                                        |                                                                                           | automatiquement la demande.                                                                             |
| FICHES DE GROUPE<br>Groupe avec enfant(s)<br>3 adulte(s) - 0 mineur(s)                                               | <ul> <li>Preconisation</li> <li>Information de mise à jour</li> <li>Les champs indiqués par une * s</li> </ul> | uont obligatoires            |                   |                 |                        |            |                                        |                                                                                           |                                                                                                    |
| <ul> <li>Groupe 90503763</li> <li>Demande Insertion en cours</li> <li>Demande transmise au SIAO compétent</li> </ul> | - Information de mise à<br>Horodatage automatique *                                                            | jour                         |                   |                 |                        |            |                                        |                                                                                           |                                                                                                    |
|                                                                                                    | 15/10/2021 15:53<br>Origine de la mise à jour<br>Premier accueil                                               |                              |                   |                 |                        |            |                                        |                                                                                           |                                                                                                    |
|                                                                                                    | Commentaire de mise à jour 4<br>ajout du mail du demandeu                                                      | r                            |                   |                 |                        |            |                                        |                                                                                           |                                                                                                    |
|                                                                                                    |                                                                                                    |                              |                   |                 |                        |            |                                        |                                                                                           |                                                                                                    |
|                                                                                                    |                                                                                                    |                              | 177               | 13 3 08/08/2020 |                        |            |                                        | 1000 A                                                                                    |                                                                                                    |

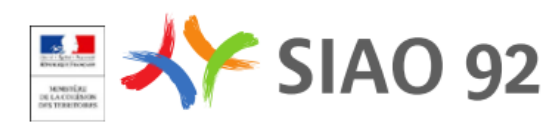

# Focus Utilisateur 1<sup>er</sup> accueil

#### **Consulter les demandes d'insertion**

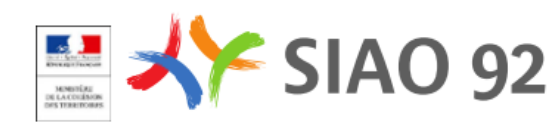

### Consulter les demandes

0

| MINISTER<br>PERSONALITY<br>SI SIAO - Formation                                                                                                    |                     | 115 Insertion                                                                                                    | Role(s) 👻 💄 siao_fbachelier092       |                                                                                                    |
|----------------------------------------------------------------------------------------------------|---------------------|----------------------------------------------------------------------------------------------------|--------------------------------------|----------------------------------------------------------------------------------------------------|
| No construction of the second second se |                     |                                                                                                    | Votre session expire dans 29min17sec | Sur l'écran d'accueil, le                                                                                   |
| Créer une demande                                                                                                    |                     |                                                                                                    |                                      | TS peut voir les<br>demandes regroupées<br>par statut :                                                     |
|                                                                                                    | 22.02.02.03.1.5.2.6 | 02/12/2020 11-26                                                                                                    |                                      | - En cours de création                                                                                      |
| 25/06/2021 13-40<br>Bonjour à tous,<br>En raison d'une mise à jour technique le service sera interrompu ce jeudi 24 juin 2021 pendant une durée de 5 minutes à<br>partir de 12H45.<br>Nous vous remercions de votre compréhension.<br>L'équipe SI-SIAO.                                                                                                    | Z3/00/2021 13.36    | 03/12/2020 11:36<br>Bonjour, vous êtes la plateforme Formation. Il s'agit d'une plateforme d'entraînement et donc <u>d'un environnement fi</u><br>Vous pouvez faire des tests, manier la plateforme, faire vous-mêmes vos formations, créer<br>Lire la suite |                                      | <ul> <li>Transmise au SIAO</li> <li>compétent</li> <li>À compléter</li> <li>Refusées ou annulées</li> </ul> |
| Territoire<br>Hauts-de-Seine                                                                                                    |                     |                                                                                                    |                                      | par le SIAO - Inscrite sur liste d'attente - Orientation en                                                 |
| Demandes en cours de création                                                                                                    |                     |                                                                                                    | 0 demande(s)                         | attente de                                                                                                  |
| Demandes transmises au SIAO compétent                                                                                                    |                     |                                                                                                    | 1 demande(s)                         | confirmation des                                                                                            |
| Demandes à compléter                                                                                                    |                     |                                                                                                    | 0 demande(s)                         | structures                                                                                                  |
| Demandes refusées ou annulées par le SIAO                                                                                                    |                     |                                                                                                    | 0 demande(s)                         | - A mettre à jour                                                                                           |
| Demandes inscrites sur une liste d'attente                                                                                                    |                     |                                                                                                    | 0 demande(s)                         | - Transferees par une                                                                                       |
| Orientations en attente de confirmations des structures                                                                                                    |                     |                                                                                                    | 0 demande(s)                         | - Clôturée par la                                                                                           |
| Demandes à mettre à jour                                                                                                    |                     |                                                                                                    | 0 demande(s)                         | structure                                                                                                   |
| Demandes transférées par une structure                                                                                                    |                     |                                                                                                    | 0 demande(s)                         |                                                                                                    |
| Demandes clôturées par la structure                                                                                                    |                     |                                                                                                    | 0 demande(s)                         |                                                                                                    |

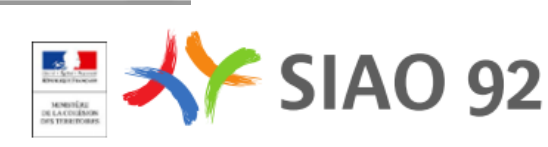

DGCS

# Focus Utilisateur 1<sup>er</sup> accueil

#### Paramétrer son compte utilisateur

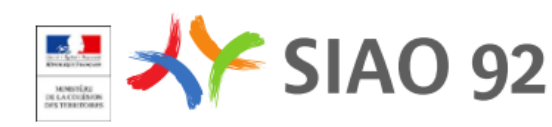

### Paramétrage de son compte

| SI SIAO - Formation |                                            | Gestion de compte    |                             | 115 <b>()</b> Insertion Role(s) <b>(</b> sico.<br>Votre session expi | Efbachelier092 Efb<br>ire dans 29min 26sec | Sur l'écran d'accueil,<br>l'utilisateur peut cliquer<br>sur son compte pour<br>accéder au paramétrage<br>de son compte.<br>Sur cet écran, on accède |
|---------------------|--------------------------------------------|----------------------|-----------------------------|----------------------------------------------------------------------|--------------------------------------------|----------------------------------------------------------------------------------------------------|
|                     | Profil Paramétrage Des Notifications       |                      |                             |                                                                      |                                            | à l'onglet Profil (en                                                                                                    |
| 8                   | Mes Informations                           |                      |                             |                                                                      |                                            | l'onglet Paramétrage                                                                                                    |
| *                   | Login *                                    | Courriel *           | Fonction                    |                                                                      |                                            | des notifications                                                                                                    |
| •                   | siao_fbachelier092                         | mission.si@siao92.fr | Fonction                    |                                                                      |                                            |                                                                                                    |
| _                   | Nom *                                      | Téléphone *          | Date de création 07/10/2021 |                                                                      |                                            |                                                                                                    |
|                     | Prénom *                                   | Fax                  | Date de dernière connexion  |                                                                      |                                            |                                                                                                    |
|                     | Frédéric                                   | Fax                  | 21/10/2021                  |                                                                      |                                            |                                                                                                    |
|                     | Créateur du compte<br>siao_at_aterritorial |                      |                             |                                                                      |                                            |                                                                                                    |
|                     | Profils                                    |                      |                             |                                                                      |                                            |                                                                                                    |
|                     | Role *                                     | Role *               | Role *                      |                                                                      |                                            |                                                                                                    |
|                     |                                            |                      |                             |                                                                      |                                            |                                                                                                    |
|                     | Hauts-de-Seine                             | Hauts-de-Seine       | Hauts-de-Seine              |                                                                      |                                            |                                                                                                    |
|                     |                                            |                      | Structures *                |                                                                      |                                            |                                                                                                    |
|                     |                                            |                      | Formation - 1er accueil     |                                                                      | 0                                          |                                                                                                    |
|                     |                                            |                      | FORTHURST HEATE             |                                                                      | 0663 4                                     |                                                                                                    |
|                     |                                            |                      |                             |                                                                      | Britisher Annes                            | 🌾 ςιδη σσ                                                                                                    |

## Paramétrage des notifications

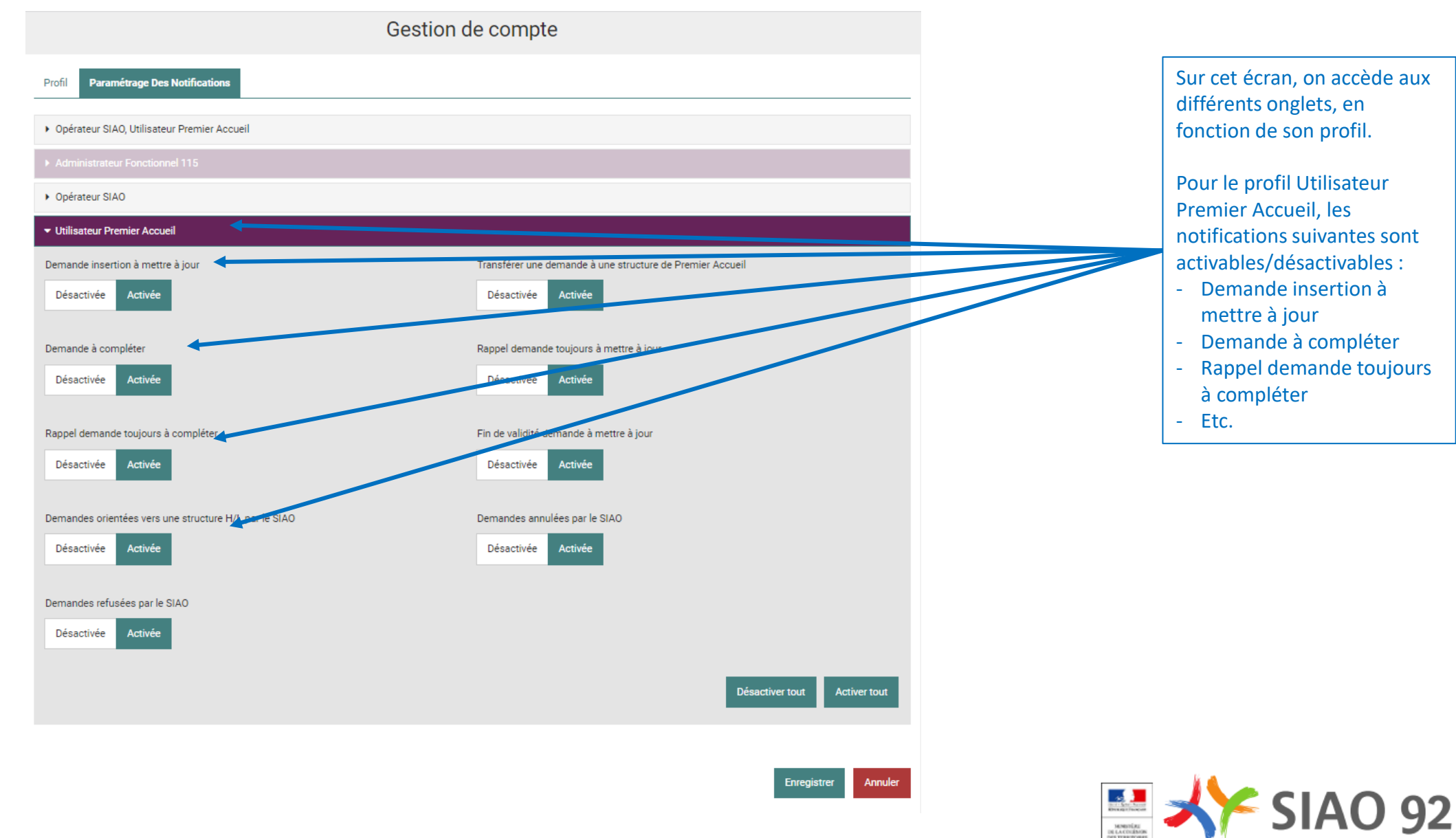